# CONTROLLER HC6500

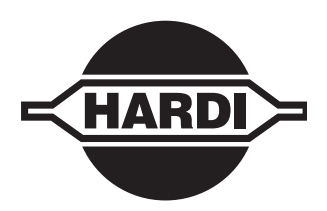

# **Bedienungsanleitung - SW 1.2X**

67010000-111 - Version 1.11 D - 11.2008

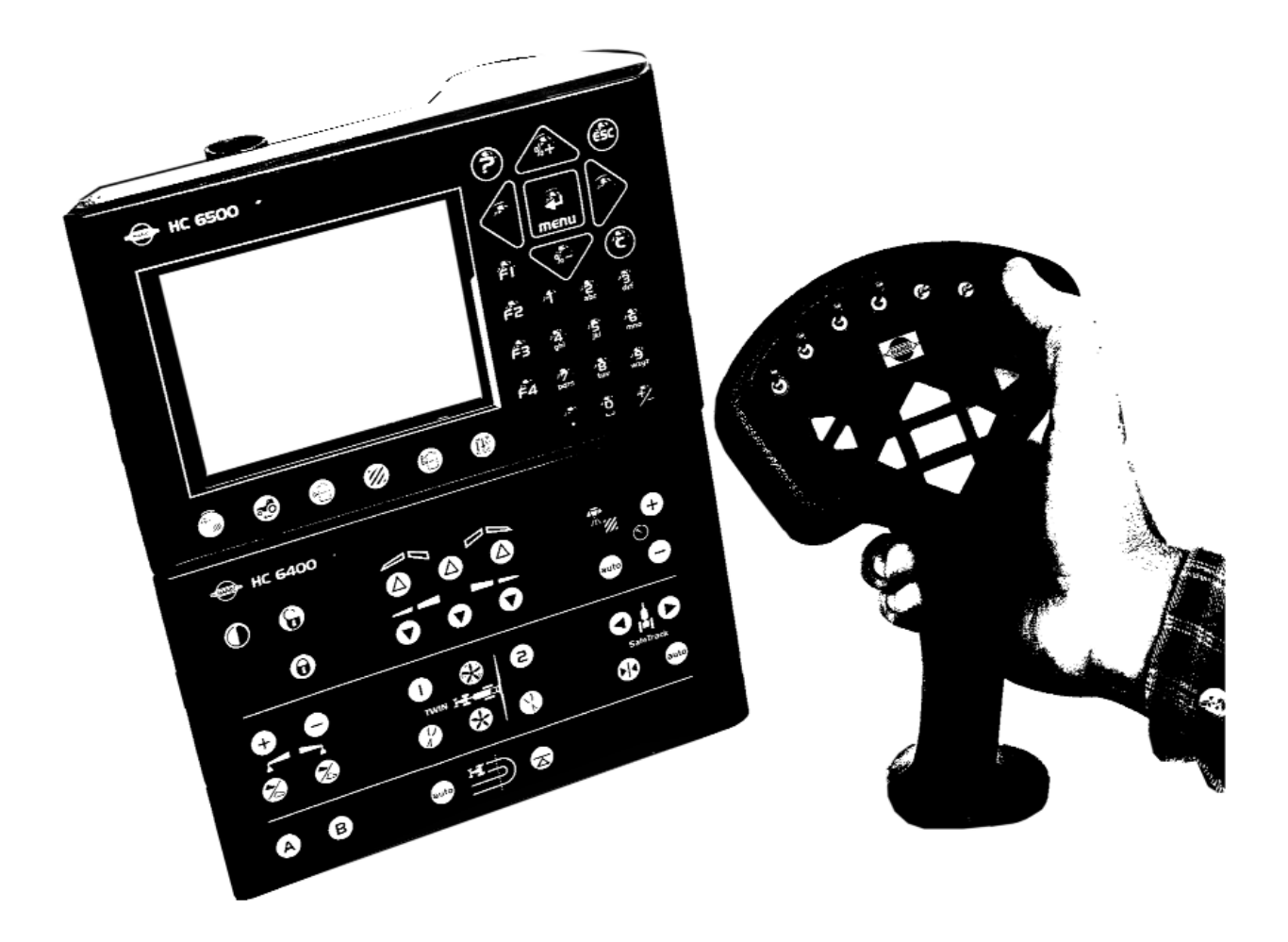

www.hardi-international.com

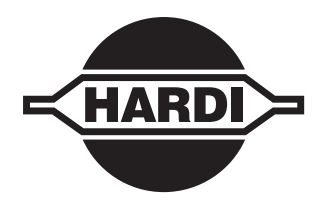

Wir beglückwünschen Sie zum Kauf eines HARDI Pflanzenschutzgerätes. Die Zuverlässigkeit und Effizienz dieses Produkts hängen von Ihrer Sorgfalt ab. Die erste Schritt sollte das sorgfältige Lesen der Bedienungsanleitung sein. Sie enthält wichtige Informationen für den effizienten Gebrauch und die Langlebigkeit dieses Qualitätsprodukts.

Abbildungen, technische Informationen und Daten entsprechen unserem Wissen zum Zeitpunkt der Drucklegung. HARDI INTERNATIONAL A/S ist um ständige Produktverbesserung bemüht. Wir behalten uns daher das Recht vor, die Produkte jederzeit zu ändern. Dieses beinhaltet Änderungen an Konstruktion, Ausstattung und Zubehör sowie der technischen Daten und Wartungshinweise.

HARDI INTERNATRIONAL A/S übernimmt dabei keinerlei Verpflichtung, diese Änderungen bei bereits gelieferten oder bei Lagergeräten nachzurüsten.

HARDI INTERNATIONAL A/S haftet nicht für mögliche Fehler oder Ungenauigkeiten in dieser Anleitung, unternehmen jedoch alle Anstrengungen für deren Richtigkeit und Vollständigkeit.

Da in dieser Anleitung mehrere Modelle beschrieben werden, enthält sie auch Ausstattungen, die nur in einigen Ländern vertrieben werden. Lesen Sie daher die Abschnitte, die sich mit Ihrem spezifischen Modell befassen.

Von HARDI INTERNATIONAL A/S verlegt.

| Konformitätserklärung                                      | 1.*             |
|------------------------------------------------------------|-----------------|
| - Sicherheitshinweise                                      |                 |
| Anwendersicherheit                                         | 2. <sup>+</sup> |
| Allgemeine Informationen                                   | 2.              |
| - Beschreibung                                             |                 |
| Allgemeine Informationen                                   | 3.*             |
| Allgemeine Informationen                                   |                 |
| HARDI LookAhead (nur Commander 05)                         |                 |
| Druckabhängige Regelung (Sonderausstattung)                |                 |
| SafeTrack und IntelliTrack                                 |                 |
| HeadlandAssist                                             |                 |
| Systembeschreibung                                         | 3.4             |
| Systemübersicht                                            |                 |
| Tasten                                                     | 3.!             |
| Generelle Tastenbeschreibung                               |                 |
| Hilfetaste                                                 |                 |
| Terminal HC 6500                                           |                 |
| Nachtanzeige                                               |                 |
| SetBox HC 6400                                             |                 |
| Grip HC 6300                                               |                 |
| FluidBox HC 6200                                           |                 |
| Anzeigensymbole                                            |                 |
| lastenbedienung allgemein, lageseinsteilungen              |                 |
| lastenbedienung aligemein - Beispiel: Tankinnait           |                 |
| Menulunrung über Taslen                                    |                 |
| Extended Menu                                              |                 |
| Auto runktionen                                            |                 |
| AutoWash mit AutoSoctionControl                            |                 |
|                                                            | 3.10            |
|                                                            | 3.14            |
| Fnddüsen (Grenzspritzen) (Zusetzeusrüstung)                | 3.11            |
| Dual Line                                                  | 3.15            |
|                                                            | 3.15            |
|                                                            | 3.15            |
| TWIN Prosot                                                | 3.15            |
| HARDI AutoSectionControl                                   | 3.15            |
|                                                            |                 |
| - Installation der Anlage<br>Schlenperseitige Installation | Δ               |
| Schaltkästen                                               |                 |
| Montage der Halterungen für die Schaltkästen               | 4               |
| Spannungsversorgung                                        | 4               |
| -1-2                                                       |                 |

| · · · j · · · · · · · · · · · · · · · ·                                  |     |
|--------------------------------------------------------------------------|-----|
| Spannungsversorgung                                                      |     |
| Montage des Schlepperkabelbaums                                          |     |
|                                                                          |     |
| Geschwindigkeitssensor für Spritze                                       |     |
| Geschwindigkeitssensor für Schlepper                                     |     |
| Fußschalter Ein/Aus (Zusatzausrüstung)                                   |     |
| Inbetriebnahme                                                           |     |
| Tageseinstellungen                                                       | 4.5 |
| Systemstart                                                              |     |
| LookAhead Düsenwahl                                                      |     |
| Überprüfung der LookAhead Druckregelung bei Änderung der Geschwindigkeit |     |
| Überprüfung der LookAhead Druckregelung bei Änderung der Teilbreiten     |     |
| Druckabhängige Regelung (Sonderausstattung)                              |     |
|                                                                          |     |

### 5 - Menü 1 Tageseinstellungen

| Menü 1.1 Aufwandmenge                       |     |
|---------------------------------------------|-----|
| Aufwandmenge ändern                         |     |
| Menu 1.2 Tankinhalt                         |     |
| Änderung des angezeigten Tankinhalts        |     |
| Menü 1.3 Register auswählen                 | 5.3 |
| Menü 1.3.1 Register einstellen und auslesen |     |
| Menü 1.6 LookAhead Düsenwahl                | 5.4 |
| LookAhead Düsenwahl                         |     |

### 6 - Menü 2 Einstellungen

| Menu 2.1 Anzeigen                                                                      | 6.1  |
|----------------------------------------------------------------------------------------|------|
| Allgemeine Informationen                                                               | 6.1  |
| Menu 2.1.1 Anzeigen                                                                    | 6.1  |
| Menu 2.2 Auto Funktionen                                                               | 6.3  |
| Menu 2.2.1 Hauptschalter EIN/AUS                                                       | 6.3  |
| Menu 2.2.2 Foam Marker (Sonderaustattung)                                              | 6.3  |
| Menu 2.2.3 Dual Line (Sonderausstattung)                                               | 6.4  |
| Menu 2.2.4 HeadlandAssist Setup (Sonderausstattung)                                    | 6.4  |
| Menu 2.2.5 TWIN Preset Wechsel auto/man (nur TWIN)                                     | 6.5  |
| Menu 2.2.6 AutoAgitation - Auswahlmenü (Sonderausstattung)                             | 6.5  |
| Menu 2.2.7 AutoAgitation - Fest eingestellte Rührleistung                              | 6.5  |
| Symbole Auto Funktionen                                                                | 6.6  |
| Menu 2.3 VRA/Fernsteuerung                                                             | 6.7  |
| Teilschlagspezifische Ausbringung (VRA) / GPS-Fernsteuerung / HARDI AutoSectionControl | 6.7  |
| Menu 2.4 Uhr einstellen                                                                | 6.8  |
| Anleitung zur Einstellung der Uhr                                                      | 6.8  |
| Menu 2.5 Warnanzeigen und Informationen                                                | 6.9  |
| Einstellung der Warnanzeigen                                                           | 6.9  |
| Warnmeldungen                                                                          | 6.9  |
| Menü 2.6 Registernamen                                                                 | 6.10 |
| Register mit Namen benennen                                                            | 6.10 |
|                                                                                        |      |

### 7 - Menü 3 Kalibrierung

| Menü 3.1 Kalibrierung Geschwindigkeit            | 7.1  |
|--------------------------------------------------|------|
| Menü 3.1.1 Spritze                               | 7.1  |
| Menü 3.1.1.1 Konstante                           |      |
| Menü 3.1.1.2 Praktisch                           |      |
| Menü 3.2 Durchflussmenge kalibrieren             | 7.3  |
| Methode auswählen                                |      |
| Menü 3.2.1 Durchflusskonstante                   |      |
| Menü 3.2.2 Düsenmethode                          |      |
| Menü 3.2.3 Tankmethode                           |      |
| Menü 3.3 Gestänge                                | 7.6  |
| Menü 3.3.1 Breite                                |      |
| Menü 3.3.2 Anzahl der Teilbreiten                | 7.6  |
| Menü 3.3.3 Düsen/Teilbreite                      | 7.6  |
| Menü 3.3.4 Enddüsen und Bi-jet (optional)        |      |
| Menü 3.4 Regelkonstante                          | 7.7  |
| Regelkonstante                                   | 7.7  |
| Menü 3.5 Tankanzeige                             | 7.8  |
| Allgemeine Informationen                         |      |
| Menü 3.5.1 Einstellung des spezifischen Gewichts |      |
| Menu 3.5.2 Kalibrierung der Tankanzeige          |      |
| Menüpunkt 3.5.3 Werkseinstellung wählen          | 7.11 |
| Menu 3.5.4 Offset bei leerem Haupttank           | 7.11 |

| Menü 3.6 Track                        |      |
|---------------------------------------|------|
| Allgemeine Informationen              |      |
| SafeTrack                             |      |
| Menü 3.6.1 Spurweite                  | 7.12 |
| Menü 3.6.2 Schlepperdeichsel          |      |
| Menü 3.6.3 Todzone                    | 7.13 |
| Menü 3.6.4 Dämpfung                   | 7.13 |
| Menü 3.6.5 Mitte verschieben          | 7.13 |
| Menü 3.6.6 Empfindlichkeit            | 7.13 |
| Track Notfall                         | 7.15 |
| Menü 3.7 LookAhead                    | 7.16 |
| Menü 3.7.X Kalibrierung von LookAhead | 7.16 |

#### 8 - Menü 4 Extras

| Menü 4.1 Messen                                      |     |
|------------------------------------------------------|-----|
| Einzelfahrtmessung                                   | 8.1 |
| Menü 4.2 Wartungsintervall                           | 8.2 |
| Menü & Intervalle                                    |     |
| Menü 4.3 Wartungsintervall zurücksetzen              | 8.3 |
| Service-Intervalle zurücksetzen                      |     |
| Menü 4.4 Reserviert                                  | 8.4 |
| Funktion reserviert - Dieses Menü wird nicht genutzt |     |
| Menü 4.5 Test                                        | 8.5 |
| So testen Sie                                        |     |
| Menü 4.6 Geschw. Simulation                          | 8.6 |
| Anleitung zur Geschwindigkeitssimulation             |     |
| Menü 4.7 Track Notfall                               | 8.7 |
| Menü 4.7 Track Notfall                               |     |
| Menü 4.8 Computer CAN Status                         | 8.8 |
| Menü 4.8 X Computer CAN Status                       |     |

### 9 - Menü 5 Protokoll

| Menü 5. 1 Drucken             |  |
|-------------------------------|--|
| Druckdaten                    |  |
| Menü 5.2 Datenübertragung     |  |
| Daten auf einen PC übertragen |  |

### 10 - Softkeys

| Softk | eys                   | 10.1  |
|-------|-----------------------|-------|
|       | Menüstruktur Softkeys | .10.1 |

#### 11 - Wartung

| Einlagerung de | er Spritze |     |
|----------------|------------|-----|
| Finlageru      | Ing        | 111 |
| Frsatzteile    | - 19 ····· |     |
| Ersatzteile    | e          |     |

#### 12 - Fehlersuche

| Notbedienung          |  |
|-----------------------|--|
| Notfall               |  |
| Betriebsstörungen     |  |
| Fehlersuche - HC 6500 |  |

# Inhaltsverzeichnis

| 13 - Test und Feineinstellung                 |      |
|-----------------------------------------------|------|
| Test und Feineinstellung                      | 13.1 |
| Feineinstellung der Durchflusskonstante - PPU |      |
| AMP Stecker Kabelbelegung                     |      |
| Test Durchflussmesser                         |      |
| Test Geschwindigkeitssensor                   |      |
|                                               |      |

### 14 - Technische Daten

| Spezifikationen                              | 14.1 |
|----------------------------------------------|------|
| •<br>Spezifikationen                         |      |
| ,<br>Durchflussbereiche der Durchflussmesser |      |
| Elektrische Verbindungen                     | 14.2 |
| Stecker und Sicherungen                      |      |
| Materialien und Wiederverwertung             | 14.3 |
| Entsorgung von Elektronikartikeln            |      |
| Verpackungsinformationen                     |      |
| Diagramme                                    | 14.4 |
| Tabelle für Kalibrierdaten                   |      |

### Konformitätserklärung

| C | E |
|---|---|
| C | E |

Der Hersteller:

HARDI INTERNATIONAL A/S Helgeshøj Allé 38 DK 2630 Taastrup DÄNEMARK Der Importeur:

erklären hiermit, dass das folgende Produkt:

Modell Nr.

Seriennr.

A. hergestellt wurde in Übereinstimmung mit der Direktive des Europarates vom 22. Juni 1998 und in Anerkennung der nationalen Gesetze der Mitgliedsländer zur Sicherheit von Maschinen (98/37/EEC) sowie unter besonderer Berücksichtigung des Anhanges der 1. Direktive zu grundlegenden Sicherheits- und Gesundheitsanforderungen bei der Konstruktion und Produktion von Maschinen.

B. gemäß den Bestimmungen anderer relevanter Direktiven des Europarats hergestellt wurde.

C. gemäß den aktuellen Normen zur Vereinheitlichung von Normen laut Artikel 5 (2) sowie anderen relevanten Normen hergestellt wurde.

Taastrup, 11. 2008

20 Bentun

Lars Bentsen Product Development Manager HARDI INTERNATIONAL A/S

### Anwendersicherheit

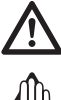

Dieses Symbol bedeutet GEFAHR. Seien Sie hier besonders vorsichtig! Es geht um Ihre Sicherheit.

Dieses Symbol bedeutet WARNUNG! Seien Sie vorsichtig. Es geht um Ihre Sicherheit.

Dieses Symbol bedeutet ACHTUNG. Dies ist ein Hinweis für besseren, einfacheren und sichereren Betrieb Ihrer Spritze!

#### **Allgemeine Informationen**

Beachten Sie folgende Empfehlungen hinsichtlich Vorsichtsmaßnahmen und sicheren Betrieb.

Lesen und verstehen Sie diese Bedienungsanleitung vor der Inbetriebnahme des Geräts. Ebenso sollten alle anderen Bediener der Spritze dieses Handbuch lesen und verstehen.

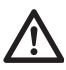

Halten Sie Kinder von dem Gerät fern.

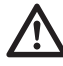

Sollten nach dem Lesen dieser Anleitung noch Fragen offen sein, kontaktieren Sie vor Inbetriebnahme des Geräts Ihren HARDI Händler für weitere Erklärungen.

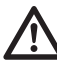

Bei Wartungsarbeiten, Verwendung eines Batterieladegerätes und beim An- und Abbau des Computer sollte die Stromversorgung unterbrochen werden.

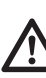

Ziehen Sie bei Schweißarbeiten mit einem Elektroschweißgerät oder bei Anschluss eines anderen Geräts immer erst die Versorgungskabel ab.

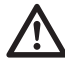

Das Gerät zuerst mit sauberem Wasser testen, bevor Chemikalien eingesetzt werden.

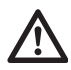

Elektronische Bauteile nicht mit dem Hochdruckreiniger reinigen.

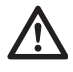

Die Tasten der Computer nicht mit dem Fingernagel betätigen.

### **Allgemeine Informationen**

#### **Allgemeine Informationen**

Der HARDI Controller 6500 wurde für den landwirtschaftlichen Einsatz entwickelt. Mit Hilfe des Controllers lassen sich Ausbringmenge, Spurtreue und andere Spritzenfunktionen automatisch regeln.

HC 6500 ist ein CAN-Bus System. Das bedeutet, dass alle Datenübertragungsleitungen kleiner und flexibler sind. Am Controller befindet sich eine 🕝 Taste, die immer aktiviert ist. Zudem wird am unteren Rand aller Bildschirmmasken ein Hilfetext mit Erklärungen zum aktuell aufgerufenen Menüpunkt und seinen Optionen angezeigt. So kann in vielen Fällen die gesuchte Information sofort gefunden werden, ohne im Handbuch nachzuschlagen. Nach der Installation sollte als erstes die 🕞 Taste getestet werden. Achten Sie nach Betätigung der 🔜 Taste auch auf den unteren Bildschirmrand.

Hauptkomponenten:

- Terminal HC 6500 (Schlepperseitig)
- Grip HC 6300 (Schlepperseitig)
- SetBox HC 6400 (Schlepperseitig)
- FluidBox HC 6200 (Geräteseitig)
- Jobcom HC 6100 (Geräteseitig)
- Durchflussmesser (Geräteseitig)
- · Geschwindigkeitssensor (Geräte- oder schlepperseitig)

Der Terminal ist mit einem 4,7-Zoll-Farbbildschirm ausgestattet. Hier werden die Arbeitsmasken je nach Funktion in unterschiedlichen Farben dargestellt. Das Display zeigt Ausbringmenge, Geschwindigkeit, Liter pro Minute, bearbeitete Gesamtfläche, ausgebrachte Gesamtmenge sowie 99 verschiedene Register an. Dazu gehört ein Register, in dem die Daten aller 98 Register zusammengefasst sind. Das Display ist hinterleuchtet, so dass auch während der Nacht problemlos gearbeitet werden kann.

Zum Funktionsumfang gehören korrekte Flächeneinhaltung mit Abschaltung von bis zu 13 Teilbreiten, bis zu 27 Warnfunktionen und Einstellungsmöglichkeiten für optische/akustische Warnanzeigen. Je nach Anwendung stehen auch 23 Warnanzeigen zur Verfügung. Warnanzeigen werden im linken unteren Viertel im Display angezeigt. Am Grip befinden sich Bedienelemente für die Spritzfunktionen (bis zu 13 Teilbreiten), der Hauptschalter AN/AUS, Höhenverstellung, Hangausgleich, Neigungswinkel links/rechts sowie Statusanzeige.

Die verwendeten Sensoren sind für langjährigen Betrieb ausgewählt. Die Betriebsbereitschaft von Geschwindigkeits- und Durchflussmesser wird von einer Leuchtdiode am Gehäuse angezeigt, was die Wartung erleichtert.

Der Terminal ermöglicht teilschlagspezifische Ausbringung und verfügt über entsprechende Schnittstellen für den Datenaustausch mit anderen Modulen für den Präzisionsanbau (z.B. HARDI AutoSectionControl).

Die Daten der einzelnen Register können auf einen Bürocomputer übertragen werden (Data dump).

Das System verfügt über einen energieunabhängigen Speicher ohne Batterien, was das Abspeichern vereinfacht.

Sämtliche Menü-Eingaben werden gespeichert und gehen bei Unterbrechung der Stromversorgung nicht verloren. Terminal, SetBox and Grip müssen vor Feuchtigkeit geschützt und bei Schleppern ohne Kabine vor der

Wintereinlagerung ausgebaut werden. Die Materialien und Elektronikteile für die Komponenten zeichnen sich durch lange Lebensdauer im landwirtschaftlichen Einsatz aus.

Auf Wunsch stehen Sensoren zur Anzeige von Druck und Drehzahl zur Verfügung. Des Weiteren sind ein 12-Volt Drucker und ein Fußschalter EIN/AUS erhältlich.

#### HARDI LookAhead (nur Commander 05)

Mit LookAhead kann der Druckregler bei noch ausgeschaltetem Hauptschalter die richtige Einstellung vorausberechnen. Dies erhöht die Genauigkeit der Ausbringmenge, speziell bei Neustart nach Auffüllen des Behälters.

Lookahead ist hilfreich bei Traktoren mit halbautomatischen Getriebe, aufgrund der konstanten Drehzahl der Zapfwelle kann hier die "Hardimatic"-Funktion nicht funktionieren.

LookAhead bietet drei Hauptvorteile:

1. Schnellere Reaktionszeit des Druckreglers beim Ein- oder Ausschalten der Teilbreiten.

2. Schnellere Reaktionszeit des Druckreglers bei Änderung der Arbeitsgeschwindigkeit auf dem Vorgewende.

3. Stabilere Regelung bei Schwankungen des Spritzdrucks bzw. der Durchflussmenge direkt nach Einschalten des Hauptschalters.

Das LookAhead ist nur aktiv, wenn das Gestänge ausgeklappt, der Druckregler mit Positionssensor ausgestattet und das LookAhead im Menü aktiviert ist.

Wird der Computer eingeschaltet, dreht der Druckregler zuerst komplett nach links bevor er zurück zur aktuellen Position regelt.

Zur Ausführung der LookAhead-Funktion muss der Computer wissen, welche Düsen verwendet werden und wie hoch die Ausbringmenge ist. Diese Daten werden aus den abgespeicherten Düsenwahlmöglichkeiten gewählt. Beim Start des Computers wird der Benutzer aufgefordert, für die jeweilige Spritzarbeit eine entsprechende Düse auszuwählen.

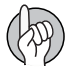

ACHTUNG: Der Schlepper muss mit einem stufenlosem oder halbautomatischem Getriebe mit konstanter Zapfwellendrehzahl ausgestattet sein, oder mit einer konstanten Zapfwellendrehzahl gefahren werden damit LookAhead einwandfrei arbeitet.

#### Druckabhängige Regelung (Sonderausstattung)

Zur Verbesserung der nicht Gleichdrucksysteme EFC und PrimeFlow kann ein optionaler Drucksensor montiert werden kann, um von der Durchfluss zur Druckabhängigen Regelung umzuschalten. Das System schaltet automatisch zur druckabhängigen Regelung wenn die minimale Durchflussmenge des Durchflussmessers erreicht wird.

Der Durchfluss ist abhängig von der Anzahl der Teilbreiten und der Anzahl der Düsen pro Teilbreite. Gibt es nur wenige oder nur eine Düse in der letzten Teilbreite und nur diese Teilbreite ist noch geöffnet, so ist die Durchflussmenge so gering das der Computer nicht mehr regeln kann.

Das gleiche passiert wenn die Spritze mit einem zu großem Durchflussmessergehäuse ausgerüstet ist. Bei Gestängen mit kleinen Teilbreiten und Düsen mit geringem Durchsatz dreht sich das Flügelrad des Durchflussmessers nicht mehr.

#### SafeTrack und IntelliTrack

SafeTrack und IntelliTrack sind automatische Lenksysteme an HARDI Spritzen. Bei Einsatz einer automatischen Lenkung ist Standsicherheit der Spritze wichtig. Diese Sicherheit hängt von vielen verschiedenen Faktoren ab. Hier einige Faktoren, die der Fahrer beeinflussen kann:

- Fahrtechnik
- Feldbeschaffenheit
- Reifenbreite
- Reifendruck

Bitte die Bedienungsanleitung der Spritze für weitere Informationen lesen.

In gefährlichen Fahrsituationen wird ein Alarm ausgelöst und der Computer bringt die Spritze zurück in die Mittelposition. Der Alarm kann nicht ausgeschaltet werden, solange die unsichere Fahrsituation weiterhin besteht! (Siehe Abschnitt "Menü 3.6 Track")

ACHTUNG: Bei Bedarf kann die Sicherheitsstufe verändert werden. Dazu kontaktieren Sie bitte Ihren HARDI Händler.

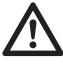

ACHTUNG! Das System wurde auf ebener Fläche kalibriert. Beim Betrieb in hügeligem Gelände sollte besondere Wachsamkeit gelten.

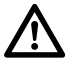

ACHTUNG! Beim Fahren in tiefen Fahrspuren ist die Fahrgeschwindigkeit zu senken.

#### HeadlandAssist

HeadlandAssist ist eine Funktion zur Schließung des Hauptschalters EIN/AUS und zur Anhebung des Gestänges.

Bei geneigtem Gestänge geht das System bei Ausschalten des Hauptschalters EIN/AUS in Neutralstellung. Bei Wiedereinschalten des Hauptschalters wird das Gestänge automatisch zur anderen Seite geneigt (Spiegelfunktion).

HeadlandAssist wird von zwei zusätzlichen Potenziometern in der Mittelsektion erkannt, um Gestängehöhe und Neigung zu detektieren.

Zur Aktivierung von HeadlandAssist gelten die folgenden Regeln:

1. HeadlandAssist wird ausschließlich über den Hauptschalter EIN/AUS aktiviert. Das Abschalten aller Teilbreiten startet weder die Verzögerung noch wird das Gestänge bewegt. Druckregelung und die LookAhead Funktion sind weiterhin aktiviert.

2. HeadlandAssist ist auch durch eine entsprechende Eingabe im Menü 2.2.4 aktivierbar.

3. Menü 2.2.1 Auto EIN/AUS ist nur aktiv, wenn sich HeadlandAssist im manuellen Modus befindet oder deaktiviert ist.

HeadlandAssist wechselt in folgenden Situationen in den manuellen Betrieb:

1. Bei längerem Halten des Hauptschalters EIN/AUS in der AUS-Position.

2. Bei Absenken der Fahrgeschwindigkeit während des Spritzens auf unter 1,8 km/h. Hinweis: Anhalten auf dem Vorgewende ist möglich, wenn die Düsen geschlossenen sind und die Spritze in Automatikbetrieb bleibt.

- 3. Bei Verstellung des Gestänges bei Spritzbetrieb.
- 4. Bei Ausschalten des Hauptschalters vor Ablauf der Verzögerung.
- 5. Bei Klappung des kurveninneren Gestänges.

### Systembeschreibung

#### Systemübersicht

- 1. Terminal HC 6500
- 2. SetBox HC 6400
- 3. Grip HC 6300
- 4. Jobcom HC 6100 Verteilerkasten
- 5. Kabelbaum für Schlepper
- 6. Kabelbaum für Kabine
- 7. Kabelbaum für Spritze
- 8. Geschwindigkeitssensor und Impulsring
- 9. Durchflussmesser
- 10. Stromversorgung zur Spritze
- 11. Hydraulikblock
- 12. EFC Verteilerbox
- 13. Elektrische Dosierung Spritzflüssigkeit
- 14. LookAhead Druckregler
- 15. LookAhead Sensor für Gestängeposition

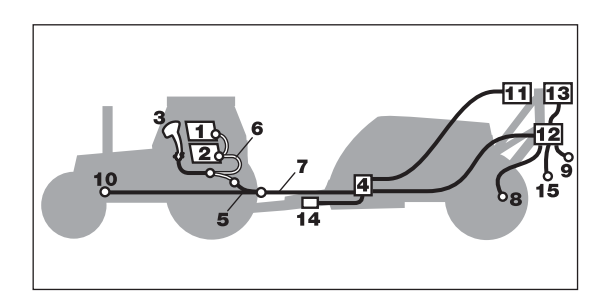

### Tasten

#### Generelle Tastenbeschreibung

#### A. Voreinstellungstasten:

Über diese Tasten sind wichtige Informationen während des Spritzens schnell und leicht abrufbar. Auf Tastendruck werden unten links im Display Einstelldaten angezeigt. Bei zweimaliger Betätigung der gleichen Taste werden die Werte zu Ausbringmenge und geschwindigkeit grafisch dargestellt.

#### B. Softkeys:

Softkeys schalten optionale Sonderfunktionen. Bei Betätigung eines der vier Softkeys (F1, F2, F3, F4) wird das Softkey-Menü im großen Feld rechts angezeigt. Die Anzahl der Ebenen im Softkey-Menü ist abhängig von der Anzahl der Funktionen.

#### C. Navigationstasten:

Mit Hilfe der Navigationstasten werden anfangs die Einstellwerte in die Menüs eingegeben. Mit den Navigationstasten kann die Ausbringmenge als fester Prozentsatz oder als feste Ausbringmenge gewählt werden.

Mit **G** wird ein Wert oder ein Register gelöscht.

- Mit \cdots gelangen Sie zurück in Ihre Arbeitsmaske.
- 2 zeigt einen kurzen Hilfetext zum aktuellen Menü.

#### D. Numerisches Tastenfeld:

Diese ähnelt der Tastatur eines Mobiltelefons. Hier kann Text, z.B. der Name eines Schlags, leicht eingegeben werden. Außerdem werden über das Tastenfeld Werte eingegeben oder Menüs direkt aufgerufen.

Über das numerische Tastenfeld werden Namen bzw. Ziffern eingegeben.

#### Hilfetaste

Die Hilfetaste ist immer aktiv. Sie bietet dem Bediener Schnellanleitungen und Bedienungsanleitungen. Bei Betätigung der Hilfetaste wird für jede Funktionstaste eine ganzseitige Beschreibung angezeigt. Außerdem kann bei Anzeige einer Meldung, Warnung oder Service-Erinnerung der Fahrer über die Hilfetaste weitere Informationen aufrufen. Dies erspart ihm die Suche im Handbuch.

Zum Aufruf von Hilfetext 🕝 drücken. Zum Aufruf der Hilfefunktion 🕝 drücken.

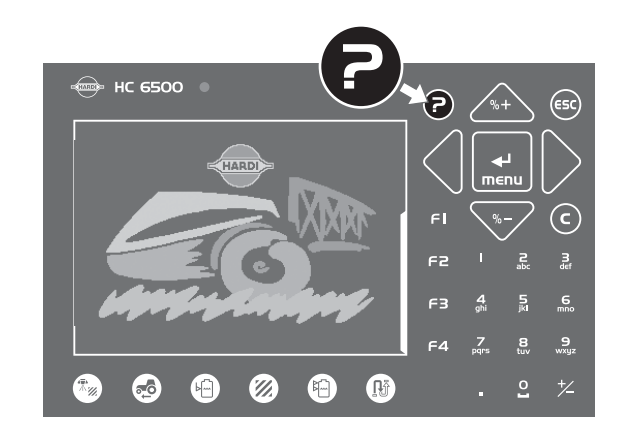

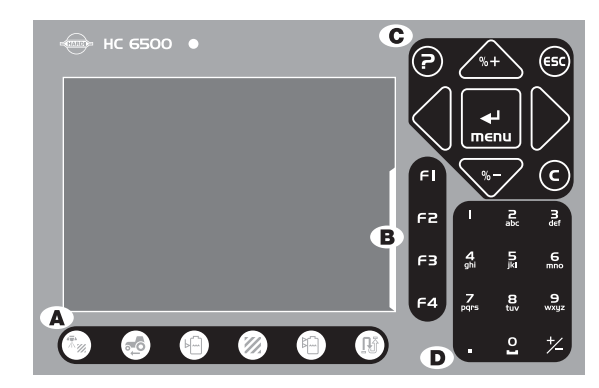

#### Terminal HC 6500

- 1. Statusdiode
- 2. Voreinstellungstaste Aufwandmenge
- 3. Voreinstellungstaste Geschwindigkeit
- 4. Voreinstellungstaste Tankinhalt
- 5. Voreinstellungstaste Behandelte Fläche
- 6. Voreinstellungstaste Ausgebrachte Menge (Liter)
- 7. Voreinstellungstaste Verbleibende Strecke / Fläche
- 8. Hilfetaste
- 9. Nach oben/unten scrollen, Wert oder Ausbringmenge ändern
- 10. Ein Menü verlassen
- 11. Menü aufrufen oder Wert bestätigen
- 12. Cursor nach rechts oder links bewegen
- 13. Wert löschen

#### Symbole zur Statusanzeige:

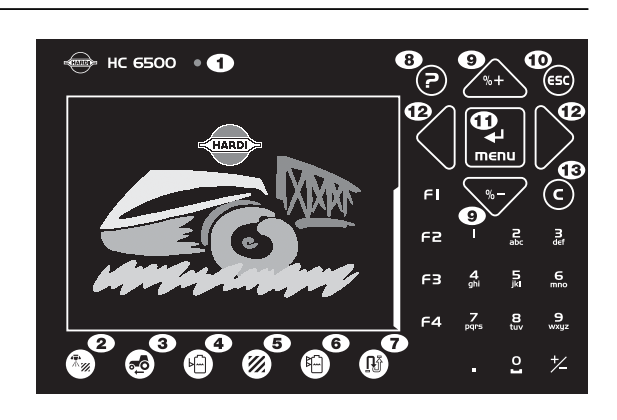

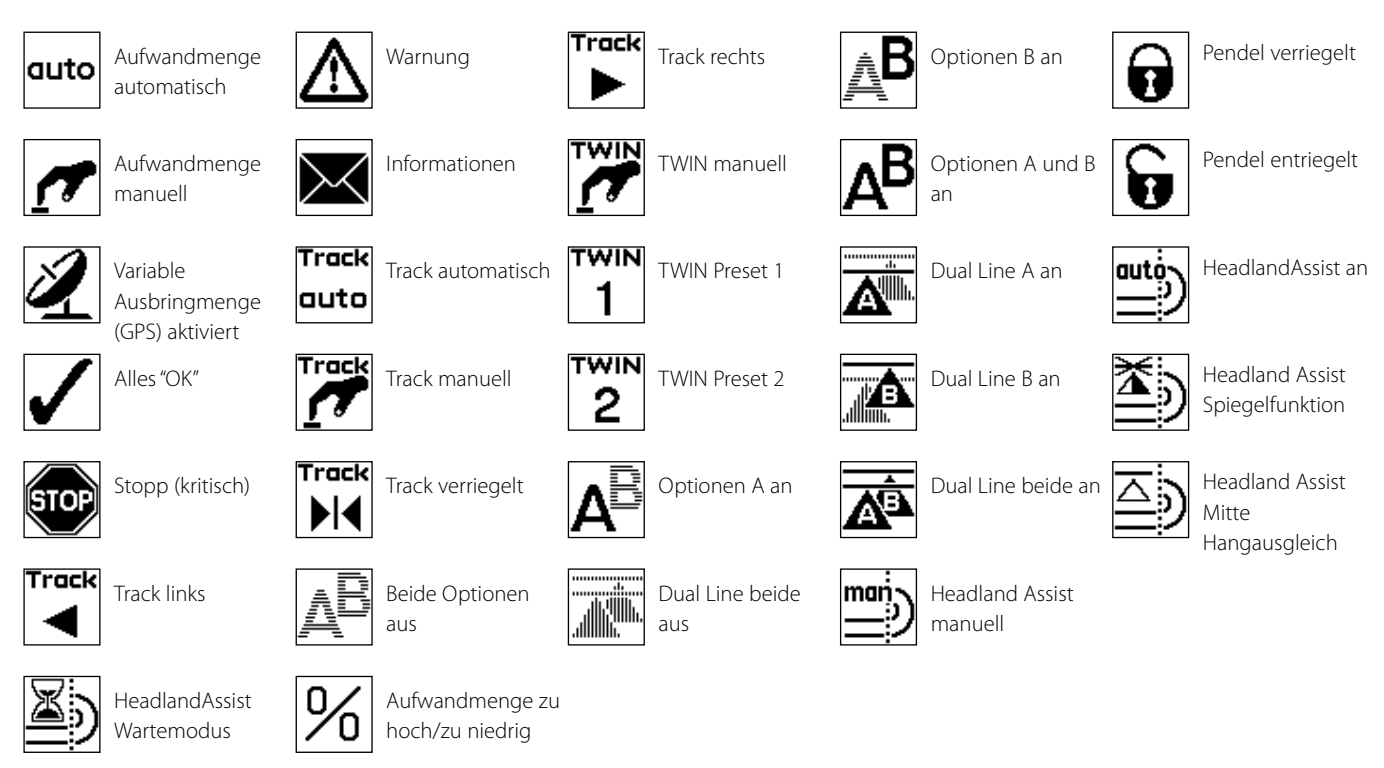

#### Nachtanzeige

Der Anwender kann zwischen Tages- und Nachtunterleuchtung wählen. Die Einstellung erfolgt in Menü [2.7.1]. Die Abbildung zeigt die Nachtanzeige.

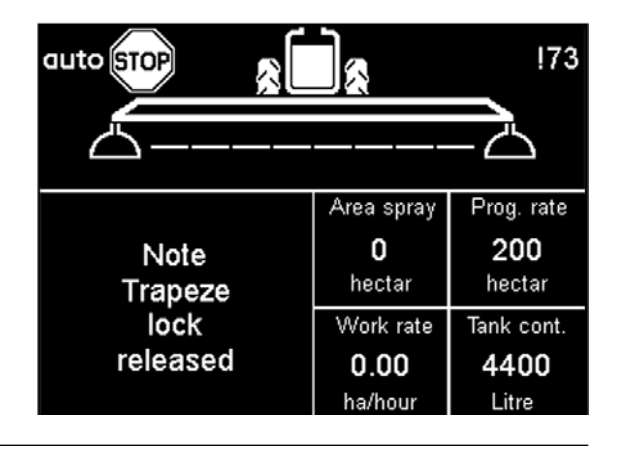

#### SetBox HC 6400

Über die SetBox werden weniger häufig benutzte Funktionen angesteuert. Dank größerer Tasten kann die Bedienung auch aus größerem Abstand erfolgen. Die Tasten sind zur besseren Übersicht in Funktionsfelder gruppiert.

- 1. Power Ein/Aus.
- 2. Statusdiode
- 3. Pendelverriegelung.
- 4. Gestängeklappung.
- 5. Automatische Ausbringmenge.
- 6. Manuelle Druckverstellung.
- 7. Schaummarkierung.
- 8. Schaummarkierung EIN / AUS.
- 9. TWIN Preset
- 10. Winkelverstellung TWIN.
- 11. Luftmenge TWIN.
- 12. Ventilfunktion A-B.
- 13. HeadlandAssist Automatik.
- 14. HeadlandAssist manuell.
- 15. HeadlandAssist Gestängemittelposition.
- 16. SafeTrack Bedienung, manuell.
- 17. SafeTrack Mittelposition.
- 18. SafeTrack Automatik.
- 19. SafeTrack manuell.

#### Grip HC 6300

Der Grip ist ein ergonomischer Steuerhebel, der auf einfache Weise in der Schlepperkabine montiert werden kann. Alle normalen Spritzfunktionen können während des Betriebs über den Grip ausgeführt werden.

Der Grip kann nicht separat EIN oder AUS geschaltet werden. Da er vom Terminal HC 6500 mit Spannung versorgt wird, wird er automatisch mit dem Terminal ein- bzw. ausgeschaltet.

- 1. Statusdiode
- 2. Teilbreitenschaltungen (bis zu 13)
- 3. Hauptschalter EIN/AUS
- 4. Neigungsverstellung
- 5. Gestängehöhe
- 6. Hangausgleich
- 7. TWIN Preset

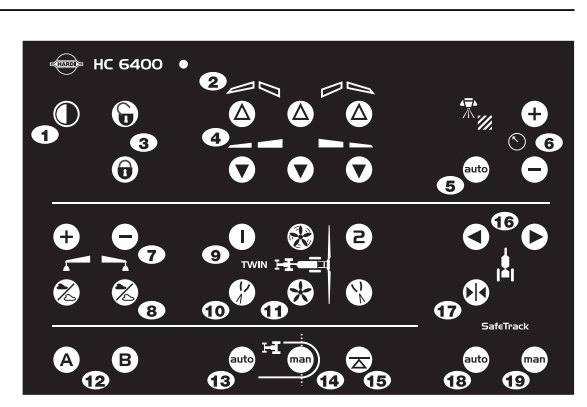

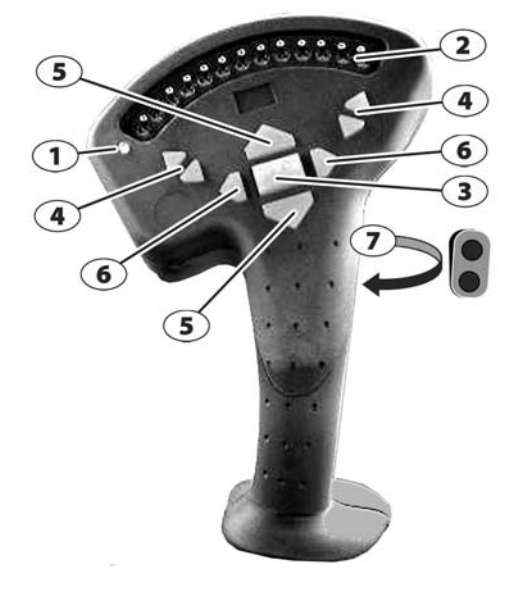

#### FluidBox HC 6200

Die FluidBox ist eine Fernsteuerung für das Flüssigkeitssystem, die in Verbindung mit den Programmen AutoAgitation, AutoFill und AutoWash eingesetzt wird. Die Steuerung ist logischerweise in der Arbeitszone (Ablagefach) angeordnet. Somit können alle Bedienvorgänge am stehenden Gerät vom Boden ausgeführt werden. Das spart Zeit und senkt das Risiko der Kabinenkontamination. Auch andere Bedienvorgänge, wie Hauptschalter AN / AUS können von hier aus geschaltet werden. Dies ist zum Beispiel bei der Düsenkontrolle sehr praktisch.

- 1. Notschalter für alle Funktionen
- 2. Statusdiode
- 3. Hauptschalter EIN/AUS
- 4. Manuelle Druckverstellung
- 5. AutoFill Start
- 6. AutoFill Ventil manuell öffnen und AutoFill Pause
- 7. AutoAgitation Übersteuerung
- 8. SmartValve Saugseite Übersteuerung
- 9. SmartValve Druckseite Übersteuerung

#### Anzeigensymbole

1. Die erste Zeile zeigt Systemstatus und Registernummer an.

2. Die zweite Zeile zeigt den Status der Teilbreiten, der Schaummarkierung und der Enddüsen an.

3. Der untere Bereich kann so eingestellt werden, dass nur 1 oder 2 oder bis zu 5 Informationsfelder angezeigt werden.

Softkeys: Bei Aktivierung erscheinen 4 Zeilen neben den Tasten F1-F4.

Oben rechts auf dem Bildschirm wird eine Warnmeldung mit Fehlernummer angezeigt. Vor der Fehlernummer wird ein Ausrufungszeichen angezeigt, um nicht mit der Registernummer verwechselt zu werden. 

Image: space of the space of the space

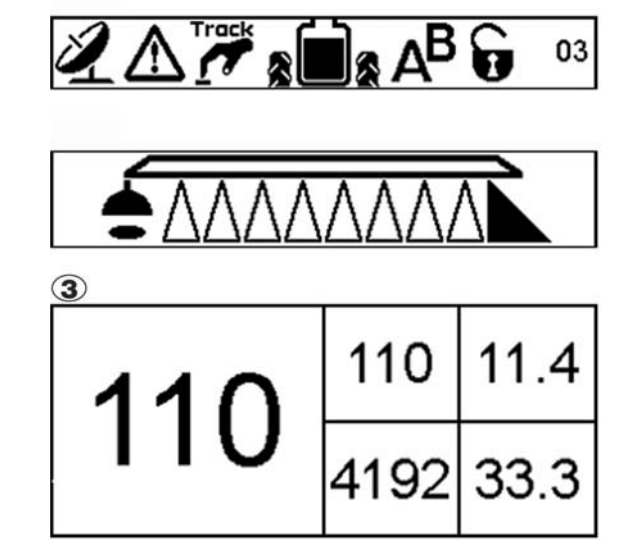

#### Tastenbedienung allgemein, Tageseinstellungen

Taste 🔜 drücken, um das Menü aufzurufen.

Die Menüziffern tauchen pro Zeile/Maske nur einmal auf.

Werden in den Einstellungen Änderungen vorgenommen, wird Folgendes angezeigt:

Die beiden Symbole > > zeigen Ihren aktuellen Standort im Menü an.

Sie können über die Tasten 🗥 und 🖤 nach unten oder oben navigieren, bzw. durch Eingabe der letzten Ziffer einer Zahl auf dem numerischen Tastenfeld (z.B. "6" zum Aufruf des Menüpunkts 4.6 Geschwindigkeitssimulation).

Der zuletzt verwendete Wert ist durch das Symbol  $(\ensuremath{\mathbb{R}})$  gekennzeichnet.

Im unteren Bildschirmbereich befindet sich für jedes Menü ein Hilfetext. Die Zeichen > > markieren Hilfetext nur für das aktuelle Menü.

Diese Maske erscheint immer, wenn Menü-Einstellungen geändert werden.

#### Tastenbedienung allgemein - Beispiel: Tankinhalt

Mit Taste 🔜 Menü [1.2 TANKINHALT] aufrufen.

Um den aktuellen Wert zu löschen, den Cursor auf die Zahl bewegen und C drücken.

Den Cursor mit Taste **4** oder **b** bewegen.

Den gewünschten Wert mit 🔈 oder 🐨 oder über das Tastenfeld eingeben.

Mit Taste 🔜 bestätigen.

Taste \cdots drücken, um dieses Menü zu verlassen.

#### Menüführung über Tasten

Erste Schritte zur Auswahl der Menü-Punkte:

Taste 🔜 drücken, um das Menü zu öffnen. Siehe das entsprechende Kapitel in der Bedienungsanleitung.

Taste 📴 drücken und halten, um das Menü zu verlassen.

#### Extended Menü

Dieses Menü sollte nur von einem HARDI Service-Partner eingestellt werden. Es enthält Parameter, die normalerweise nureinmal zur Grundeinstellung vor Gebrauch des Rechners eingestellt werden müssen.

ACHTUNG: Ohne genaue Anweisungen keine Werte und Einstellungen in diesen Menüs ändern! Ansonsten verfallen Garantieansprüche.

#### 4 Extras

- ≫4.1 Messen
  - 4.2 Wartungsintervall: Verbleibende Stunden bis
- 4.3 Stoppuhr
- 4.4 Alarmuhr
- 4.5 Test
- 4.6 Geschwindigkeitssimulation
- 4.7 Notbedienung Mittelposition
- 4.8 Computer CAN Status

Messung von Entfernung und Fläche. Einstellung Arbeitsbreite

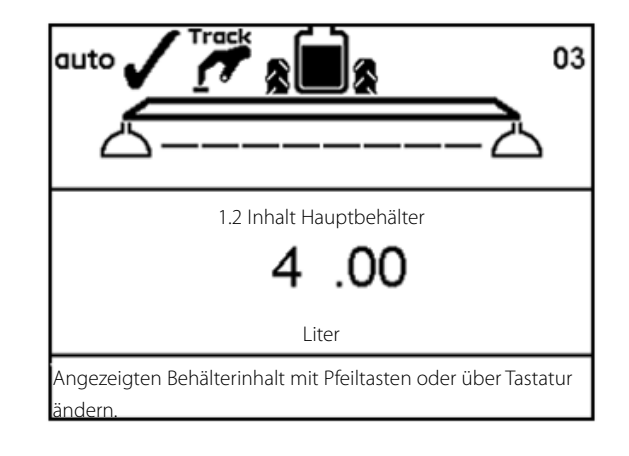

### **Auto Funktionen**

#### **Allgemeine Informationen**

Folgende vier Softkey-Tasten stehen zur Verfügung: AutoWash F1, AutoFill F2, Enddüsen F3 und Dual Line F4. Für den gesamten Menübaum siehe Kapitel "Softkeys".

#### AutoWash mit AutoSectionControl

Bei der Verwendung von AutoWash mit HARDI AutoSectionControl muss das ASC deaktiviert werden, wenn die verdünnte Restmenge auf eine schon behandelte Fläche ausgespritzt werden soll.

Deaktivieren des HARDI AutoSectionControl kann auf zwei Arten erfolgen:

A. Reset der Felddaten im HARDI AutoSectionControl. Diese Methode wird nicht bei einer Unterbrechung der laufenden Spritzung empfohlen.

B. Gehe zu Menü [2.3 VRA / Externes Signal] im HC 6500 und wähle Untermenü [2.3.1 VRA / Externes Signal AUS]. Das HARDI AutoSectionControl speichert die bieher gespritzte Fläche und die verdünnte Restmenge kann auf eine schon behandelte Fläche ausgebracht werden.

#### 2.3 VRA / Externes Signal

2.3.1 VRA / Externes Signal AUS 2.3.1 VRA / Externes Signal EIN

Variable Rate Application / Externes Signal ausgeschaltet Dish icon will disappear

#### AutoWash

Die AutoWash-Funktion dient zur Reinigung der Spritze. AutoWash regelt die beiden SmartValve-Ventile der Druck- und Saugseite.

Die AutoWash-Funktionen dienen zur vollständigen Reinigung der Spritze. 3 Dinge sollten jedoch unterbleiben.

Niemals:

- AutoWash bei stehendem Gerät verwenden. Waschen bei stehendem Gerät kann lokale Kontamination verursachen.
- ein Reinigungsmittel in den Spülwasserbehälter einfüllen.
- ein Waschprogramm unterbrechen und ein Reinigungsmittel in den Hauptbehälter einfüllen.

Enthält der Spülwasserbehälter für das gewählte AutoWash Programm nicht genügend Wasser, meldet der Controller "Nicht genügend Spülwasser". Dann muss der Behälter aufgefüllt werden. Erst danach kann AutoWash wieder gestartet werden.

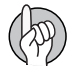

ACHTUNG: Nach Beendigung von AutoWash und bei Aktivierung des Hauptventils kehren Saug- und Druckventil automatisch in ihre jeweils richtige Spritzstellung zurück.

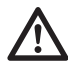

VORSICHT! Die AutoWash-Funktionen dienen zur vollständigen Reinigung der Spritze. HARDI übernimmt keine Verantwortung, wenn mögliche Bedienerfehler zu einer schlechten gereinigten Spritze führen. Folgende Reinigungsprogramme stehen zur Verfügung:

#### BoomFlush:

Mit diesem Programm werden die Spritzleitungen gespült. Der Vorgang dauert etwa 3 Minuten. Dazu werden etwa 100 Liter Wasser aus dem Spülwasserbehälter entnommen. Das Programm wird bei plötzlichen Arbeitsunterbrechungen, z.B. aufgrund von Regen, angewendet.

Anschließend das Spülwasser bei Nenngeschwindigkeit ausspritzen, um eine Überdosierung zu vermeiden. Für das Ausbringen von Spülwasser ist ein Abstand von 350 m bei 7km/h einzuhalten.

Erklärung der Abbildung unten:

- A: SmartValve Saugseite
- B: SmartValve Druckseite
- C: Hauptschalter EIN/AUS
- D: Cyclone Filter, Boostleitung
- E: Rührwerk

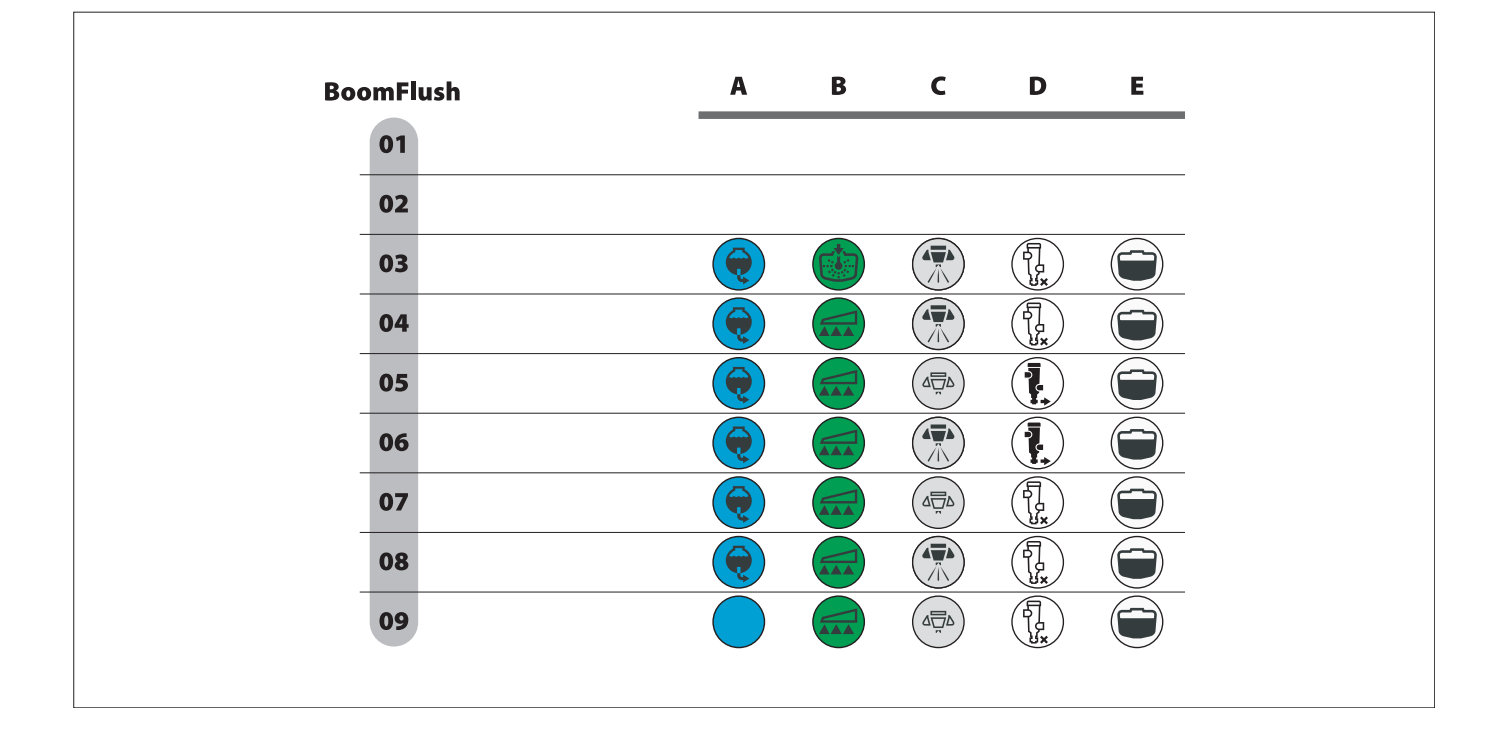

FastFlush:

Hierbei handelt es sich um eine schnelle Grundreinigung des Flüssigkeitssystems, die etwa 9 Minuten dauert. Dazu werden dem Spülbehälter 200 Liter entnommen. Dieses Programm wird bei geplanten Arbeitsunterbrechungen angewendet, z.B. wenn das gleiche Mittel am nächsten Tag in der gleichen Kultur gespritzt wird.

Anschließend das Spülwasser bei Nenngeschwindigkeit ausspritzen, um eine Überdosierung zu vermeiden. Dabei einen Abstand von 1100 m bei 7 km/h einhalten.

MultiRinse:

Diese gründliche Reinigung dauert je nach Düsengröße etwa 25 Minuten. Dazu werden dem Spülwasserbehälter etwa 400 Liter entnommen. Diese Reinigung wird bei geringfügiger Mittel- oder Kulturänderung durchgeführt, bzw. immer dann, wenn das Spritzmittel für die folgende Kultur nicht zugelassen ist.

Die Reinigung wird immer auf dem Feld durchgeführt; somit gelangen keine Restmengen zurück auf den Hof. Der Fahrer bleibt in der Kabine. So werden Kontaminationen von Mann und Kabine durch Kontakt mit dem Gerät oder der Kultur vermieden.

Für das Ausbringen von Spülwasser ist ein Abstand von 2100 m einzuhalten (1100 m bei 7 km/h, anschließend 1000 m bei 3,5 km/h).

Während der AutoWash-Schritte 16 bis 39 wird das Pflanzenschutzmittel in der Spritze verdünnt. Währenddessen kann die Fahrgeschwindigkeit gesenkt werden, wobei die Dosierung (I/ha) erhöht wird. Das erleichtert das Fahren und Spülen. Als Fahrgeschwindigkeit wird die Hälfte der normalen Spritzgeschwindigkeit empfohlen.

Dabei ist wichtig, dass die Fahrgeschwindigkeit über Herunterschalten gesenkt wird. Die Zapfwellendrehzahl muss für die AutoWash-Funktion mindestens 450 U/Min betragen.

Beachten Sie auch, dass sich die Spritzzeit nicht ändert, da Durchflussmenge und Spritzdruck wie für die normale Spritzarbeit gleich sind.

Erklärung der Abbildung unten:

- A: SmartValve Saugseite
- B: SmartValve Druckseite
- C: Hauptschalter EIN/AUS
- D: Cyclone Filter, Boostleitung
- E: Rührwerk
- F: FlexCapacity Pumpe, Stufen

| MultiRins | e FastFlu | ısh | A | В | c | D     | E          |
|-----------|-----------|-----|---|---|---|-------|------------|
| 01        | 01        |     |   |   |   |       |            |
| 02        | 02        |     |   |   |   |       |            |
| 03        | 03        |     | ę |   |   | K O O |            |
| 04        | 04        |     | ę |   |   | KC C  |            |
| 05        | 05        |     | R |   |   |       |            |
| 06        | 06        |     | Q |   |   |       | $\bigcirc$ |
| 07        | 07        |     | Q |   |   |       | $\bigcirc$ |
| 08        | 08        |     | Q |   |   | A C   | $\bigcirc$ |
| 09        | 09        |     | Q |   |   |       | $\bigcirc$ |
| 10        | 10        |     | ę |   |   | La la | $\bigcirc$ |
| 11        | 11        |     |   | - | F | -     |            |
| 12        | 12        |     |   |   |   |       | $\bigcirc$ |
| 13        | 13        |     |   |   |   | Ki l  |            |
| 14        | 14        |     |   |   |   |       | $\bigcirc$ |
| 15        | 15        |     | Ţ |   |   |       | $\bigcirc$ |
| 16        | 22 28     | 34  |   |   |   |       | $\bigcirc$ |
| 17        | 23 29     | 35  | ę |   |   | T C C |            |
| 18        | 24 30     | 36  |   |   |   | X C   | $\bigcirc$ |
| 19        | 25 31     | 37  |   |   | F |       |            |
| 20        | 26 32     | 38  |   |   |   |       | $\bigcirc$ |
| 21        | 27 33     | 39  | Ţ |   |   |       | $\bigcirc$ |

#### SoakWash:

Bei Wechsel des Spritzmittels muss die Spritze gemäß den Vorschriften des Mittelherstellers gereinigt werden. Z.B. kann AllClearExtra, ein gebräuchliches Reinigungsmittel, verwendet werden. Wird für ein spezifisches Spritzmittel ein anderes Reinigungsmittel bzw. ein anderes Reinigungsverfahren vorgeschrieben, so ist dieses zu anzuwenden.

Vorgehensweise zur Spritzenreinigung unter Verwendung eines Reinigungsmittels, z.B. AllClearExtra:

Schritt 1: Die Spritze über die Funktion MultiRinse auf dem Feld waschen

Schritt 2: Zur Befüllstation auf dem Hof fahren

Schritt 3: Die Spritze zur Reinigung mit einem Reinigungsmittel wie AllClearExtra vorbereiten. Den Hauptbehälter zu 10 % mit Wasser befüllen (d.h. entweder 350 l, 500 l oder 700 l). Den Spülwasserbehälter vollständig füllen. Das Wasser wird in Schritt 6 benötigt.

Schritt 4: Über die FluidBox die Ventile laut Anweisung auf dem Spülmittelgebinde betätigen.

• Den Hauptbehälter über die Reinigungsdüsen reinigen.

• Das Reinigungsmittel aus dem Hauptbehälter in die Gestängerohrleitungen einfüllen.

- Das Sicherheitsventil spülen.
- Den PressureEmpty Schlauch spülen.
- Rührwerkventil, Schlauch und Rohrleitung spülen.

Den ChemFiller mit dem Reinigungsmittel im Hauptbehälter waschen. Dabei wird auch der Injektor mit dem im Wasser gelösten Reinigungsmittel gespült.

Schritt 5: Das Wassergemisch mit Reinigungsmittel und Pflanzenschutzmittelresten ausspritzen. Dabei ist darauf zu achten, dass diese Spritzmischung auf einer geeigneten Fläche ausgebracht wird, wo es zu keiner Überdosierung kommen kann. Bei wiederholtem Ausbringen von Spülmengen auf der gleichen Fläche besteht Gefahr der Anreicherung von Chemikalien auf dieser Fläche.

Schritt 6: Über die Funktion FastFlush alle Reinigungsmittelreste ausspülen. Damit soll vermieden werden, dass Reinigungsmittelreste im Flüssigkeitssystem verbleiben und die Wirkung des nächsten Pflanzenschutzmittels beeinträchtigen.

Sofern auf dem Etikett des Spritzmittels nichts anderes vermerkt ist, gelten folgende Empfehlungen für den Einsatz der Funktionen BoomFlush, FastFlush oder SoakWash.

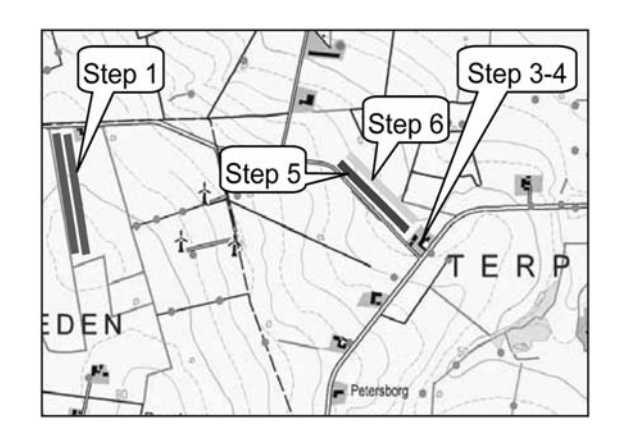

|                                         | Ungeplante<br>Arbeitsunterbrechung                                                         | Geplante<br>Arbeitsunterbrechung                               | Geringe Änderung                                                  | Konflikt                                                    |
|-----------------------------------------|--------------------------------------------------------------------------------------------|----------------------------------------------------------------|-------------------------------------------------------------------|-------------------------------------------------------------|
|                                         | Unterbrechung der<br>Spritzarbeit aufgrund von<br>Wind, Regen, zu hoher<br>Temperatur etc. | Gleiches Mittel und gleiche<br>Kultur am nächsten Tag          | Mittel verursacht keinen<br>Schaden, hat aber keine<br>Zulassung. | Gefährliche Mittel/Kultur-<br>Kombination                   |
| Pflanzenschutz<br>mittel                | Identisches Mittel morgens<br>und abends                                                   | ldentisches Mittel morgens<br>und abends                       | Verschiedene ?Mittel                                              | Unverträgliche Mittel                                       |
| Kultur                                  | Identische Kultur                                                                          | Identische Kultur                                              | Ähnliche Kultur                                                   | Unterschiedliche Kulturen                                   |
| Beispiel                                | z.B. Mittel X morgens und abends                                                           | z.B. Mittel X morgens und abends                               | z.B. Fungizid in Weizen, gefolgt<br>von Insektizid in Gerste      | z.B. Herbizid in Weizen, dann<br>in Zuckerrüben             |
| Keine Reinigung                         | Keine Kulturschäden Gestänge<br>tropft eventuell. Ablagerungen                             | Keine Kulturschäden Gestänge<br>tropft eventuell. Ablagerungen | Geringe Kulturschäden                                             | Schwere Kulturschäden                                       |
| BoomFlush                               | Sicher                                                                                     | Vermutlich kein Problem                                        | Geringe Kulturschäden                                             | Schwere Kulturschäden                                       |
| FastFlush                               | Nicht möglich Hauptbehälter<br>nicht leer                                                  | Sicher                                                         | Vermutlich kein Problem                                           | Kulturschäden                                               |
| MultiRinse                              | Nicht möglich Hauptbehälter<br>nicht leer                                                  | Sicher aber zu viel Aufwand                                    | Sicher                                                            | Vermutlich kein Problem, es sei<br>denn, Mittel flocken aus |
| SoakWash<br>(FastFlush &<br>MultiRinse) | Nicht möglich Hauptbehälter<br>nicht leer                                                  | Sicher aber zu viel Aufwand                                    | Sicher aber zu viel Aufwand                                       | Sicher                                                      |

Reinigung

|                                   | BoomFlush      | FastFlush      | MultiRinse     | SoakWash                                      | TankFlush                 | <b>ChemFiller</b><br>Reinigung            |
|-----------------------------------|----------------|----------------|----------------|-----------------------------------------------|---------------------------|-------------------------------------------|
| Flüssigkeitssystem                | Teilweise      | Komplett       | Komplett       | Komplett                                      | Teilweise                 | Nein                                      |
| Gestängeleitungen                 | Ja             | Ja             | Ja             | Ja                                            | Nein                      | Nein                                      |
| Hauptbehälter                     | Nein           | Ja             | Ja             | Ja                                            | Ja                        | Nein                                      |
| ChemFiller                        | Nein           | Nein           | Nein           | Ja                                            | Nein                      | Ja                                        |
| Reinigungsschritte                |                | 2              | 7              |                                               |                           |                                           |
| Restkonzentration                 |                | 10%            | 0.05%          |                                               |                           |                                           |
| Gesamtmenge - Spülflüssigkeit     |                | 140 Liter      | 300 Liter      | 480 bis 990 Liter                             | 200 Liter                 | Aus FastFiller oder<br>Spülwasserbehälter |
| Zeit (24 m Gestänge, ISO F110-03) | 1 min          | 2 min          | 20 min         | 20 min. +                                     | 8 min                     |                                           |
| Maßnahme                          | Vom Fahrersitz | Vom Fahrersitz | Vom Fahrersitz | Zusatz von<br>Reinigungsmittel,<br>ChemFiller | Schlauch ansch-<br>ließen | Bedienung<br>ChemFiller-Ventile           |

#### AutoFill

Mit Hilfe von AutoFill wird die Spritze vollständig oder teilweise mit Wasser befüllt.

Die Wassermenge wird im Terminal eingegeben. Dazu F1 zum Aufruf von "Edit filled" drücken und die Befüllmenge eingeben. Der Füllvorgang startet sobald AutoFill auf der FluidBox des HC 6200 gedrückt wird.

Die Eingabe einer Befüllmenge aktiviert an der FluidBox vier Tasten:

Taste: Unterbricht jeden Befüllvorgang.

AutoFill Taste: Öffnet das FastFiller Ventil und aktiviert Überwachung für Stopp.

Play Taste: Öffnet das FastFiller Ventil. Überwachung für Stopp ist nicht aktiviert.

(II) Taste: Schließt das FastFiller Ventil.

Soll der Befüllvorgang gestoppt werden, Taste 🕕 oder Taste 🚥 an der FluidBox drücken oder im Display auf Abbruch gehen.

Die Spritze kann auf drei verschiedene Weisen befüllt werden. Diese drei Methoden sind unten erklärt:

1. Bei AutoFill Funktion ChemFiller verwenden.

2. AutoFill anhalten, dann ChemFiller aktivieren und anschließend über AutoFill fortfahren.

3. AutoFill anhalten, dann ChemFiller aktivieren und anschließend den Rest über AutoFill einfüllen.

Methode 1:

1. Softkey Setup AutoFill Liter.

2. AutoFill Taste drücken.

3. Während des Einfüllens der Pflanzenschutzmittel die drei manuellen Ventile für den ChemFiller betätigen (siehe separates Handbuch).

4. AutoFill stoppt den Befüllvorgang, wenn die voreingestellte Litermenge erreicht ist.

5. Wird der ChemFiller vor Befüllen des Hauptbehälters nicht entleert, den Chemfiller mit der Spritzbrühe im Haupttank spülen.

Methode 2:

1. Softkey Setup AutoFill Liter.

2. AutoFill Taste drücken.

3. Während des Einfüllens der Pflanzenschutzmittel die drei manuellen Ventile für den ChemFiller betätigen (siehe separates Handbuch).

4. Taste 🕕 drücken, um das FastFiller Ventil zu schließen. Damit wird der Befüllvorgang unterbrochen.

5. Über die blaue und grüne Taste der FluidBox das SmartValve jeweils für Druck- und Saugseite betätigen.

6. Während des Einfüllens der Pflanzenschutzmittel die drei manuellen Ventile für den ChemFiller betätigen (siehe separates Handbuch). Nach Einfüllen der Pflanzenschutzmittel in den Hauptbehälter werden die Gebinde gereinigt, etc. Anschließend folgendermaßen fortfahren:

7. AutoFill Taste drücken, um den AutoFill Vorgang fortzusetzen.

8. ChemFillerdeckel schließen.

9. Die drei manuellen Ventile des ChemFillers betätigen, um den ChemFiller mit sauberem Wasser aus dem Spülwasserbehälter zu spülen.

#### Methode 3:

1. Softkey Setup AutoFill Liter auf halbe Behälterfüllung stellen.

2. AutoFill Taste drücken.

3. Warten bis der AutoFill-Vorgang bei halber Behälterfüllung stoppt.

4. Über die blaue und grüne Taste der FluidBox das SmartValve jeweils für Druck- und Saugseite betätigen.

5. Während des Einfüllens der Pflanzenschutzmittel die drei manuellen Ventile für den ChemFiller betätigen (siehe separates Handbuch). Nach Einfüllen der Pflanzenschutzmittel in den Hauptbehälter werden die Gebinde gereinigt, etc. Anschließend folgendermaßen fortfahren:

6. Softkey Setup AutoFill Liter auf vollständige Behälterfüllung stellen.

7. AutoFill Taste drücken, um den AutoFill-Vorgang zu aktivieren.

8. ChemFillerdeckel schließen.

9. Die drei manuellen Ventile des ChemFillers betätigen, um den ChemFiller mit sauberem Wasser aus dem Spülwasserbehälter zu spülen.

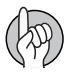

ACHTUNG: Das Rührwerk stoppt während der Befüllung automatisch und schaltet sich am Ende des Befüllvorgangs automatisch wieder ein.

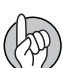

ACHTUNG: Die AutoFill Funktion kann nicht bei ausgeklapptem Gestänge verwendet werden.

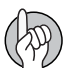

ACHTUNG: Ist die Spritze nicht mit elektrischen Saug- und Druckventilen ausgestattet, sollten vor Betätigung der AutoFill Taste die Ventile auf Hauptbehälterbefüllung gestellt werden. Weitere Erklärungen finden Sie in der Bedienungsanleitung der Spritze.

#### Enddüsen (Grenzspritzen) (Zusatzausrüstung)

Bei Ausstattung mit Enddüsen / Bi-jet den Wert auf die entsprechende Reichweite der Gestängedüsen einstellen. Z.B. beträgt die Reichweite der Enddüsen 2 Meter. Dieser Wert entspricht der Reichweite von [4 Düsen am Gestänge]. Dazu mit F3 Enddüsen aufrufen. Ist die Enddüsenfunktion aktiv, wird dies am Display durch entsprechende Symbole am Ende der Spritzleitung angezeigt.

Die Einstellungen für Enddüsen / Bi-jet werden im Menü 3.3.4 vorgenommen.

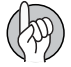

ACHTUNG: Es ist wichtig, dass die von den Enddüsen oder Bi-jet ausgespritzte Menge der von den Gestängedüsen ausgespritzten Menge entspricht. Dabei werden Liter pro Minute pro Gestängeabschnitt verglichen. (Liter/Min/Meter).

Wenn Enddüse oder Bi-jet aktiviert ist, wird die ausgespritzte Menge und behandelte Fläche in den Schlagregistern mitgezählt. Wird "aktive Gestängebreite" angezeigt, wird bei Aktivierung von Enddüse oder Bi-jet eine Zunahme angezeigt.

#### **Dual Line**

Diese Ausstattung steht nicht in allen Ländern zur Verfügung. Bei Ausrüstung mit Doppelleitung kann bei wechselnder Fahrgeschwindigkeit über diese Funktion Ausbringmenge und Tröpfchengröße konstant gehalten werden.

Die Leitungen sind mit A und B bezeichnet. Die Einstellung erfolgt in Menü 2.2.3, sofern dies aktiviert ist.

Dazu das für die aktuelle Anwendung entsprechende Menü aufrufen. Ist Dual Line aktiviert, erscheint im Display das entsprechende Symbol.

Dual Line ist so voreingestellt, dass es auf Druck oder Geschwindigkeit reagiert.

#### PrimeFlow

PrimeFlow ist ein Druckzirkulationssystem, mit dem die Düsen vor dem Beginn des Spritzeinsatzes mit Spritzmittel versorgt werden. Dadurch werden Ablagerungen vermieden und eine homogene Spritzbrühe hergestellt, bevor diese ausgetragen wird.

Dieses gilt nur für mit PrimeFlow ausgestattete Geräte. PrimeFlow muss bei der Installation zunächst im Erweiterten Menü aktiviert werden. Dies wird vom HARDI Service Center vorgenommen.

#### AutoAgitation

Dank der Funktion AutoAgitation kann während der Tankentleerung gleichmäßig weitergerührt werden. Der Rührfluss wird reguliert, um Schaumbildung zu vermeiden und Ablagerungen beim Auslitern so gering wie möglich zu halten. Es können für optimale Rührleistung verschiedene Programme gewählt werden. AutoAgitation ist auch ein Bestandteil der Funktion AutoWash.

#### **TWIN Preset**

Für Luftmenge und -winkel können in den Menüs 2.2.5 bis 2.2.5.2 zwei verschiedene Positionen eingestellt werden: Gegenwind und Rückenwind. Dabei werden die Einstellungen über eine Langtaste (Position 1 Gegenwind) abgespeichert. Die gleiche Einstellung kann für Position 2 Rückenwind vorgenommen werden. Das Menü TWIN Preset kann so eingestellt werden, dass bei aktiviertem Hauptschalter das System automatisch von Position 1 auf Position 2 springt.

#### HARDI AutoSectionControl

HARDI AutoSectionControl schaltet die Teilbreiten nach Bedarf vollautomatisch. HARDI ASC schaltet die Teilbreiten beim Überfahren von bereits behandelten Flächen, wie Vorgewende oder Keile oder um Hindernisse herum. ASC ist ein kleines Modul, welches an den HC 6500 und an einen GPS Empfänger angeschlossen wird. Beim Spritzen speichert HARDI ASC die behandelte Fläche automatisch ab. Wird z.B. das Vorgewende vorab gespritzt, schaltet ASC beim nächsten Wendevorgang die Teilbreiten automatisch ab.

### Schlepperseitige Installation

#### Schaltkästen

In der Schlepperkabine eine passende Position für die Schaltkästen suchen, wo sie vor Vibrationen geschützt sind. Am besten eignet sich der Bereich rechts neben dem Fahrersitz. Die im Lieferumfang enthaltene Halterung ist für die meisten Schlepper passend. Unter der Abdeckung vorn rechts finden sich bei vielen Schleppern entsprechende Gewindebohrungen.

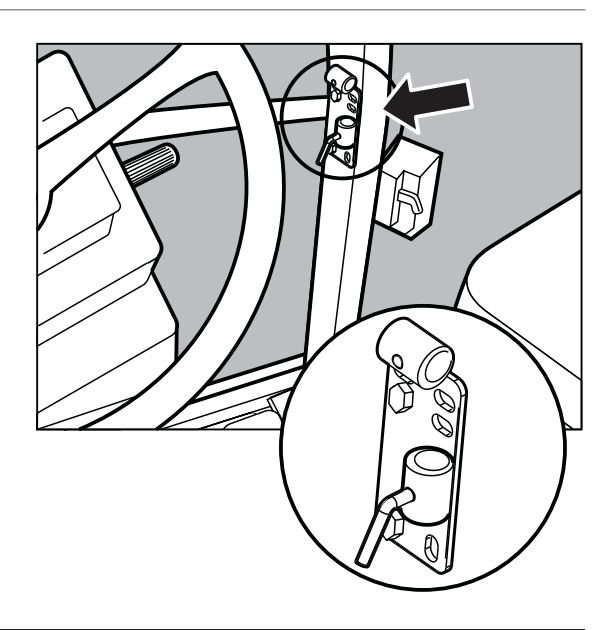

#### Montage der Halterungen für die Schaltkästen

Die im Lieferumfang enthaltene Halteplatte (A) für den Kabinenpfosten ist mit Bohrungen im Abstand von 100 und 120 mm versehen. Für Hinweise zu Montagepunkten bitte im Schlepperhandbuch nachschlagen.

Weiterhin sind im Lieferumfang drei Rohrhalterungen (B) enthalten. Eventuell sind nicht unbedingt alle drei erforderlich, sondern nur zwei oder eine. Diese können nach Bedarf gebogen oder gekürzt werden. Ferner ist ein Abstandshalter (C) im Rüstsatz enthalten. Wählen Sie die für Ihr Fahrzeug beste Lösung.

Das Blech für Halter (B) ist versetzt, so dass alle Kästen bei richtiger Ausrichtung in einer Linie montiert werden.

Es wird empfohlen, den Abstandshalter (C) zwischen die beiden Halterohre (B) des Controllers und das 3. Halterohr (B), welches an Halteplatte (A) befestigt wird, zu platzieren. Siehe Abbildung.

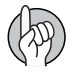

ACHTUNG: Ein Verlängerungskabel ist optional erhältlich, wenn das HC 5500 Display nicht direkt neben der Spraybox II montiert werden soll. (Teile Nr. 261933)

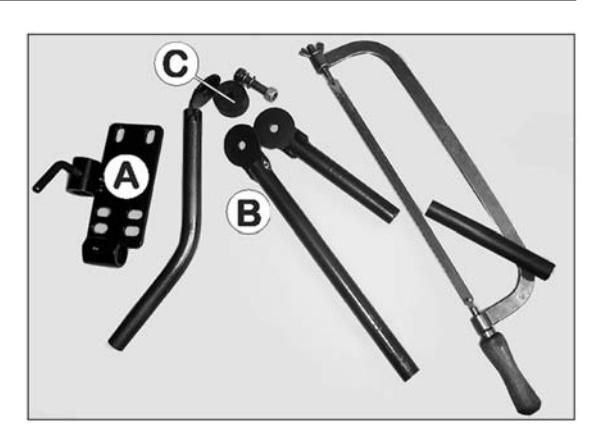

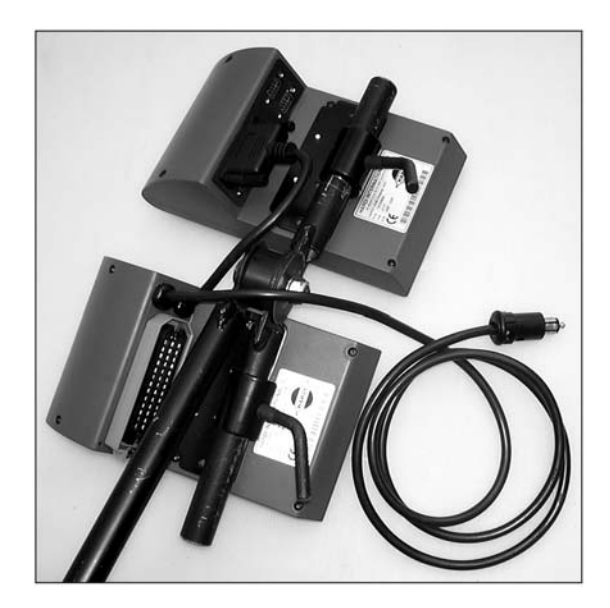

# 4 - Installation der Anlage

#### Spannungsversorgung

Die Spannungsversorgung beträgt 12-15 Volt. Immer die Polarität beachten.

Rotes Kabel (+)

Schwarzes Kabel (-)

Die Spannung muss direkt von der Batterie abgenommen werden. Damit die Elektrik richtig funktioniert und die Spannungsversorgung ausreicht, müssen alle Leitungen die unten angegebenen Durchmesser haben und mit den richtigen Sicherungen versehen sein. Die im Lieferumfang enthaltenen Steckverbinder entsprechen den Ausrüstungen moderner Schlepper. Bei Schleppern mit anderen Elektroanschlüssen muss der Stecker auseinandergebaut und an die Schlepperbuchse angepasst werden.

Verwenden Sie das HARDI Kabel 26013900. Am Pluspol befindet sich eine 25 A Sicherung. Wenn die Verkabelung des Schleppers nicht eindeutig ist, verwenden Sie den HARDI Verteilerkasten (Teile Nr. 817925).

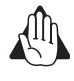

VORSICHT! Spannung nicht am Anlasser oder an der Lichtmaschine abnehmen. In diesem Fall werden keine Garantieleistungen übernommen.

Δ

ACHTUNG: Für weitere Angaben zum Anschluss des Controllers siehe Abschnitt "Inbetriebnahme".

#### Montage des Schlepperkabelbaums

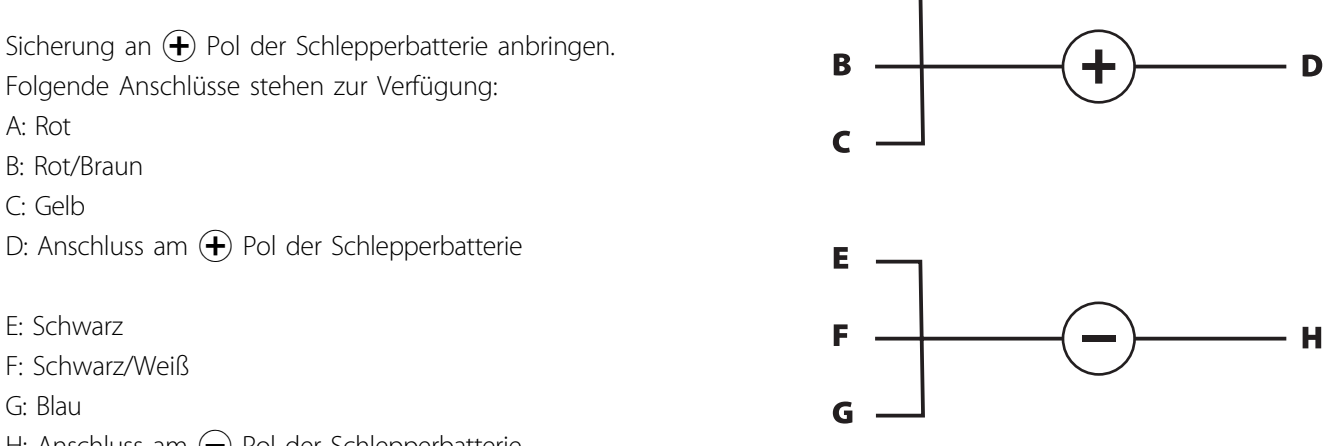

H: Anschluss am  $\bigcirc$  Pol der Schlepperbatterie

 $\bigcirc$  VORSICHT! Stecker "H" muss am  $\bigcirc$  Pol der Batterie befestigt werden. NICHT an die Schleppermasse anschließen, weil das zum Kurzschluss im Controller führen kann!

#### Drucker

Bei Installation des 12 V Druckers kann das im Lieferumfang enthaltene Montagerohr zur Montage des Druckers an den Halterungen des Controllers/Terminals verwendet werden.

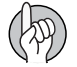

ACHTUNG: Bei Nichtgebrauch sollten Controller/Terminal und Spray Box von Schleppern ohne Kabine abgebaut und vor Feuchtigkeit und Staub geschützt aufbewahrt werden.

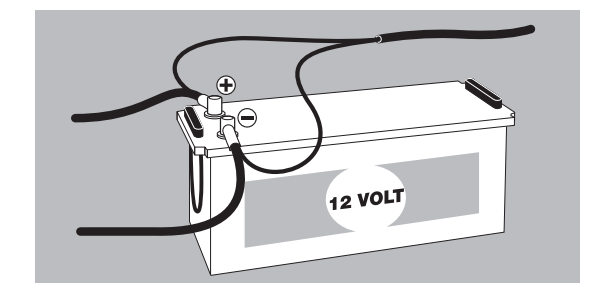

#### Geschwindigkeitssensor für Spritze

Der induktive Geschwindigkeitssensor wird geräteseitig an der Innenseite des rechten Rads montiert. Dabei handelt es sich um einen Induktivsensor, bei dem das Signal durch einen Metallstift ausgelöst wird. Dies geschieht mit Hilfe eines Lochkreises. Die Einstellung sollte so sein, dass der Geber in vertikaler Linie mittig zu den einzelnen Bohrungen im Lochkreis angeordnet ist. Der Abstand zwischen Bolzenkopf und Sensor (A) sollte 3-6 mm betragen. Dies gilt für den gesamten Umfang des Lochkreises. Ein konstantes Blinken des Sensors während das Rad dreht, zeigt den richtigen Sitz an.

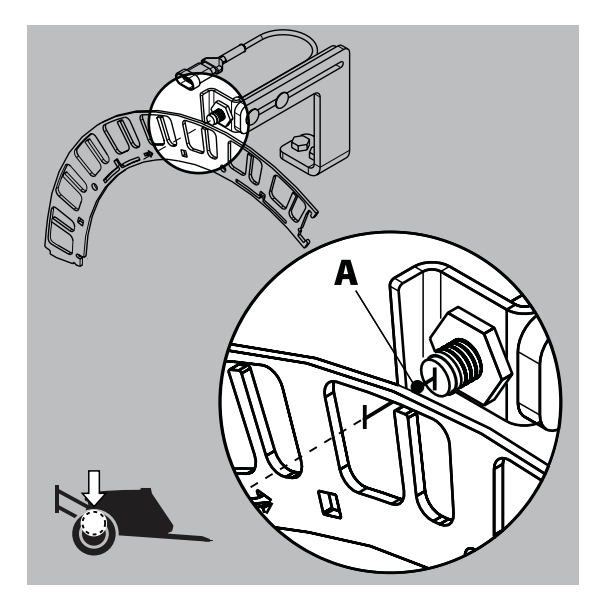

#### Geschwindigkeitssensor für Schlepper

An den Controller kann ein Geschwindigkeitsgeber angeschlossen werden, der Signale vom Schleppergetriebe oder vom Radarsensor überträgt. Für die Geschwindigkeitsabnahme am Schlepper wird ein Speed/Switchkabel (A) benötigt, um die Sensoren direkt am Controller anzuschließen.

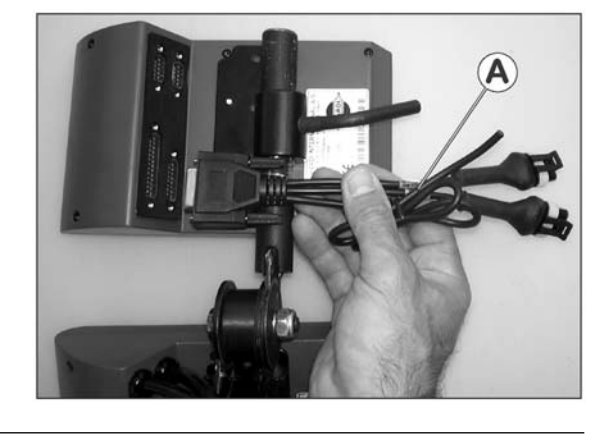

#### Fußschalter Ein/Aus (Zusatzausrüstung)

Folgendes ist bei Verwendung des Fußschalters zu beachten:

Der Fußschalter muss bei der Installation im Extended Menü des Controllers aktiviert werden. Dies wird vom HARDI Service Center vorgenommen.

Das Speed/Switch Kabel (A) wird am Controller/Terminal angeschlossen. Den Steckverbinder des Fußschalters an den richtigen Anschluss am Kabelbaum (A) anschließen.

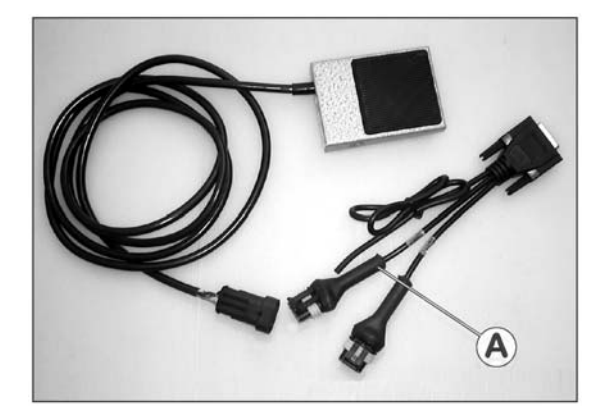

ACHTUNG: Der Hauptventilschalter EIN/AUS am Grip hat Vorrang vor dem Fußschalter. Dieser Schalter muss EIN geschaltet sein, damit der Fußschalter betriebsbereit ist.

# 4 - Installation der Anlage

#### Inbetriebnahme

Die Steuerung HC 6500 inklusive Grundausrüstung für den Schlepper und Steuereinheit für die Spritze.

- 1. Terminal HC 6500
- 2. SetBox HC 6400
- 3. Grip HC 6300
- 4. Für Jobcom HC 6100 (an Spritze)
- 5. Druckerport DB 9 COM1/COM2
- 6. DB 25 Stecker mit Stromversorgung und CAN Datenaustausch
- 7. Kabelbaum Schlepper
- 8. Steckverbinder schlepperseitig für Jobcom HC 6100
- 9. Stromversorgung von Schlepperbatterie mit 25A Sicherung

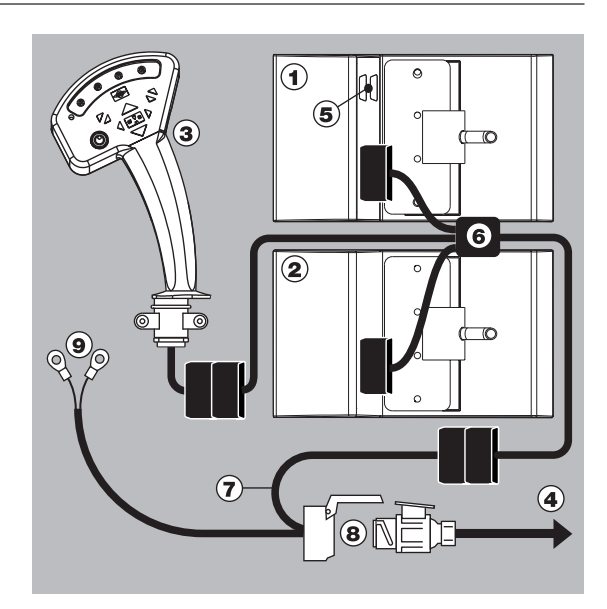

### Tageseinstellungen

#### Systemstart

Beim Anschalten des HC 6500 wird der Controller automatisch initialisiert. Bei erstmaligem Systemstart zeigt der Controller Datum und Uhrzeit an. Stellen Sie die Uhrzeit ein, um das Register zu aktivieren. Zum Einstellen der Uhrzeit siehe "Menü 2.4 Uhr einstellen".

Ist LookAhead im HC 6500 aktiviert, kann der Anwender nun Düsen auswählen - siehe Abschnitt 'LookAhead Düsenwahl'

Ist die Druckabhängige Regelung im HC 6500 aktiviert, muss der Anwendern nun die Düsen und den minimalen Druck auswählen. - siehe Abschnitt "Druckabhängige Regelung".

#### LookAhead Düsenwahl

Ist LookAhead oder Druckregelung aktiviert, erscheint bei jedem Controller-Start auf dem Bildschirm des HC 6500 die Maske zur Düsenauswahl. Dabei wird die Zeile mit der zuletzt verwendeten Düse mit (R) Zeichen in der Düsenauswahl auf dem Display gekennzeichnet.

Wird die gleiche Düse wie bei der letzten Anwendung verwendet,

Taste 🤹 oder 🛃 drücken.

Andere Düse wählen:

1. Taste 🚓 oder 🐨 drücken.

2. Mit Taste 🔜 die Auswahl bestätigen.

Ist LookAhead nicht kalibriert, springt die Anzeige zum Menü [3.7.1.1 Aufwandmenge]. Die gewünschte Aufwandmenge eingeben und zum Spritzen und Kalibrieren 🔜 drücken. Dann Vorbereitungen für die Kalibrierung treffen. Siehe dazu Menü [3.7 LookAhead].

| 1.6 LookAhead Dü  | senwahl |  |  |
|-------------------|---------|--|--|
| » 1.6.01 Pink ISC | 0075    |  |  |
| 1.6.02 Orange     | ISO 01  |  |  |
| 1.6.03 Grün IS    | D 01    |  |  |
| 1.6.04 Gelb IS    | 02      |  |  |
| 1.6.05 Lila ISC   | 025     |  |  |
| 1.6.06 Blau IS0   | 03      |  |  |
| 1.6.07 Rot ISC    | 04      |  |  |
| 1.6.08 Braun I    | O 025   |  |  |
| 1.6.09 Grau IS    | D 06    |  |  |

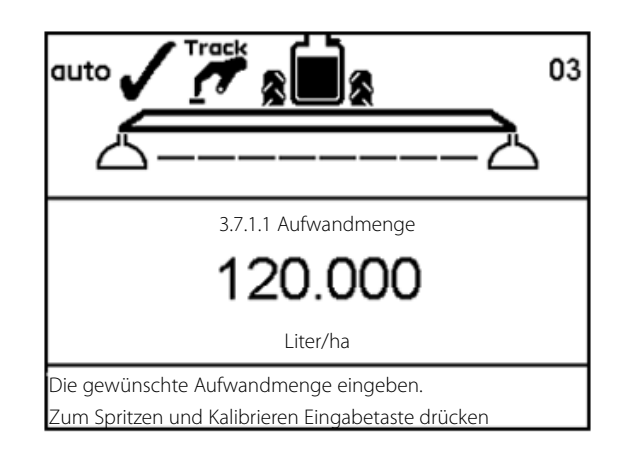

# 4 - Installation der Anlage

#### Überprüfung der LookAhead Druckregelung bei Änderung der Geschwindigkeit

1. Taste 🞰 drücken, um am HC 6400 den Druck einzustellen. Oben links im Display muss der OK-Haken angezeigt werden.

2. Menü [4.6 Geschwindigkeitssimulation] aufrufen. Den Wert 9 km/h eingeben und mit 🔜 bestätigen. Dieses Menü weiterhin geöffnet lassen (d.h. nicht über ESC verlassen).

3. Die Zapfwelle bei Nenndrehzahl anschalten.

4. Hauptschalter AN/AUS anschalten, um alle Teilbreiten zu öffnen. Prüfen ob das Druckregelventil dreht und ob der Druck sich bei 5 bar einpendelt.

5. In Menü [4.6 Geschwindigkeitssimulation] den Wert 6 km/h eingeben und mit 🔜 bestätigen. Prüfen ob das Druckregelventil dreht und ob der Druck sich bei 2 bar einpendelt.

6. Wenn das Druckregelventil nicht mehr dreht und nachjustiert, weitere 30 Sekunden warten und erst dann fortfahren.

7. Hauptschalter AN/AUS ausschalten, um alle Teilbreiten zu schließen.

8. Menü [4.6 Geschwindigkeitssimulation] aufrufen. Den Wert 9 km/h eingeben und mit 🔜 bestätigen. Überprüfen ob das Druckregelventil sofort nach Betätigen von 🔜 im Gegenuhrzeigersinn dreht (Drucksenkung). Dreht das Druckregelventil wenn alle Teilbreiten geschlossen sind, ist

LookAhead aktiviert und arbeitet ordnungsgemäß.

9. Hauptschalter AN/AUS anschalten, um alle Teilbreiten zu öffnen.

Das Druckregelventil beginnt mit einer Verzögerung von 3

Sekunden zu drehen und die aktuelle Durchflussmenge auf die eingestellte Menge zu regeln.

#### Drehen gegen Uhrzeigersinn (A)

| Drehen | im | Uhrzeigersinn | (B) |
|--------|----|---------------|-----|
|--------|----|---------------|-----|

| Druck verringern           | Druck erhöhen           |
|----------------------------|-------------------------|
| Durchfluss verringern      | Durchfluss erhöhen      |
| Teilbreiten schliessen     | Teilbreiten öffnen      |
| Geschwindigkeit verringern | Geschwindigkeit erhöhen |
|                            |                         |

EIN/AUS am Hauptschalter = keine Bewegung

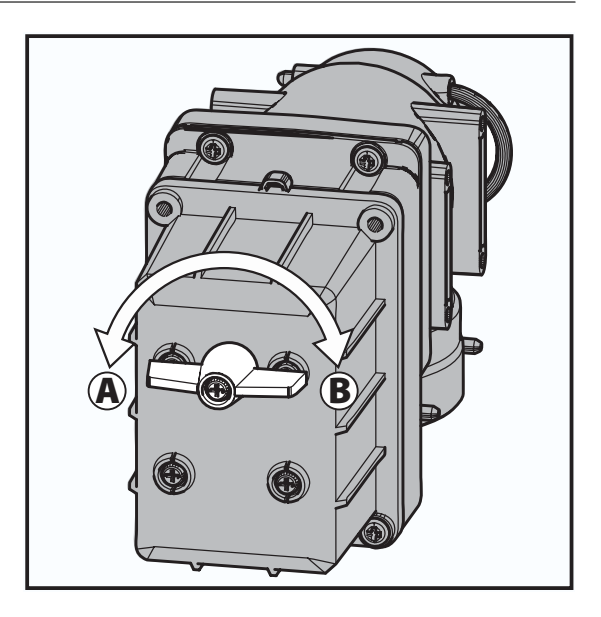

### 4 - Installation der Anlage

#### Überprüfung der LookAhead Druckregelung bei Änderung der Teilbreiten

1. Menü [4.6 Geschwindigkeitssimulation] aufrufen. Den Wert 6 km/h eingeben und mit 🔜 bestätigen.

2. Taste 🚥 drücken, um die Arbeitsmaske aufzurufen.

3. Taste 👐 drücken, um am HC 6400 den Druck einzustellen. Oben links im Display muss der OK-Haken angezeigt werden.

4. Die Zapfwelle bei Nenndrehzahl anschalten.

5. Alle Teilbreitenschalter nach unten umlegen.

6. Hauptschalter AN/AUS anschalten, um alle Teilbreiten zu öffnen. Prüfen ob das Druckregelventil dreht und ob der Druck sich bei 2 bar einpendelt.

7. Hauptschalter AN/AUS ausschalten, um alle Teilbreiten zu schließen.

8. Die Hälfte aller Teilbreitenschalter nach oben umlegen, um 50 % der Teilbreiten zu schließen. Überprüfen ob das Druckregelventil nach Umlegen der Teilbreitenschalter sofort im Gegenuhrzeigersinn dreht (Drucksenkung). Dreht das Druckregelventil wenn alle Teilbreiten geschlossen sind, ist LookAhead aktiviert und arbeitet ordnungsgemäß.

| Drehen im Uhrzeigersinn (B) |  |  |  |
|-----------------------------|--|--|--|
| Druck erhöhen               |  |  |  |
| Durchfluss erhöhen          |  |  |  |
| Teilbreiten öffnen          |  |  |  |
| Geschwindigkeit erhöhen     |  |  |  |
|                             |  |  |  |

EIN/AUS am Hauptschalter = keine Bewegung

#### Druckabhängige Regelung (Sonderausstattung)

Ist die Druckabhangige Regelung aktiviert, erscheint im Display des HC 6500 die Maske zur Düsenauswahl. Dabei wird die Zeile mit der zuletzt verwendeten Düse mit  $(\mathbf{R})$  gekennzeichnet.

Wird die Düse und die Ausbringmenge der letzten Anwendung verwendet, Taste \cdots drücken und der Arbeitsbildschirm erscheint. Wenn ein anderes Düse verwendet wird, die Auswahlc der Düse durch Drücken der Taste 🔜 bestätigen. Danach erscheint der Mindestdruck Bildschirm. Ist LookAhead aktiviert, wird erst die LookAhead Kalibrierung durchgeführt, bevor das Menü [E8.1.3 Minimum Druck] erscheint.

Im Menü [E8.1.3 Minimum pressure] wird der erlauble minimale Druck eingegeben. Mit Taste 🔜 bestätigen.

In der Praxis bedeutet dies, das Druckregelventil stoppt wenn der Druck im System diesen Werte unterschreitet. Siehe "Überprüfung der LookAhead Druckregelung bei Änderung der Geschwindigkeit" zur Illustration der druckabhängigen Regelungsfunktion.

| » 1.6.01 Pink ISO 0075 |
|------------------------|
| 1.6.02 Orange ISO 01   |
| 1.6.03 Grün ISO 01     |
| 1.6.04 Gelb ISO 02     |
| 1.6.05 Lila ISO 025    |
| 1.6.06 Blau ISO 03     |
| 1.6.07 Rot ISO 04      |
| 1.6.08 Braun ISO 025   |
| 1.6.09 Grau ISO 06     |

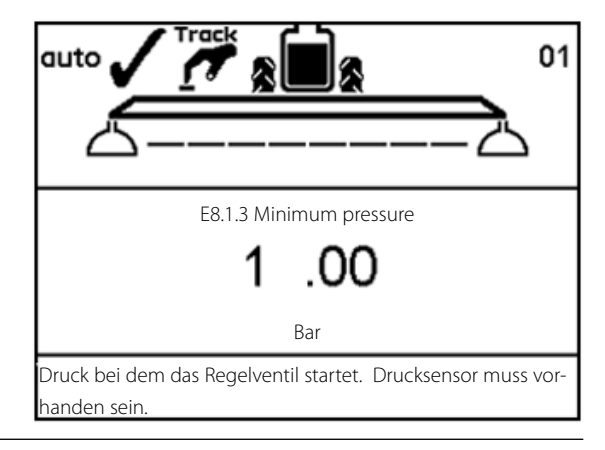

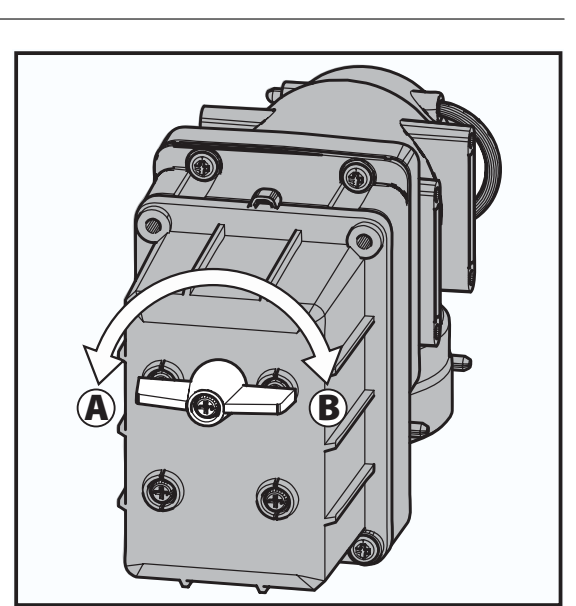
## Menü 1.1 Aufwandmenge

#### Aufwandmenge ändern

Die Aufwandmenge wird wie folgt geändert:

1. Die gewünschte Menge in den Controller eingeben.

2. Manuell den Druck über die SetBox verstellen (HC 6400).

3. Taste 🚓 oder 🖤 drücken, um die Menge in 10%-Schritten zu ändern.

Anzeige der Aufwandmenge: Schnelltaste 🛞 Taste 🛞 drücken und halten bis Menü [1.1 AUFWANDMENGE] angezeigt wird.

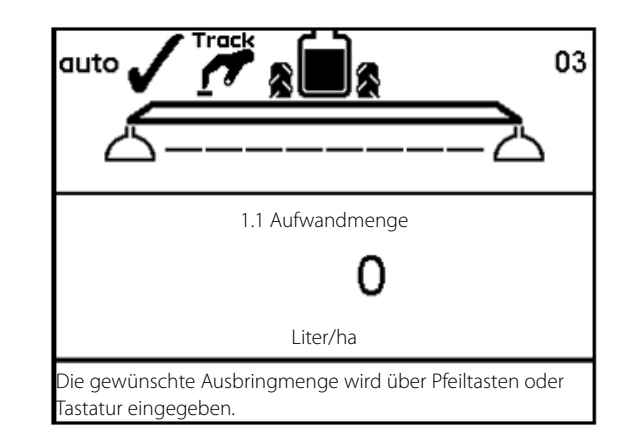

Änderung der Aufwandmenge:

Cursor mit Taste ◀ oder ▶ auf den zu ändernden Wert bewegen. Mit Taste ▲ oder ❤ den Wert ändern oder mit G löschen und den neuen Wert über das Tastenfeld eingeben. Mit Taste 🔜 bestätigen.

Manuelle Dosierung

Manuell wird über die Druckeinstellungstasten der SetBox HC 6400 dosiert. Manueller Betrieb wird durch das 
Symbol oben im Display angezeigt.

Umschalten von Manuell auf Automatikmodus mit Taste AUTO.

A

ACHTUNG! Unter 0,5 km/h regelt der Controller nicht automatisch.

## Menu 1.2 Tankinhalt

#### Änderung des angezeigten Tankinhalts

Schnelltaste 🕤

Taste ⊕ drücken und halten bis Menü [1.2 TANKINHALT] erscheint.
Cursor mit Taste ◀ oder ▶ auf den Wert bewegen.
Den gewählten Wert mit Taste ▲ oder ♥ ändern.
Mit Taste ➡ bestätigen.
Der maximale Tankinhalt wird angezeigt.
Taste ⊕ wiederholt drücken: der max. Tankinhalt wird angezeigt.

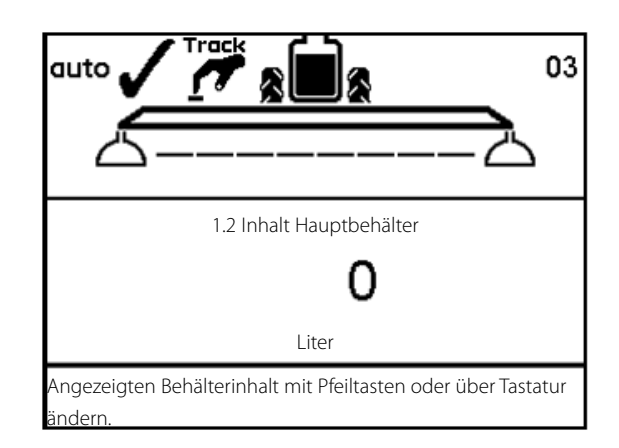

ACHTUNG! Bei Ausstattung mit TankGauge wird der Tankinhalt automatisch angezeigt.

## Menü 1.3 Register auswählen

#### Menü 1.3.1 Register einstellen und auslesen

Die Register 1 bis 98 können für einzelne Schläge genutzt werden. Register 99 stellt ein Gesamtregister der Schläge 1 bis 98 dar. Jedes Register hat eine eigene Nummer, kann aber auch benannt werden. Bei Abschalten des Systems werden die Daten gespeichert.

Die Summen aller Register lesen:

Schnelltaste 🛞

1. Taste 🛞 drücken und halten bis Menü [1.3 Register auswählen] angezeigt wird.

2. Mit Taste 🚓 oder 🐨 Register 99 aufrufen.

3. Taste 🔜 drücken, um das Register anzuzeigen und die

Hauptdaten einzusehen.

4. Taste 🔜 erneut drücken, um die Spritzdaten einzusehen.

5. Mit Taste \cdots das Menü verlassen.

Daten des aktiven Registers lesen:

Schnelltaste 🛞

1. Taste 🛞 drücken und halten bis Menü [1.3 Register auswählen] angezeigt wird.

2. Taste 🔜 drücken, um das Register anzuzeigen und die Hauptdaten einzusehen.

3. Taste 🔜 erneut drücken, um die Spritzdaten einzusehen.

4. Mit Taste \cdots das Menü verlassen.

Register wechseln:

Schnelltaste 🛞

1. Taste 🛞 drücken und halten bis Menü [1.3 Register auswählen] angezeigt wird.

2. Mit Taste 🚓 oder 🐨 das Register wechseln.

3. Taste 렀 drücken. Bei Bedarf kann der Inhalt des Registers

gelöscht werden - siehe unten.

4. Mit Taste \cdots das Menü verlassen.

Aktives Register löschen:

Taste C drücken und halten bis der Countdown beendet ist. Wenn das Register zurückgesetzt ist, leuchtet die Statusdiode einmal und dann erneut auf.

Der Vorgang kann durch Loslassen der Taste C angehalten werden, und zwar bevor die Statusdiode erneut aufleuchtet.

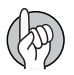

ACHTUNG! Die aktuelle Registernummer wird immer oben rechts im Display angezeigt.

ACHTUNG! Die Benennung der Register erfolgt in Menü 2.6.

| 1.3 Register auswählen                 |                        |
|----------------------------------------|------------------------|
| » 1.3.1 Schlag 651                     |                        |
| 1.3.2 Schlag 68                        |                        |
| 1.3.3 Schlag 684                       |                        |
| 1.3.4 Schlag 64                        |                        |
| 1.3.5 Schlag 654                       |                        |
| 1.3.6 Schlag 6541                      |                        |
| 1.3.7 Schlag 687                       |                        |
| 1.3.8 Schlag 984                       |                        |
| 1.3.9 Schlag 1234                      |                        |
| Register 1 bis 99. Pfeiltasten zur Aus | wahl verwenden. Zum    |
| gowünschten Pagister blättern dar      | n Finashetsste drücken |

## Menü 1.6 LookAhead Düsenwahl

#### LookAhead Düsenwahl

In diesem Menü kann eine andere Düse ohne Neustart des Controllers gewählt werden. Gehen Sie folgendermaßen vor:

- 1. Menü [1.6 LookAhead Düsenwahl] aufrufen und 🔜 betätigen.
- 2. Düse mit 🚓 oder 🐨 wählen.
- 3. Mit Taste 🔛 bestätigen.
- 4. Der Controller springt zum Menü [3.7.1.1 Aufwandmenge]. Hier die Aufwandmenge eingeben.
- 5. Weitere Schritte siehe Kapitel "Menü 3.7 LookAhead".

## Menu 2.1 Anzeigen

#### **Allgemeine Informationen**

Für die folgenden Erklärungen zum Menü sollten Sie die allgemeinen Tastenfunktionen kennen und sich im genannten Menü bereits zurechtfinden. Ist dies nicht der Fall, bitte das Kapitel "Tasten" noch einmal lesen.

#### Menu 2.1.1 Anzeigen

Der Fahrer kann festlegen, welche Informationen in den vier Anzeigenfeldern (A, B, C und D) angezeigt werden sollen.

1. Dazu Menü [2.1 Anzeigen] aufrufen.

2. Mit 🚓 oder 🖤 die Informationsfelder auswählen und mit 🔜 bestätigen.

2.1.1 Oben Mitte (A)

2.1.2 Oben rechts (B)

2.1.3 Unten Mitte (C)

2.1.4 Unten rechts (D)

3. Ein Untermenü festlegen, z.B. Menü [2.1.1.04 Flächenleistung].

Mit Taste 🛃 bestätigen.

4. Mit Taste 💷 das Menü verlassen.

Siehe nächste Seite für eine vollständige Liste der möglichen Anzeigen.

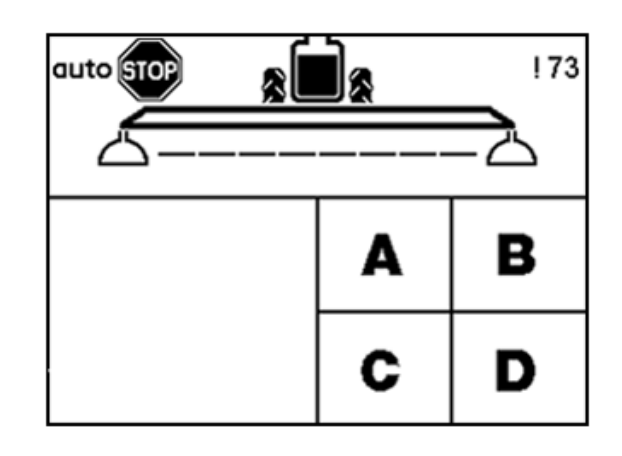

| Anzeigentext und Beschreibung        |                                                                                   |
|--------------------------------------|-----------------------------------------------------------------------------------|
| [2.1.1.01 Programm]                  | Anzeige der voreingestellten Aufwandmenge                                         |
| [2.1.1.02 Durchflussmenge]           | Die pro Minute über das Gestänge ausgespritzte Menge                              |
| [2.1.1.03 Zeit]                      | Aktuelle Zeit                                                                     |
| [2.1.1.04 Leistung]                  | Flächenleistung ha/h                                                              |
| [2.5.1.05 Aufwandmenge]              | Die tatsächlich ausgebrachte Menge I/ha                                           |
| [2.1.1.06 Tankinhalt]                | Inhalt des Hauptbehälters                                                         |
| [2.1.1.07 Geschwindigkeit]           | Fahrgeschwindigkeit                                                               |
| [2.5.1.08 Ausgebrachte Menge]        | Anzeige der im aktuell aufgerufenen Register ausgebrachten Menge                  |
| [2.1.1.09 Behandelte Fläche]         | Anzeige der im aktuell aufgerufenen Register behandelten Fläche                   |
| [2.1.1.10 Aktive Arb. Breite]        | Aktive Arbeitsbreite am Gestänge, inkl. Enddüse                                   |
| [2.1.1.11 Druck]                     | Anzeige des Spritzdrucks, bei Ausstattung mit entsprechendem Sensor               |
| [2.1.1.12 Gebläsedrehzahl]           | Drehzahlanzeige des Doppelgebläses, bei Ausstattung mit entsprechendem Sensor     |
| [2.1.1.13 Windgeschwindigkeit]       | Anzeige der Windgeschwindigkeit, bei Ausstattung mit entsprechendem Sensor        |
| [2.1.1.14 Windrichtung]              | Anzeige der Windrichtung, bei Ausstattung mit entsprechendem Sensor               |
| [2.1.1.15 Luftfeuchtigkeit]          | Anzeige der relativen Luftfeuchtigkeit, bei Ausstattung mit entsprechendem Sensor |
| [2.1.1.16 Temperatur]                | Anzeige der Umgebungstemperatur, bei Ausstattung mit entsprechendem Sensor        |
| [2.1.1.17 Zapfwellendrehzahl]        | Drehzahlanzeige, bei Ausstattung mit entsprechendem Sensor                        |
| [2.1.1.18 Name "Extra 1"]            | Messwert von Zusatzsensor 1 Frequenz                                              |
| [2.1.1.19 Name "Extra 2"]            | Messwert von Zusatzsensor 2 Frequenz                                              |
| [2.1.1.20 Name "Extra 3"]            | Messwert von Zusatzsensor 3 Analog                                                |
| [2.1.1.21 Name "Extra 4"]            | Messwert von Zusatzsensor 4 Analog                                                |
| [2.1.1.22 Voltmeter]                 | Anzeige der Systemspannung. Praktisch für Störfalldiagnose.                       |
| [2.1.1.23 Rührwerk]                  | Öffnung des Rührwerkventils                                                       |
| [2.1.1.24 Inhalt Spülwasserbehälter] | Berechneter Inhalt des Spülwasserbehälters                                        |

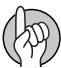

ACHTUNG! Manche Werte sind nur mit einem Zusatzsensor messbar. Zur Anzeige muss der entsprechende Sensor angeschlossen sein.

## Menu 2.2 Auto Funktionen

#### Menu 2.2.1 Hauptschalter EIN/AUS

Der Controller kann so eingestellt werden, dass der Hauptschalter Ein/Aus ab einer programmierten Geschwindigkeit automatisch öffnet und unterhalb dieser Geschwindigkeit automatisch schließt. So kann sich der Fahrer auf das Fahren konzentrieren. Wird Auto EIN/AUS auf 0.0km/h programmiert, ist diese Funktion deaktiviert. Die Einstellung sollte 20% unter der gewünschten Spritzgeschwindigkeit liegen.

Ist Auto EIN/AUS aktiviert und sind Hauptschalter und Teilbreitenschalter eingeschaltet, ist das Symbol für Gestängestatus mit einem blauen Balken durchgestrichen.

Vorgehensweise:

- 1. Menü [2.2 Auto Funktionen] aufrufen
- 2. Taste 🛃 drücken.
- 3. Menu [2.2.1 EIN/AUS] auswählen
- 4. Taste 🛃 drücken.
- 5. Mindestgeschwindigkeit einstellen.
- 6. Taste 🚮 drücken.

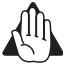

VORSICHT! Nicht vergessen, den Hauptschalter beim Verlassen des Feldes auszuschalten! Andernfalls öffnet er während der Straßenfahrt automatisch.

#### Menu 2.2.2 Foam Marker (Sonderaustattung)

Der Controller kann den HARDI Foam Marker (Schaummarkierung) automatisch über den Hauptschalter Ein/Aus einschalten. Hauptschalter Ein = Foam Marker wird gestartet.

Weiterhin kann der Foam Marker für verschiedene Spritztechniken eingestellt werden.

Vorgehensweise:

- 1. Menü [2.2 Auto Funktionen] aufrufen
- 2. Taste 🛃 drücken.
- 3. Menu [2.2.2 Foam Marker] wählen
- 4. Taste 🛃 drücken.

5. Eine der folgenden Einstellungen wählen:

Einstellung Funktion

[Deaktiviert] Foam Marker wird über den Schalter der SetBox bedient.

[Seite gleich] Der Terminal schaltet immer die gleiche Seite.

[Seite wechseln] Der Terminal wechselt automatisch die Seite.

6. Taste 🚮 drücken.

#### Menu 2.2.3 Dual Line (Sonderausstattung)

Bei Ausrüstung mit Doppelleitung kann bei wechselnder Fahrgeschwindigkeit über diese Funktion Ausbringmenge und Tröpfchengröße konstant gehalten werden.

Die Leitungen sind mit A und B gekennzeichnet.

Einstellungsmöglichkeiten:

Zweischrittig: Von A auf B

Dreischrittig: Von A auf B auf A+B

Menü 2.2.3.1 Von A auf B Druck:

Hier wird der untere Grenzwert eingestellt. Je nach Systemeinstellung wird der Schrittwechsel über die Geschwindigkeit oder den Spritzdruck ausgelöst.

Menü 2.2.3.2 Von B auf A+B Druck:

Hier wird der obere Grenzwert eingestellt. Je nach Systemeinstellung wird der Schrittwechsel über die Geschwindigkeit oder den Spritzdruck ausgelöst.

Menü 2.2.3.3 Von A auf A+B Geschwindigkeit:

Geschwindigkeit eingeben, um Doppelleitung von A auf A+B umzuschalten

Menü 2.2.3.4 Von A auf B Geschwindigkeit:

Geschwindigkeit eingeben, um Doppelleitung von A auf B umzuschalten

Menü 2.2.3.5 Von B auf A+B Geschwindigkeit:

Geschwindigkeit eingeben, um Doppelleitung von B auf A+B umzuschalten

ACHTUNG! Dieses Menü zeigt nur an, ob Jobcom angeschlossen ist und die Software im Extended Menü aktiviert wurde.

#### Menu 2.2.4 HeadlandAssist Setup (Sonderausstattung)

Das Menü enthält drei Untermenüs, in denen die HeadlandAssist Funktionen eingestellt werden:

Menu 2.2.4.1: Die Verzögerung des Hauptschalters wird in Metern z. B. vom Vorderrad des Schleppers oder vom Fahrersitz zum Gestänge eingestellt. Dann errechnet das System die Zeit, die benötigt wird, um den Hauptschalter zu schließen und das Gestänge zum richtigen Zeitpunkt auszuheben.

Menu 2.2.4.2: Hier wird die Aushubhöhe des Gestänges eingestellt, wenn es über HeadlandAssist ausgehoben wird. Maßeinheit ist Meter. Durch Eingabe von 0 Meter wird die Funktion deaktiviert.

Menu 2.2.4.3: Hier wird die Spiegelfunktion für den Hangausgleich aktiviert/deaktiviert. Zur Aktivierung/Deaktivierung ein Untermenü wählen.

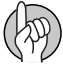

ACHTUNG! Ein guter Tipp zur Einstellung der Verzögerung: Die Verzögerung als Entfernung zwischen Gestänge und einem bestimmten, frei wählbaren Punkt (z.B. Fahrersitz) festlegen.

Symbole und ihre Bedeutung:

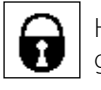

HeadlandAssist ist nicht aktiv und das Pendel verriegelt.

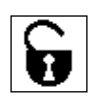

HeadlandAssist ist in den Haupteinstellungen des Controllers nicht ausgewählt und das Pendel ist geöffnet (Einstellung ist "0" in Menü 2.2.3).

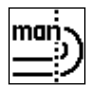

HeadlandAssist befindet sich im manuellen Modus.

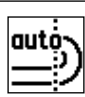

HeadlandAssist befindet sich im Auto Modus.

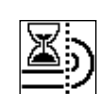

Die Funktion ist aktiviert und wartet auf eine Eingabe.

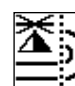

Die Hydraulik regelt das Gestänge.

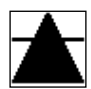

Düsen spritzen, Warten auf Schließen.

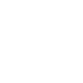

A Dü

Düsen spritzen nicht, Warten auf Schließen.

#### Menu 2.2.5 TWIN Preset Wechsel auto/man (nur TWIN)

In diesem Menü wird ausgewählt, ob in TWIN Preset voreingestellte Wechsel bei Betätigung des Hauptschalters automatisch oder manuell auf Tastendruck vorgenommen werden.

Diese Auswahl wird in den Untermenüs vorgenommen:

Menü 2.2.5.1 Hier wird eingestellt, ob der Vorgang manuell am HC 6400 oder über die Tasten hinten am Grip vorgenommen wird.

Menu 2.2.5.2 Hier wird eingestellt, ob der Wechsel jedes Mal bei Betätigung des Hauptschalters EIN/AUS automatisch erfolgen soll.

Menu 2.2.5.3 Hier wird die Funktion deaktiviert .

#### Menu 2.2.6 AutoAgitation - Auswahlmenü (Sonderausstattung)

Die Rührleistung wird in folgenden Untermenüs eingestellt:

Menu 2.2.6.1 Starke Rührleistung

Düsen spritzen.

Düsen spritzen nicht.

Menu 2.2.6.2 Schwache Rührleistung

Menu 2.2.6.3 Keine Rührleistung

Menu 2.2.6.4 Fest eingestellte Rührleistung

Die Eingabe für 'Fest eingestellte Rührleistung' erfolgt in Menü 2.2.7

ACHTUNG! Bei längerem Halten der Taste 😇 (Übersteuerung der AutoAgitation Funktion) wird das Rührwerk angehalten. Bei Neustart muss die Rührleistung im Menü wieder neu eingestellt werden.

#### Menu 2.2.7 AutoAgitation - Fest eingestellte Rührleistung

Einen der Stellung entsprechenden Prozentwert des Rührwerkventils eingeben. Der Prozentwert liegt zwischen 0 % (geschlossen) und 100 % (weit geöffnet).

Die Einstellung sollte bei aufgerufenem Menü [2.2.6.4 Fest eingestellte Rührleistung] erfolgen.

## Symbole Auto Funktionen

Im Folgenden werden die Symbole oben rechts in der Maske erklärt. Erste Übersicht:

| Icons / Bildschirm-Code | Aktiv    | Aktiv    | Aktiv    | Installiert                                          |
|-------------------------|----------|----------|----------|------------------------------------------------------|
| sa                      |          |          |          | Normal NCM 05 ohne zusätzliche intelligente Merkmale |
| sb                      | Enddüsen |          |          | Enddüsen sind installiert und aktiviert              |
| SC                      | AutoFill |          |          | AutoFill ist installiert und aktiviert               |
| sd                      | AutoWash |          |          | AutoWash ist installiert und aktiviert               |
| se                      | AutoFill | Enddüsen |          | AutoFill und Enddüsen sind installiert und aktiviert |
| sf                      | AutoWash | Enddüsen |          | AutoWash und Enddüsen sind installiert und aktiviert |
| sg                      | AutoWash | AutoFill |          | AutoWash und AutoFill sind installiert und aktiviert |
| sh                      | AutoWash | AutoFill | Enddüsen | AutoWash, AutoFill und Enddüsen sind aktiviert       |

Zweite Übersicht:

| lcons / Bildschirm-Code | Ausführbar über F1 | Ausführbar über F2 |                                             |
|-------------------------|--------------------|--------------------|---------------------------------------------|
| vb                      | Start              | Abbruch            | Wird vor Beginn der Auto-Funktion angezeigt |
| VC                      | Fertig             | Abbruch            | Wird während Programmablauf angezeigt       |
| vd                      | Anhalten           | Abbruch            | Wird während Programmablauf angezeigt       |

## Menu 2.3 VRA/Fernsteuerung

#### Teilschlagspezifische Ausbringung (VRA) / GPS-Fernsteuerung / HARDI AutoSectionControl

Wird die Ausbringmenge von einer externen Quelle übernommen (z.B. einer teilschlagspezifischen Austragskarte oder einem Sensor), muss dieses Menü aktiviert sein. Dies erfolgt in den folgenden Untermenüs:

Menü 2.3.1 Deaktivieren

Menu 2.3.2 Aktivieren

Das 🖉 Symbol erscheint in der 1. Zeile. Dennoch ist manuelle Druckregulierung und Über/Unterdosierung noch möglich.

Die externe Datenquelle wird mit Hilfe eines 9-poligen Sub-D-Steckers an COM 1 oder COM 2 angeschlossen.

ACHTUNG! Der COM Port muss im Extended Menü aktiviert werden. Kontaktieren Sie Ihr HARDI Service Center.

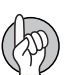

ACHTUNG! Für den Einsatz von HARDI AutoSectionControl ist die Ausstattung mit JobCom-Computer erforderlich. Im Zweifel bitte den HARDI Händler kontaktieren.

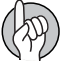

ACHTUNG! AutoSectionControl arbeitet bei Anschluss an den Terminal-Port RS 232 auch mit VRA-Funktion (teilflächenspezifische Ausbringung).

## Menu 2.4 Uhr einstellen

#### Anleitung zur Einstellung der Uhr

Erscheint die Eingabeaufforderung von Datum und Zeit [Uhr einstellen]

müssen diese Eingaben vor Inbetriebnahme des Controllers erfolgen. Andernfalls werden keine Anfangs- und Endzeiten in den Registern abgespeichert.

| ACHTUNG! Erfolgt keine Aufforderung, wurde die Einstellung u. U. bereits vom Händler vorgenommen.      |
|----------------------------------------------------------------------------------------------------|
| Taste 🔜 drücken.                                                                                       |
| Taste 🚓 bis Menü [2 Setup] drücken.                                                                    |
| Taste 🔜 drücken.                                                                                       |
| Taste 🐨 bis Menü [2.4 Uhr stellen] drücken.                                                            |
| 🔜 drücken, um ins erste Untermenü zu gelangen, Menü [2.4.1 Datenformat (12 oder 24 Stunden)].          |
| Mit 🚓 oder 🐨 wählen zwischen:                                                                          |
| Menü [2.4.1.1 12-Stunden Format]                                                                       |
| Menü [2.4.1.2 24-Stunden Format]                                                                       |
| Taste 🔜 drücken und zum vorherigen Menü über 🥶 zurückkehren.                                           |
| Taste 👽 bis Menü [2.4.2 Zeit einstellen] drücken.                                                      |
| Taste 🔜 drücken und Minuten und Stunden über 🚓 oder 🐨 sowie ┥ oder ▶ eingeben. Eingabe auch über die   |
| Tastatur möglich.                                                                                      |
| Mit Taste 🚮 bestätigen.                                                                                |
| Taste 👽 bis Menü [2.4.3 Datum und Monat einstellen] drücken.                                           |
| Taste 🔜 drücken und Tag und Monat über 🚓 oder マ sowie ┥ oder 🕨 eingeben Eingabe auch über die Tastatur |
| möglich.                                                                                               |
| Mit Taste 🛃 bestätigen.                                                                                |
| Taste 👽 bis Menü [2.4.4 Jahr eingeben] drücken.                                                        |
| Taste 🔜 drücken und Jahr über 🔈 oder マ sowie ┥ oder 🕨 eingeben Eingabe auch über die Tastatur möglich. |
| Mit Taste 🛃 bestätigen.                                                                                |
| Taste 🚥 drücken und halten, um das Menü zu verlassen.                                                  |

6.8

## Menu 2.5 Warnanzeigen und Informationen

#### Einstellung der Warnanzeigen

Es können unterschiedliche Warnmeldungen eingestellt werden. Folgende Meldungen sind möglich:

| Display Text                    | Anmerkungen                                                   |
|---------------------------------|---------------------------------------------------------------|
| [[2.5.01 Aufwandmenge]          | Als Einstellung wird 10 % vorgeschla-<br>gen                  |
| 2.5.02 Tankinhalt]              | Tankinhalt in Liter                                           |
| [2.5.03 Druck]                  | Min./Max. Druck                                               |
| [2.5.04 Gebläsedrehzahl]        | Min./Max. Drehzahl                                            |
| [2.5.05 Geschwindigkeit]        | Min./Max. Geschwindigkeit                                     |
| [2.5.06 Windgeschwindigkeit]    | Min./Max. Windgeschwindigkeit                                 |
| [2.5.07 Zapfwellendrehzahl]     | Min./Max. Zapfwellendrehzahl                                  |
| [2.5.08 Lufttemperatur]         | Min./Max. Lufttemperatur                                      |
| [2.5.09 Relative Luftfeuchtigke | it]<br>Relative Luftfeuchtigkeit Min./Max.<br>Wert            |
| [2.5.10 min-1]                  | Min./Max. Drehzahl                                            |
| [2.5.11 Extra1]                 | Max/min PPU-Wert                                              |
| [2.5.12 Extra2]                 | Max/min PPU-Wert                                              |
| [2.5.13 Extra3]                 | Max/min Wert (Volt)                                           |
| [2.5.14 Extra4]                 | Max/min Wert (Volt)                                           |
| [2.5.15 Warnmeldung Teilbreit   | en Aus]<br>Warnmeldung bei abgeschalteten<br>Teilbreiten      |
| [2.5.16 Lautstärke]             | Jede Einstellung wird mit einem<br>Bestätigungston quittiert. |

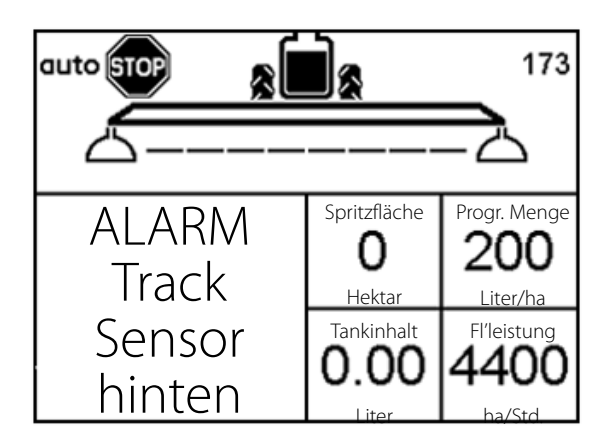

Stimmen Ist- und Soll-Zustand nicht überein, blinkt eine entsprechende Warnanzeige unten links auf dem Bildschirm. Der Warnton kann auch in Menü [2.5.16 Lautstärke] eingestellt werden. Die Lautstärke ist in 5 Schritten von 1-5 einstellbar. Kein Ton = 0.

Durchflussalarm bei Unter- oder Überdosierung nach 20 Sekunden.

Weitere Angaben zu Warnmeldungen siehe unter "Fehlersuche".

#### Warnmeldungen

Die Warnmeldungen werden wie folgt dargestellt. Weitere Angaben zu Warnmeldungen siehe unter "Fehlersuche".

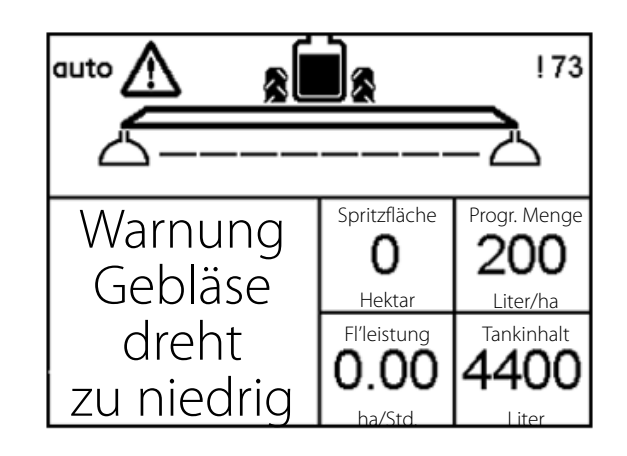

## Menü 2.6 Registernamen

#### Register mit Namen benennen

Die Register können bei Bedarf mit Namen benannt werden:

- 1. Menü [2.6 Namen registrieren] aufrufen.
- 2. Die gewünschte Registernummer auswählen.
- 3. Den Namen über die numerische Tastatur eingeben.
- 4. Eingabe mit 🔜 bestätigen.
- 5. Nach Benennung des Registers Taste 🚭 drücken und zum Hauptmenü zurückkehren.

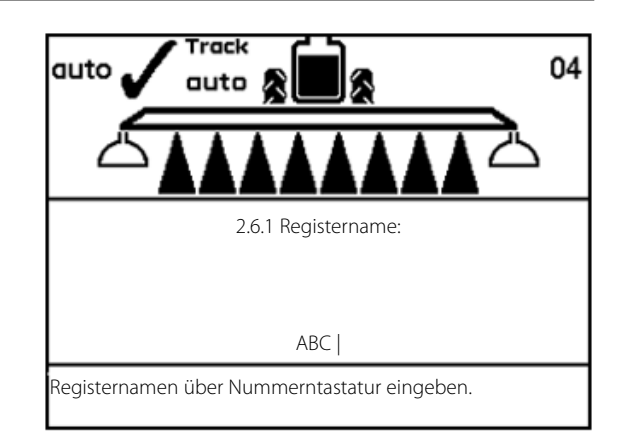

## Menü 3.1 Kalibrierung Geschwindigkeit

#### Menü 3.1.1 Spritze

Alle Sensoren werden auf die gleiche Art und Weise kalibriert. In dem folgenden Beispiel wird der Geschwindigkeitssensor an der Spritze kalibriert.

Das Menü kann auf zweierlei Weise aufgerufen werden: Über Schnelltaste 🕣 oder Navigationstasten.

Navigationstasten:

1. In Menü [3 Kalibrierung] das Menü [3.1 Kalibrierung Geschwindigkeit] mit Taste 🚓 oder 🐨 aufrufen.

2. Taste 🔜 drücken.

3. Das entsprechende Untermenü wählen:

[3.1.1 Spritze] Geschwindigkeitssensor an Spritze

[3.1.2 Schlepper]Geschwindigkeitssensor am Schlepper

[3.1.3 Radar] Radarsensor

4. Mit Taste 🔜 bestätigen. Der zuletzt bestätigte

Geschwindigkeitssensor ist der aktive Sensor.

5. Untermenü mit \land oder 🐨 schließen und 🔜 drücken.

6. Der weitere Kalibriervorgang entspricht der Vorgehensweise über Schnelltaste. Dazu siehe unten.

Kalibrieren über Schnelltaste 🥩:

1. Schnelltaste 🤕 drücken und halten bis Menü [3.1.1

Geschwindigkeit Spritze] angezeigt wird.

2. Untermenü mit \land oder 🐨 schließen und 🔜 drücken.

3. Der weitere Kalibriervorgang entspricht der Vorgehensweise über Navigationstasten. Dazu siehe unten.

Zu diesem Menüpunkt gelangen Sie sowohl über Navigationstasten als auch über Schnelltaste.

Die Geschwindigkeitssensoren können auf unterschiedliche Weise kalibriert werden. Und zwar durch Eingabe einer theoretischen Geschwindigkeitskonstante als auch über Abfahren einer Strecke (Praxismethode). Wählen Sie je nach gewünschter Methode eines der unten stehenden Menüs:

Menü 3.1.1.1 Geschwindigkeitskonstante

Menü 3.1.1.2 Geschwindigkeit Praktisch

Die Vorgehensweise wird im Folgenden jeweils beschrieben.

Der Geschwindigkeitssensor kann theoretisch und praktisch kalibriert werden. Es wird die praktische Methode empfohlen.

3.1 Kalibrierung Geschwindigkeit

- 3.1.1 Geschwindigkeit Spritze 3.1.2 Geschwindigkeit Schlepper
  - 3.1.3 Radarsensor

Auswahl entsprechend der Spritzenausrüstung.

#### Menü 3.1.1.1 Konstante

Die theoretische Geschwindigkeitskonstante - Pulse pro Einheit (PPU) - gibt die vom Geschwindigkeitssensor am Radumfang gemessene Strecke in Metern an, und zwar gemessen zwischen den Bohrungen (A) (bzw. Bolzenkopf/ Magnet (B).

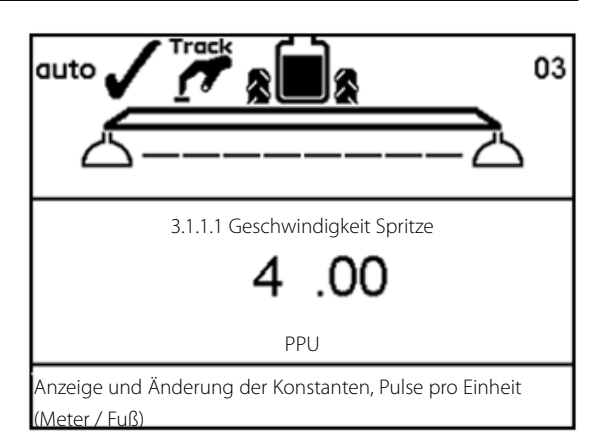

#### Menü 3.1.1.2 Praktisch

Zur praktischen Kalibrierung der Geschwindigkeit wird eine gemessene Strecke abgefahren. Danach wird der im Display angezeigte Wert durch den gemessenen Wert korrigiert, so dass diese Werte übereinstimmen. Die Kalibrierung sollte mit halb vollem Tank und dem richtigen Reifendruck im Feld erfolgen.

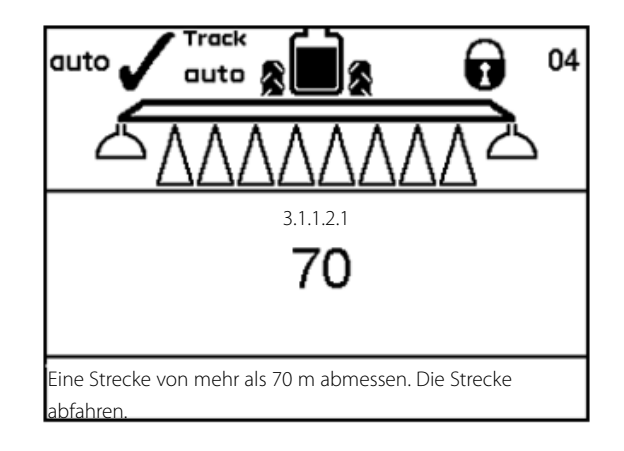

Praktische Methode:

- 1. Strecke abmessen. Mindestens 70 m.
- 2. Schlepper an den Startpunkt der gemessenen Strecke fahren.
- 3. Taste 🔜 drücken. Bei Anzeige von [0 m] die Strecke abfahren.

4. Taste 🛃 drücken.

5. Den angezeigten Wert mit 🔈 oder 🐨 korrigieren, bis die gefahrene Strecke angezeigt wird. Oder den Wert über Tastatur eingeben.

- 6. Taste 🔜 drücken, um den neuen Wert anzuzeigen.
- 7. Taste 🔜 erneut drücken, um den Wert zu bestätigen.

## Menü 3.2 Durchflussmenge kalibrieren

#### Methode auswählen

Der Durchflusssensor kann theoretisch oder praktisch kalibriert werden. Die praktische Kalibrierung ist auf zweierlei Weise möglich. Aus Gründen der Genauigkeit werden die praktischen Methoden bevorzugt. Die praktische Kalibrierung erfolgt mit sauberem Wasser. Die Tankmethode ist zeitaufwändig aber genauer als die Düsenmethode.

Falls nach einer Kalibrierung andere Düsen mit +/- 100 % Ausstoß verwendet werden, empfiehlt es sich, den Durchflusssensor erneut zu kalibrieren.

Es folgt eine generelle Beschreibung der Tastenbenutzung und der Anzeige im Display. Im folgenden Beispiel wird der Wert für den Tankinhalt geändert.

#### 3 Kalibrierung

- >> 3.1 Kalibrierung Geschwindigkeit
- 3.2 Kalibrierung Durchflussmenge
- 3.3 Gestänge-Einstellung
- 3.4 Regelkonstante
- 3.5 Kalibrierung TankGauge
- 3.6 Track Kalibrierung

Spritze, Schlepper, Alpha oder Radarsensor. Kalibrierung des gewählten Sensors

#### Menü 3.2.1 Durchflusskonstante

Die theoretische Konstante wird über Navigationstasten geändert.

Die Anhaltswerte PPU für die verschiedenen Durchflussmessergehäuse sind der Tabelle zu entnehmen. Die Gehäuse haben verschiedene Innendurchmesser, welche an der Nut A zu erkennen sind.

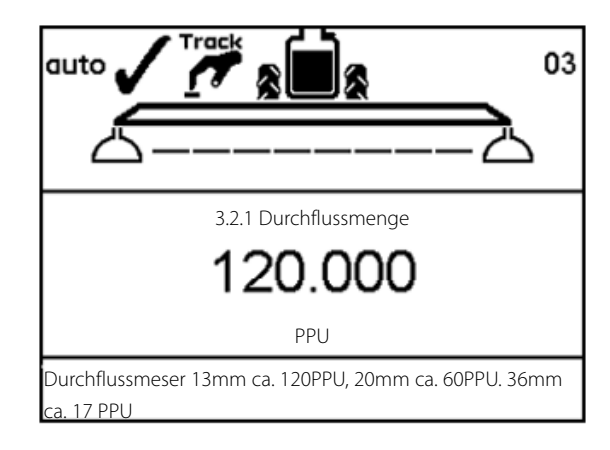

| Gehäuse | Gehäusekennung (A) | Bereich  | Durchmesser | PPU    |
|---------|--------------------|----------|-------------|--------|
|         |                    | L/min    | mm          | Wert   |
| S/67    | Drei Nuten         | 1-30     | 6           | 310.00 |
| S/67    | Vier Nuten         | 2.5-75   | 9.5         | 180.00 |
| S/67    | Eine äußere Nut    | 5 - 150  | 13.5        | 120.00 |
| S/67    | Keine Nut          | 10 - 300 | 20.0        | 60.00  |
| S/67    | Zwei äußere Nuten  | 35 - 600 | 36.0        | 17.00  |
|         |                    |          |             |        |

Druckverlust bei 13;5 mm ist 1 bar bei 150 l/min.

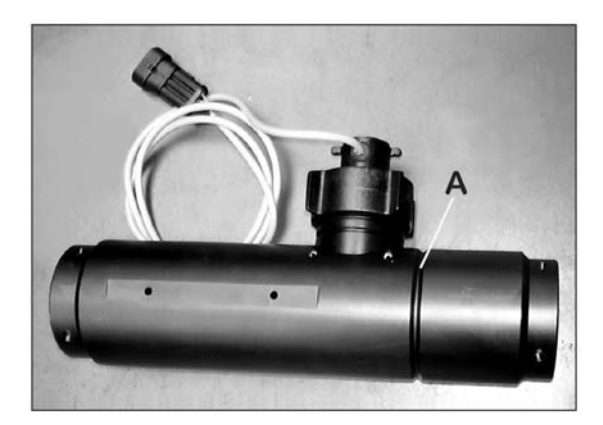

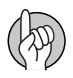

ACHTUNG: Die PPU zeigt die Anzahl der Pulse an, die theoretisch vom Durchflussmesser kommen, während 1 Liter Flüssigkeit fließt.

#### Menü 3.2.2 Düsenmethode

Bei der praktischen Kalibrierung wird der angezeigte Düsenausstoß auf dem Display mit dem aktuellen Düsenausstoß am Gestänge verglichen. Der angezeigte Wert wird dann auf den gemessenen Wert korrigiert.

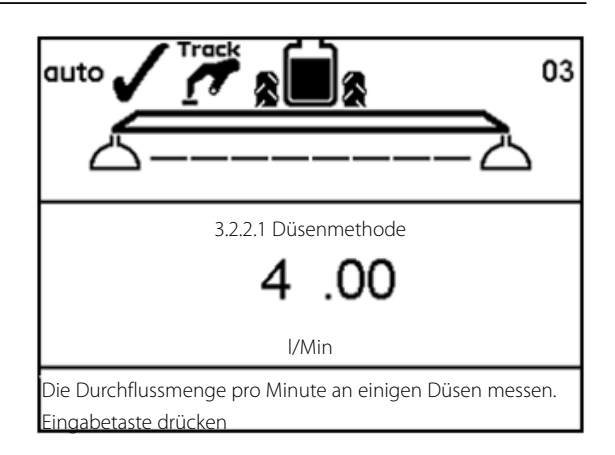

ACHTUNG: Für eine korrekte Kalibrierung müssen vorher Daten in das Menü Gestänge [3.3} eingegeben werden.

Praktische Methode:

- 1. Alle Teilbreiten öffnen. Hauptschalter EIN/AUS einschalten. Enddüsen (falls vorhanden) schließen.
- 2. Menü [3.2.2 Düsenmethode] wählen.
- 3. Taste 🔜 drücken. Im Display wird die Durchflussrate einer Düse in Liter/Min angezeigt.

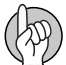

ACHTUNG: Falls eine Teilbreite nicht geöffnet oder eine Enddüse nicht geschlossen ist, werden folgende Warnmeldungen angezeigt.

4. Mit dem HARDI Kalibrierbecher nun den aktuellen Wert Liter/Min einer Düse messen. Dazu mehrere Düsen messen, um einen Durchschnittswert zu ermitteln.

5. Taste 🛃 drücken.

6. Über die 🛦 oder 🖤 Tasten den mit dem Messbecher ermittelten Wert nun einstellen oder den gemessenen

Durchschnittswert über die Tastatur eingeben.

7. Taste 🔜 drücken, um den neuen Wert anzuzeigen.

8. Taste 🔜 erneut drücken, um den Wert zu bestätigen.

#### Menü 3.2.3 Tankmethode

Bei der praktischen Kalibrierung wird der Tankinhalt über die Düsen teilweise ausgespritzt. Während des Ausspritzens berechnet das Display diese ausgespritzte Menge auf der Basis des aktuellen Kalibrierwerts (PPU). Die angezeigte Menge wird mit der tatsächlich ausgespritzen Menge verglichen.

Um die tatsächliche Differenz zu messen, muss die Spritze vor und nach dem Ausspritzen gewogen werden. Die angezeigte Menge wird nun auf den gemessenen Wert korrigiert.

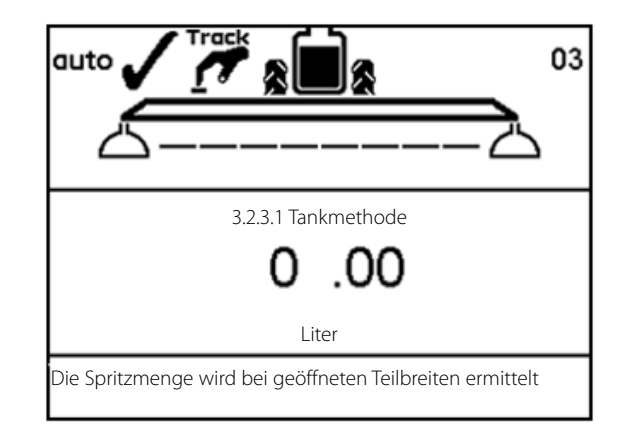

Praktische Methode:

- 1. Spritze mit Wasser (ca. 1000 l) befüllen und wiegen.
- 2. Alle Teilbreiten öffnen.

3. Menü [3.2.3 Tankmethode] aufrufen, Taste 🔜 drücken und Hauptschalter EIN/AUS einschalten.

4. Die Anzeige beginnt die Durchflussmenge an den Düsen zu zählen.

5. Nachdem beispielsweise laut Tankanzeige 600 Liter ausgespritzt wurden, den Hauptschalter AN/AUS ausstellen.

6. Taste 🛃 drücken.

- 7. Mit den Tasten 🚓 oder 👽 oder über die Tastatur den Füllstand
- in Menü 3.2.3.2 (Differenz vom Wiegen) eingeben.
- 8. Taste 🔜 drücken, um den neuen Wert anzuzeigen.

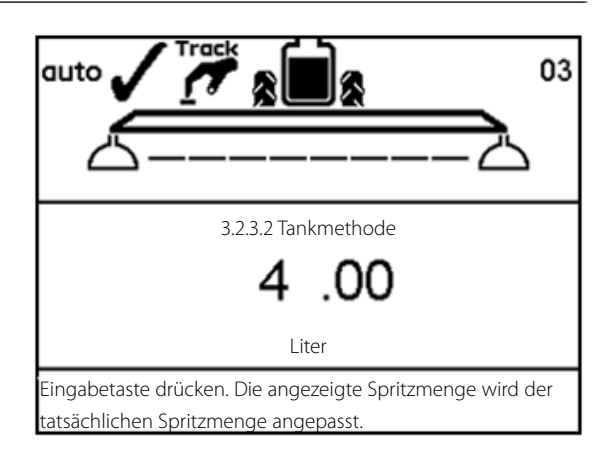

9. Taste 🔜 erneut drücken, um den neuen Wert zu bestätigen.

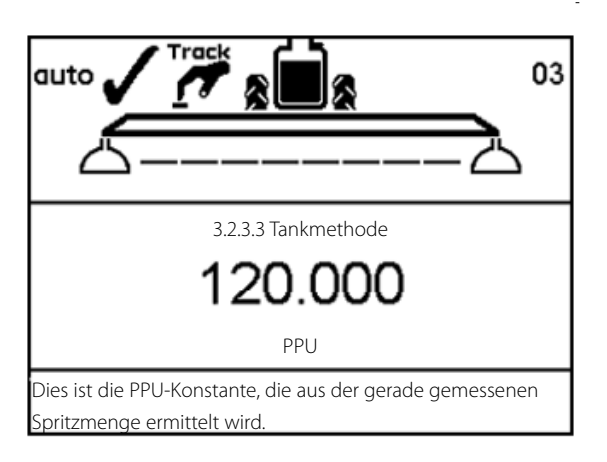

## Menü 3.3 Gestänge

#### Menü 3.3.1 Breite

Einstellung der Arbeitsbreite erfolgt über die Tasten 🔈 oder 🖤 bzw. die Tastatur. Mit Taste 🔜 bestätigen.

#### Menü 3.3.2 Anzahl der Teilbreiten

Die Anzahl der Teilbreiten wird über die Tasten 🔈 oder 🐨 bzw. die Tastatur eingestellt. Mit Taste 🔜 bestätigen.

#### Menü 3.3.3 Düsen/Teilbreite

Die richtige Anzahl der Düsen pro Teilbreite wird über die Tasten 🔈 oder 🖤 bzw. die Tastatur eingestellt. Taste 🔜 betätigen, um die nächste Teilbreite einzustellen. Nach Einstellung der letzten Teilbreite Taste 🔜 drücken.

#### Menü 3.3.4 Enddüsen und Bi-jet (optional)

Bei Ausrüstung mit Enddüsen oder Bi-jet sollte die Einstellung der Anzahl der geregelten Düsen entsprechen.
1. In Menü [3.3 Gestänge einstellen] Menü [3.3.4 Enddüsen und Bijet] aufrufen.
2. Taste drücken.
3. Untermenü entsprechend der Düsenart wählen.
Menü 3.3.4.1 Keine Düsen
Menu 3.3.4.2 Enddüsen
Menu 3.3.4.3 Bi-jet

2. Taste Arücken.
 3. In den Untermenüs [3.3.4.2] und [3.3.4.3] den Wert entsprechend

der Reichweite der Düsen einstellen, z.B. 2 Meter für die Enddüsen.

Dieser Wert entspricht 4 Düsen am Gestänge.

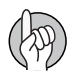

ACHTUNG: Es ist wichtig, dass die Durchflussmenge der Enddüsen der Anzahl der Gestängedüsen entspricht. Dabei werden Liter pro Minute pro Gestängeabschnitt verglichen. (Liter/Min/Meter).

Ist die Enddüse aktiv, wird die gespritzte Menge und Fläche in den Schlagregistern mitgezählt. Bei Anzeige "aktive Gestängebreite" ändert sich der Wert bei Zuschaltung der Enddüse.

## Menü 3.4 Regelkonstante

#### Regelkonstante

Die Empfindlichkeit des Druckreglers ist einstellbar. Ziel ist es, einen Wert zu finden, bei dem die Regelung nicht über den Einstellwert hinausschießt, sondern kurz vorher langsamer wird und anhält.

Durch eine höhere Reg.-Konst. wird das Druckregelventil in größeren Schritten an den Sollwert herangeregelt. Ist die Konstante zu hoch, schwankt der Sollwert. Dadurch steigt der Verschleiß am Ventil.

Die Regelbandbreite wird in Prozent gemessen und beträgt normalerweise 30 % bis 50 %. Setzen Sie die Regelkonstante zu Beginn auf 50 %.

Beobachten Sie das Regelventil. Übersteuert es? Dann solange nachregeln, bis das Ventil den Durchfluss verlangsamt und ihn kurz vor Erreichen des Einstellwerts stoppt.

Wird der Wert übersteuert, die Regelkonstante in 5 %-Schritten senken.

Stoppt das Ventil dagegen den Durchfluss weit vor dem eingestellten Wert, die Regelkonstante in 5 %-Schritten erhöhen.

ACHTUNG: Für Spritzen mit LookAhead (Commander 05) sollte der Wert auf 35 % gesenkt werden.

## Menü 3.5 Tankanzeige

#### **Allgemeine Informationen**

Dieses Menü erscheint nur, wenn die Spritze mit einer HARDI Tankanzeige (TankGauge) ausgerüstet ist. Für größere Genauigkeit wird empfohlen, vor dem nächsten Schritt den Durchfluss zu kalibrieren (3.2).

Gegenwärtig wird eine Genauigkeit von +/-25 Liter erzielt. Dies betrifft die breiteste Stelle des Behälters. Je geringer dieser Wert ist, desto genauer ist das Ergebnis.

#### 3.5 Kalibrierung TankGauge

- » Menü 3.5.1 Einstellung des spezifischen Gewichts 3.5.2 Kalibrierung TankGauge
  - 3.5.3 Werkseitige Kalibrierung
  - 3.5.4 Versatz bei leerem Hauptbehälter

Kalibrieren zur Berichtigung der werkseitigen Kalibrierung

#### Menü 3.5.1 Einstellung des spezifischen Gewichts

Der Korrekturfaktor für das spezifische Gewicht der Spritzflüssigkeit ist einstellbar.

Der voreingestellte Wert beträgt 1,000.

Für Flüssigdünger beträgt die Dichte 1,3 kg/l. Der Wert beträgt damit 1,300.

Praktische Methode:

1. Taste 🔜 drücken, um den Wert zu ändern.

2. Mit **4** und **b** den Cursor auf die zu ändernde Ziffer bewegen.

3. Mit 🚓 und 🖤 die Zahl ändern oder diese über das Tastenfeld eingeben.

4. Bestätigen mit Taste 🚮.

#### Menu 3.5.2 Kalibrierung der Tankanzeige

Die Kalibrierung des HARDI Tank Gauge ist notwendig falls die Werkskalibrierung zu ungenau ist. Dies kann z. B. auf die Kombination der Anhängehöhe und der Reifengröße zurückzuführen sein und dadurch eine falsche Berechnung erfolgen.

Daher wird empfohlen zunächst die benutzerdefinierte Kalibrierung mit der Anhängung des Schlepper und der Spritze zu beginnen. Spätere Änderungen beeinflussen die Genauigkeit des TankGauge.

Um eine benutzerdefinierte Kalibrierung von TankGauge durchzuführen, wie folgt vorgehen:

1. Menü [3.5.3 Werkseinstellungen wählen]. Hier das Untermenü [3.5.3.01 Kundenkalibrierung] aufrufen.

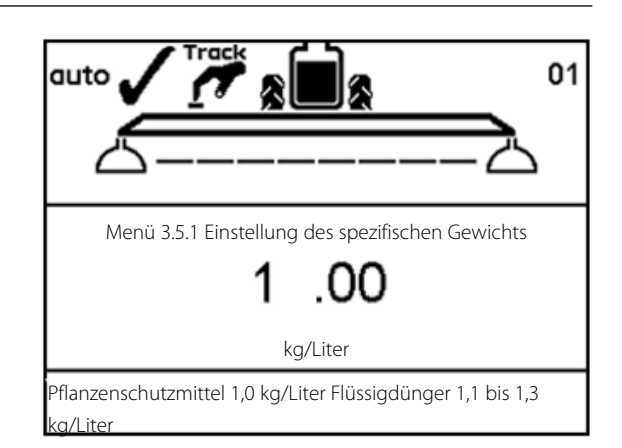

| 3.5.3 Werks            | eitige Kalibrierung            |
|------------------------|--------------------------------|
| » 3.5.3.0 <sup>2</sup> | I Kundenkalibrierung           |
| 3.5.3.02               | 2 NCM 3200 Werkskalibrierung   |
| 3.5.3.02               | 2 NCM 4400 Werkskalibrierung   |
| 3.5.3.02               | 2 NCM 6600 Werkskalibrierung   |
| 3.5.3.02               | 2 NCM 9000 Werkskalibrierung   |
| 3.5.3.06               | 5 Alpha 2500 Werkskalibrierung |
| 3.5.3.06               | 5 Alpha 3500 Werkskalibrierung |
| 3.5.3.06               | 5 Alpha 4100 Werkskalibrierung |
| 3.5.3.06               | 5 Alpha 3000 Werkskalibrierung |
| TankGauge              | Messwerte                      |
|                        |                                |

2. Überprüfen ob in Menu [3.2.1 Durchfluss Kalibrierung] der PPU Wert dem des verbautem Durchflussmessergehäuse entspricht.

3. Menü [3.5.2.1 Wasserstand] öffnen.

4. Spritze mit einer kalibrierten Wasseruhr bis zum

Behältetdeckelrand füllen. Alternativ kann die Spritze vor und nach dem Füllen gewogen werden um die eingefüllte Menge zu ermitteln.

5. Taste 🛃 drücken.

ACHTUNG: Da die Genauigkeit der benutzerdefinierte Kalibrierung betroffen ist, ist es von großer Bedeutung, dass die zur Befüllung verwendete Wasseruhr innerhalb einer 2% Abweichung misst. Die gleiche Genauigkeit von 2% sollte bei der Wiegung vor und nach dem Füllen eingehalten werden.

VORSICHT! Die Spritze während des Füllenvorgang nicht verlassen und die manuelle Füllstandsanzeige im Auge behalten um den Behälter nicht zu überfüllen.

6. Taste 🔜 drücken, nachdem die Spritze waagerecht steht. Den Behälter eventuell mit einer definierten Menge bis zum Rand auffüllen.

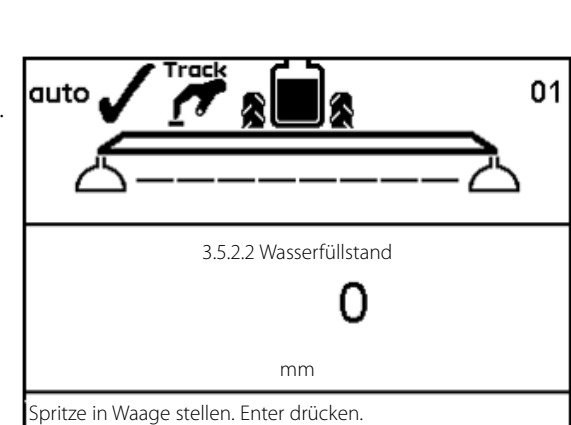

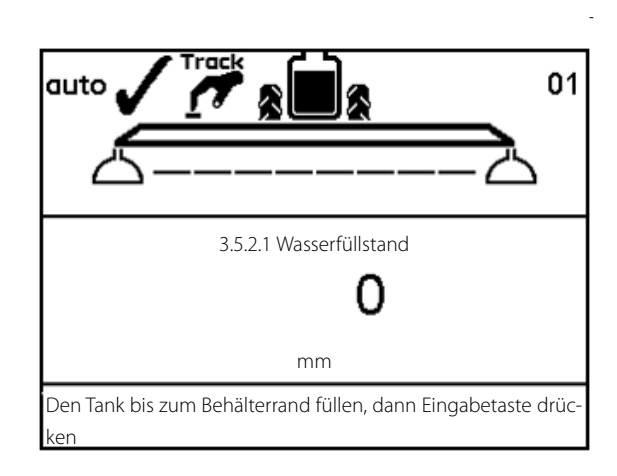

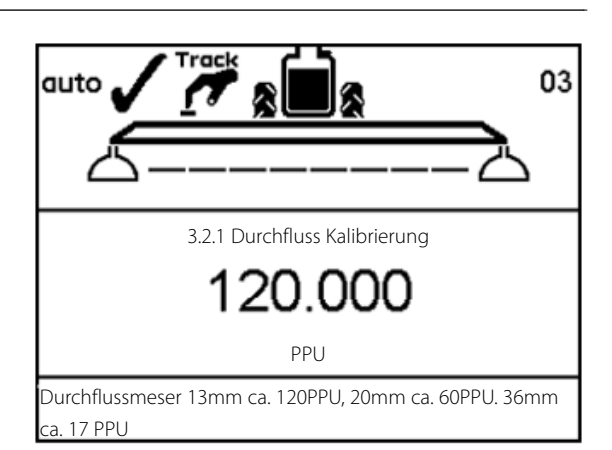

Der Ausrichtung der Spritze ist von großer Bedeutung, da die Genauigkeit davon abhängt!

Wird der gleiche Schlepper auch nach der Kalibrierung vor der Spritze verwendet, muss diese nicht allein ausgerichtet werden. Aber das komplette Gespann Schlepper und Spritze (A) müssen in der Ebene ausgerichtet werden.

Verwenden Sie z. B. einen Balken (B) von ca. 6 m Länge auf zwei Blöcken an dem Ort, an dem die Kalibrierung stattfinden wird. Mit einer Wasserwaage (C) auf dem Balken (B) kann so eine Stelle für die Kalibrierung gefunden werden.

7. Die Pumpe einschalten und die Zapfwellendrehzahl auf 540 U / min oder 1000 U / min einstellen (je nach Pumpe-Modell).

8. Alle Teilbreiten öffnen, um die Spritze leer zu spritzen. Die Pulse vom Durchflussmesser der Spritze werden als Messpunkte gespeichert. Während dieser Messung wird Folgendes angezeigt: [xxxx] als Messpunkt des Wasserstand in Millimeter und [yyyyyyy] als Anzahl der Pulse vom Durchflussmesser.

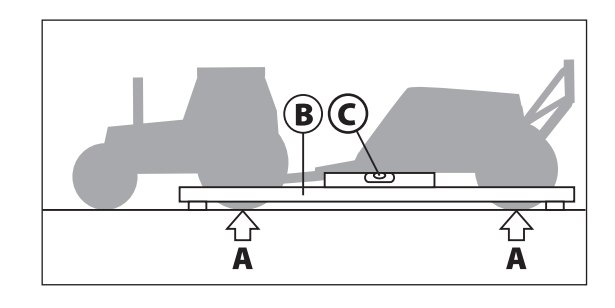

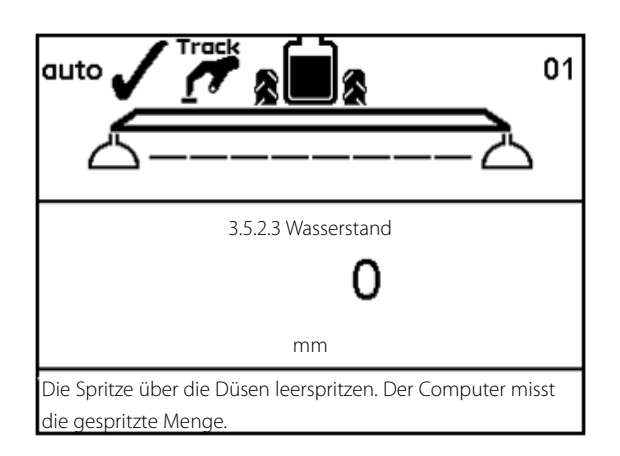

ACHTUNG! Die Definition "leerer Tank" beschreibt den Zeitpunkt an dem kein Wasser mehr aus den Düsen austritt. Es können sich trotzdem ungefähr 10 Liter im Sumpf des Behälters befinden.

9. Taste 🔜 drücken sobald der Tank leergespritzt ist.

10. Mit den Tasten 🛦 oder 💎 die ausgespritzte Menge im Display einstellen.

11. Taste 🔜 drücken. Die neuen benutzerdefinierten Werte sind berechnet und die Kalibrierung der HARDI Tankanzeige ist damit abgeschlossen.

|                                                                 | 03    |
|-----------------------------------------------------------------|-------|
| ՃՃ                                                              | 1     |
| 3.5.2.4 Kalibrierung der Tankanzeige                            |       |
| 120.000                                                         |       |
| Liter                                                           |       |
| Gemessenen Füllwert eingeben. Der Computer berechne<br>Tabelle. | t die |

#### Menüpunkt 3.5.3 Werkseinstellung wählen

Die Einstellungen in diesem Menü wurden möglicherweise von Ihrem HARDI Service-Partner vorgenommen. Die Auswahl kann nur verändert werden, wenn sich kein Wasser im Hauptbehälter befindet. Siehe "Menu 3.5.4 Offset bei leerem Haupttank" um zu prüfen ob der Tank leer ist.

Die Voraussetzungen für eine hohe Genauigkeit bei der Werkseinstellung sind:

Spritze in Waage; Bei der Montage der Spritze am Schlepper sollte diese in Waage sein. Die Ausrichtung der Spritze am mit einer Wasserwaage am Rahmen der Commander wie folgt überprüfen:

COMMANDER 3200 und 4400: Unterseite des Rahmen.

COMMANDER 6600: Oberseite des Rahmen (wichtig da die Unterseite nicht parallel ist).

Höhe der Anhängung am Schlepper; Die Höhe der Zugöse sollte 550mm/1015mm vom Boden sein. Die Messungen des Tankinhalts werden durch die Anhängehöhe der Spritze verändert. In der Tabelle ist der Unterschied des Füllstands in Bezug auf die Höhe der Anhängung zu sehen.

# 3.5.3 Werkseinstellung wählen 3.5.3.02 NCM 4400 Werkskalibrierung 3.5.3.02 NCM 6600 Werkskalibrierung 3.5.3.02 NCM 9000 Werkskalibrierung 3.5.3.06 Alpha 2500 Werkskalibrierung 3.5.3.06 Alpha 3500 Werkskalibrierung 3.5.3.06 Alpha 4100 Werkskalibrierung 3.5.3.06 Alpha 3000 Werkskalibrierung 3.5.3.02 NCM 5000 Werkskalibrierung

Tank für die automatische Registrierung des 0 Punkt leeren

3.5.3.02 NCM 7000 Werkskalibrierung

ACHTUNG! Wird eine dieser Voraussetzungen nicht erfüllt, sollte in "Menu 3.5.2 Kalibrierung der Tankanzeige" eine benutzerdefinierte Kalibrierung durchgeführt werden.

| Höhe an der Zugöse     | COMMANDER 3200                   | COMMANDER 4400 | COMMANDER 6600 |   |
|------------------------|----------------------------------|----------------|----------------|---|
| Aktuelle Inhalte *     | 2800 Liter                       | 3900 Liter     | 6000 Liter     |   |
|                        |                                  |                |                |   |
| 450/915 mm             | 2900 Liter                       | 4000 Liter     | 6100 Liter     |   |
| 500/965 mm             | 2950 Liter                       | 3950 Liter     | 6050 Liter     |   |
| 550/1015 mm**          | 2800 Liter***                    | 3900 Liter***  | 6000 Liter***  |   |
| 600/1065 mm            | 2750 Liter                       | 3850 Liter     | 5950 Liter     |   |
| 650/1115 mm            | 2700 Liter                       | 3800 Liter     | 5900 Liter     |   |
| *bekannte Menge Wasser | , gemessen mit einem kalibrierte | n Wasseruhr.   |                |   |
| **vorgegebene Höhe.    | **vorgegebene Höhe.              |                |                | - |

\*\*\*Angezeigter Tankinhalt bei vorgegebener Höhe.

#### Menu 3.5.4 Offset bei leerem Haupttank

In Menu [3.5.4.1 TankGauge Offset] wird die Frequenz (Hz) bei leerem Behälter angezeigt. Ist der Behälter ganz leer, Taste 🚮 drücken, um den Wert zu bestätigen.

Ist der Behälter nicht leer, so kann hier nur ein bekannter Frequenzwert vom leeren Behälter eingegeben werden.

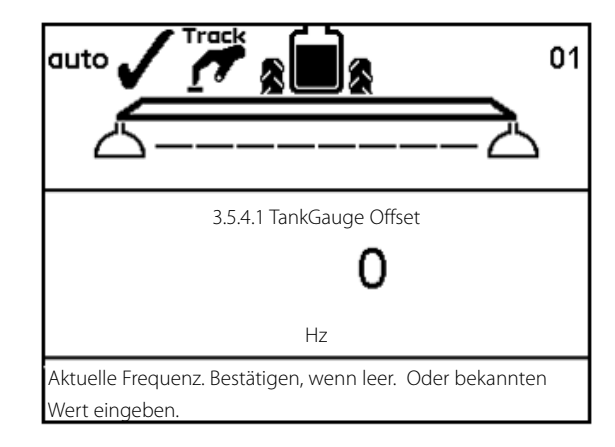

## Menü 3.6 Track

#### **Allgemeine Informationen**

Für Track gibt es keine Voreinstellungen. Das Gestänge muss justiert werden.

Die Einstellungen müssen je nach Schlepper, Spritze und Spritzpraxis vorgenommen werden. Dies kann nur unter den aktuellen Bedingungen erfolgen.

Zum Beispiel muss Track zum Spritzen bei hoher Geschwindigkeit (20-25 km/h) so eingestellt werden,

dass es träge reagiert. Die Todzone kann größer eingestellt werden als der voreingestellte Wert.

Ein anderes Beispiel: Spritzen bei relativ niedriger Fahrgeschwindigkeit (7-10 km/h) in einer Kultur mit hohen Anforderungen an die Spritzgenauigkeit.

Hier kann für erhöhte Genauigkeit ein kleinerer Wert für die Todzone eingegeben werden.

Für jede Einstellung gibt es eine Beschreibung, welche Auswirkungen eine Änderung hat,

insbesondere bei der Spritze.

#### SafeTrack

SafeTrack wird über die hydraulische SetBox betrieben. Der Track-Modusschalter hat 4 Positionen:

1. Bei Betätigung der Taste für SafeTrack Mittelposition (17) fährt die Spritze in Mittelposition. Nur in dieser Position kann das Gestänge geklappt werden.

2. Bei Betätigung der Taste SafeTrack Automatik (18) geht die Spritze

in den Automatikmodus. Die Spritze folgt der Schlepperspur.

3. Bei Betätigung der Taste "man" (19) geht das System in den manuellen Betrieb. Über die beiden Pfeiltasten (16) wird die Spritze nach rechts/links gesteuert.

In gefährlichen Fahrsituationen wird ein Alarm ausgelöst und der Computer bringt die Spritze zurück in die Mittelposition. Mit Taste

den Alarm abschalten. Der Alarm kann auch ausgeschaltet werden, indem Schalter (19) auf "Manuell" oder "Mittelposition" (17) gesetzt wird. Der Alarm kann nicht ausgeschaltet werden, solange die unsichere Fahrsituation weiterhin besteht!

#### Menü 3.6.1 Spurweite

Hier kann die Spurbreite eingegeben werden. Die Spurbreite bemisst die Entfernung von der Mitte der rechten Reifen zur Mitte der linken Reifen. Die Angabe der richtigen Spurbreite ist wichtig, denn der Controller berechnet die Geschwindigkeit bezogen auf die Maschinenmitte und nicht auf die Drehzahl des Rads.

Eine falsche Spurbreite beeinträchtigt Spurhaltung und Sicherheit.

Werkseinstellung: 180 cm

#### Menü 3.6.2 Schlepperdeichsel

Hier wird die Länge der Schlepperdeichsel eingegeben. Diese wird von der Mitte der hinteren Schlepperachse bis Mitte des Deichselbolzens gemessen. Dieser Wert muss bei jedem Schlepperwechsel angepasst werden. Überprüfen Sie nach Anhängen der Spritze die Steifigkeit der Schlepperdeichsel. Es darf kein seitliches Spiel geben.

Werkseinstellung: 80 cm

Schlepperdeichsel zu kurz gemessen: Track reagiert schneller, aber führt zu zu großen Kurveneinschlag der Spritze.

Schlepperdeichsel zu lang gemessen: Track reagiert langsamer, aber führt zu zu geringen Kurveneinschlag der Spritze.

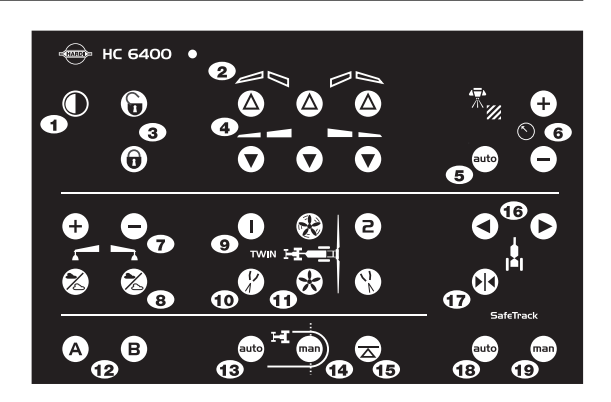

#### Menü 3.6.3 Todzone

| Dies ist die Zone, in der keine | Regelung vorgenommen wird, wenn die Spritze sich in Geradeausstellung hinter dem<br>Schlepper befindet. Schwimmt die Hydraulik bei Geradeausfahrt, muss dieser Wert erhöht<br>werden. |
|---------------------------------|----------------------------------------------------------------------------------------------------|
| Werkseinstellung: 5 cm; nicht   | mehr als 15 cm empfohlen.                                                                                                    |
| Verringerung des Werts:         | Reagiert auf kleine Abweichungen. Neigt zu Schwingung, die zu Schäden am Gestänge<br>führt. Hohe Genauigkeit, jedoch unsichereres Fahrverhalten und ständiges<br>Nachkorrigieren.     |
| Erhöhung des Werts:             | Keine Schwingung, aber Tendenz zum Ausscheren. Geringe Genauigkeit, jedoch sehr ruhi-<br>ges Fahrverhalten mit nur kleineren Korrekturen.                                             |

#### Menü 3.6.4 Dämpfung

| Reagiert das System zu aggre | ssiv, muss die Dämpfungskonstante erhöht werden. Andernfalls kann es zu Schäden am<br>Gestänge kommen.                                           |
|------------------------------|----------------------------------------------------------------------------------------------------|
| Werkseinstellung: 50%        |                                                                                                    |
| Keine Dämpfung (0 %):        | Hohe Genauigkeit, aber sehr unruhiges Verhalten. Schnelle Reaktionszeit, aber aggressivere Bewegungen, die zu Schäden am Gestänge führen können. |
| Volle Dämpfung (100 %):      | Geringe Genauigkeit, aber sehr ruhiges Verhalten. Langsame Reaktionszeit, aber weniger<br>aggressiv.                                             |

#### Menü 3.6.5 Mitte verschieben

Hier wird eine Feineinstellung der Mittelposition vorgenommen. Diese Einstellung ist notwendig, wenn das vordere Potenziometer nach dem Anhängen der Spritze nicht in der Mitte steht.

+/- kann mit den Tasten 🛦 und 👽 verändert werden.

Werkseinstellung: 0 %

Eine negative Einstellung verschiebt die Spritze nach links, eine positive Einstellung nach rechts. Die Spritze muss dem Schlepper immer in gerader Spur folgen. Ist der Wert größer als 10 cm wird eine manuelle Korrektur der Anordnung des vorderen Winkelsensors empfohlen.

#### Menü 3.6.6 Empfindlichkeit

Hier wird das Proportionalventil der Spritze auf die Hydraulik des Schleppers eingestellt.

Die Kalibrierung erfolgt in 4 Schritten, wobei jeweils ein Versatz- und Verstärkungswert bei Links- bzw. Rechtsbewegung des SafeTracks ermittelt wird.

Praktische Methode:

1. Gestänge ausklappen, Zapfwelle auf Arbeitsdrehzahl schalten.

2. Spritze ausrichten und 🖦 betätigen, um auf "Auto" Modus umzustellen.

Zuerst wird der linke/ rechte Versatz bestimmt:

3. Menü [3.6.6 Empfindlichkeit] aufrufen. "Ja" mit 🚓 oder 💝 wählen und Taste 🔜 drücken. Taste 🔜 erneut drücken. Der Kalibriervorgang beginnt.

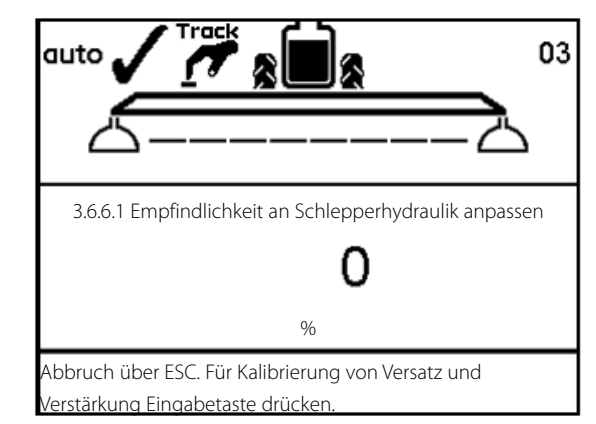

4. Die manuelle Taste "nach rechts lenken" drücken und halten. Das Display zeigt den sich ändernden Prozentsatz an. Nach Bestimmung des Versatzes wird "OK" angezeigt.

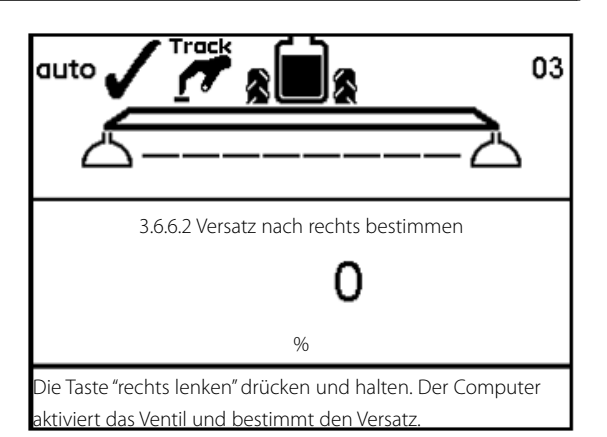

5. Vorgang zur Kalibrierung der Linksverstärkung entsprechend wiederholen.

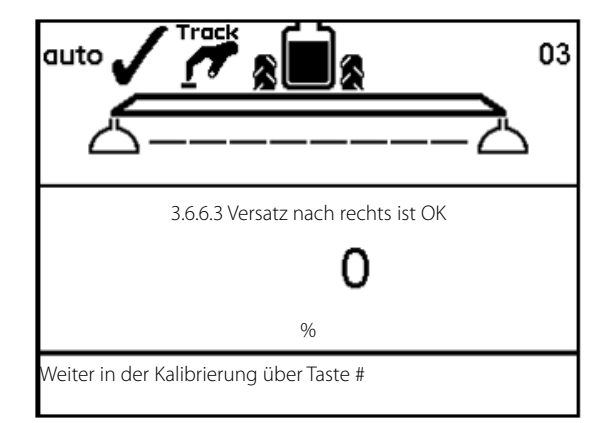

Danach wird automatisch die Kalibrierung des Verstärkungsfaktors gestartet.

 Image: Constraint of the second second se

6. Die manuelle Taste "nach rechts lenken" drücken und halten. Das Display zeigt den sich ändernden Prozentsatz an. Nach Ermittlung des Verstärkungswerts wird "OK" angezeigt.

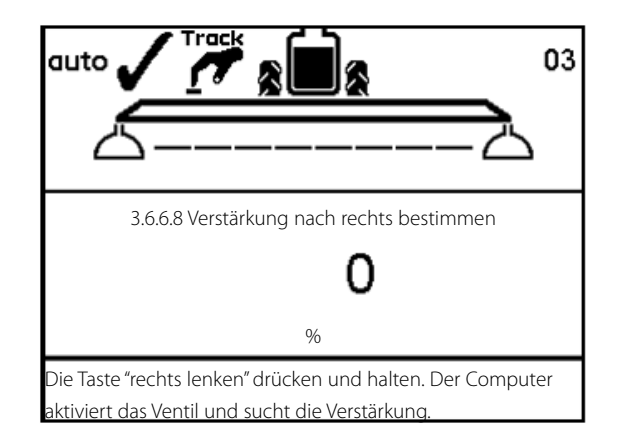

7. Vorgang zur Kalibrierung der Linksverstärkung entsprechend wiederholen.

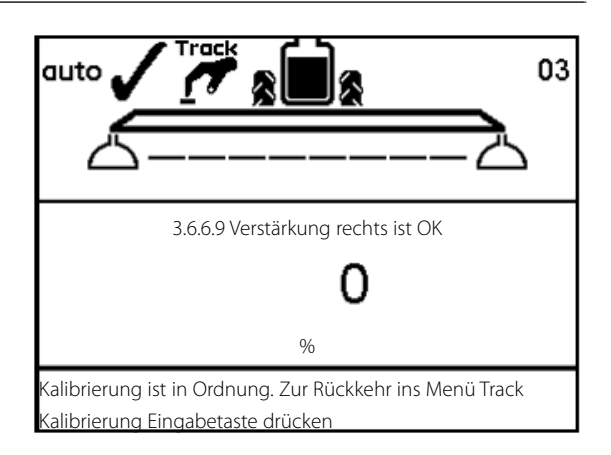

8. Das Display zeigt "Kalibrierung OK", wenn Kalibrierung beendet wurde. Mit Taste 🔜 bestätigen und das Menü verlassen.

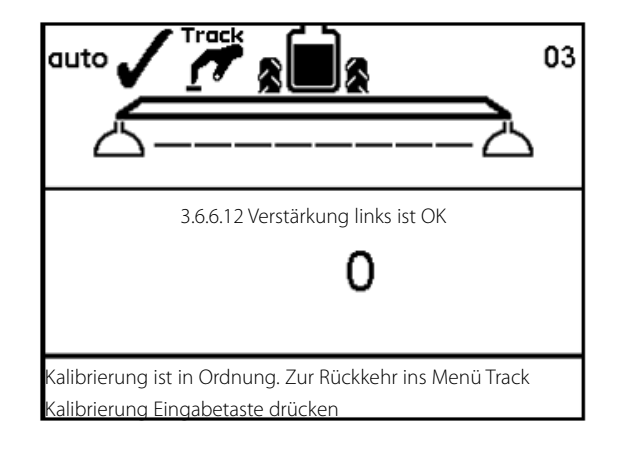

#### Track Notfall

Bei Problemen mit Track, siehe Menü "4.7 Track Notfall"

## Menü 3.7 LookAhead

#### Menü 3.7.X Kalibrierung von LookAhead

Beim Systemstart von HC 6500 wird der Benutzer aufgefordert, eine Düse zu wählen. Wenn der Speicher des HC 6500 für die gewählte Düse keine LookAhead Kalibrierung bietet, muss sie kalibriert werden.

Über Taste 🞰 vor der Kalibrierung den Auto Modus wählen. Kalibrierungsmethode:

- 1. Menü 3.7 auswählen und 🔜 drücken.
- 2. Die zu kalibrierende Düse markieren und 🔜 drücken.
- 3. Die gewünschte Ausbringmenge im Display eintragen.
- 4. Mit Taste 🔜 bestätigen.

Jetzt berechnet der HC 6500 zwei Spritzgeschwindigkeiten zur Kalibrierung. Zapfwellendrehzahl entsprechend der berechneten Spritzgeschwindigkeit einstellen.

5. Die Spritze mit der berechneten Geschwindigkeit starten.

6. Während der Spritzfahrt mit der berechneten Geschwindigkeit zählt in der dritten Zeile der "Anzeige 9" eine Ziffer bis neun. Wurde ein Kalibrierwert gefunden, wird "OK" angezeigt. Wird kein Wert gefunden, wird erneut mit dem Zählen bis 9 begonnen.

7. Die zweite berechnete Geschwindigkeit wird jetzt im Display angezeigt. Schritt 5 und 6 für die zweite berechnete

Geschwindigkeit wiederholen. Am besten ist es, im zweiten Gang die Zapfwellendrehzahl konstant zu halten.

8. Der Zählvorgang läuft dabei ab wie in Punkt 6 beschrieben. Wird jetzt ein Wert erreicht, zeigt das Display "Fertig" und die Kalibrierung ist abgeschlossen.

Für die Kalibrierung spezieller LookAhead Düsen muss zuerst die

Durchflussmenge auf 3 bar gesetzt werden.

- 1. Den Wert eingeben.
- 2. Mit Taste 🔛 bestätigen.
- 3. Die Kalibrierung wie oben beschrieben durchführen.

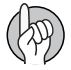

ACHTUNG! Für die Kalibrierung muss die Geschwindigkeit die im Controller-Speicher eingegebene Mindestgeschwindigkeit überschreiten. Ist die voreingestellte Mindestgeschwindigkeit zu hoch, bitte Ihren HARDI Händler kontaktieren.

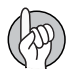

ACHTUNG! Wenn alle Teilbreitenventile ausgeschaltet sind, ist LookAhead in Bereitschaft. Sind einzelne Teilbreiten ausgeschaltet, z.B. zum Spritzen von Keilen, muss die letzte Teilbreite über den Hauptschalter Ein/Aus ausgeschaltet werden.

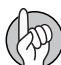

ACHTUNG! Während der gesamten Kalibrierung sollte das Flüssigkeitssystem im Auto Modus sein. Ist das nicht der Fall, Taste 📾 drücken, um Auto zu aktivieren.

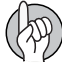

ACHTUNG! Werden sehr große Düsen verwendet, muss entweder die Geschwindigkeit gesenkt oder die Durchflussmenge erhöht werden.

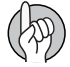

ACHTUNG! Wenn der HC 6500 eine niedrigere Geschwindigkeit als 3 Km/h vorschlägt, sollte eine höhere Durchflussmenge gewählt werden.

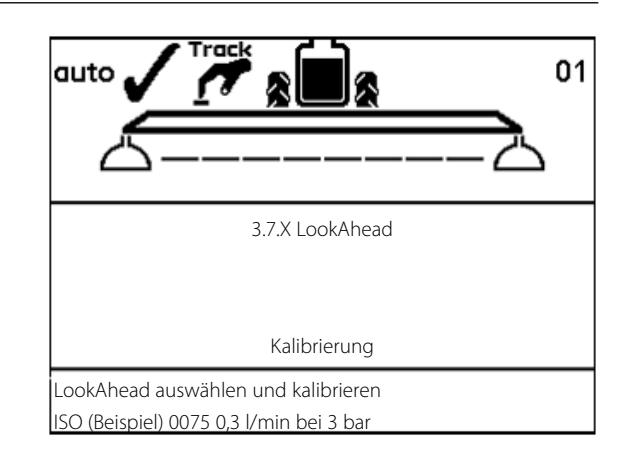

## Menü 4.1 Messen

#### Einzelfahrtmessung

Hierbei handelt es sich um einen einfachen elektronischen Fahrtenmesser zur Messung von gefahrener Strecke. Bei Eingabe von Arbeitsbreite [4.1.3 Arbeitsbreite] kann auch Flächenmessung vorgenommen werden. [4.1.2 Fläche].

Taste **G** drücken, um den Wert zu löschen.

Folgende Untermenüs sind möglich:

[4.1.1 Strecke] Zur Messung der aktuell gefahrenen Strecke.

[4.1.2 Fläche] Zur Messung der vom Gestänge abgefahrenen Fläche.

- [4.1.3 Arbeitsbreite] Eingabe der zu messenden Gestängebreite.
- [4.1.4 Stoppuhr] Zeitmessung.
- [4.1.5 Alarmuhr] Zeiteinstellung für akustische Warnmeldung.

# 8 - Menü 4 Extras

## Menü 4.2 Wartungsintervall

#### Menü & Intervalle

Es können Wartungsintervalle und ein Hinweis zur Düsenprüfung einprogrammiert werden. Dadurch wird der Benutzer an die notwendigen Wartungsintervalle erinnert.

Werksseitig ist der Controller mit einer Erinnerungsfunktion für drei Service-Intervalle und einer Düsenüberprüfung ausgestattet.

| Menü & Intervall Stunden Maßnahr | ne        |                                                                |
|----------------------------------|-----------|----------------------------------------------------------------|
| [4.2.1 Filterüberprüfung] 10     | Siehe Abs | schnitt "Wartung" in der Bedienungsanleitung.                  |
| [4.2.2 Gestänge abschmieren]     | 50        | Siehe Abschnitt "Wartung" in der Bedienungsanleitung.          |
| [4.2.3 Gestänge Track und Mitte] | 250       | Siehe Abschnitt "Wartung" in der Bedienungsanleitung.          |
| [4.2.4 Weitere Service-Arbeiten] | -         | Werksseitig nicht definiert.                                   |
| [4.2.5 Düsenüberprüfung] 50      | Durchflus | smenge prüfen. Bei mehr als 10 % Abweichung Düsen auswechseln. |
|                                  |           |                                                                |

Die oben genannten Menüs zeigen die Anzahl der Stunden bis zur nächsten Wartungsmaßnahme an.

Intervall D kann vom Importeur oder Händler hinzugefügt worden sein.

Wurde kein Intervall hinzugefügt, wird [ D nicht definiert ] angezeigt.

Taste 🔜 drücken, um Wartung anzumelden.

Die Warnung \Lambda wird solange angezeigt, bis das Wartungsintervall zurückgesetzt wird.

## Menü 4.3 Wartungsintervall zurücksetzen

#### Service-Intervalle zurücksetzen

Die Service-Intervalle können in den folgenden Menüs zurückgesetzt werden:

10

[4.2.1 Zurücksetzen Filterüberprüfung]

[4.2.2 Zurücksetzen Gestänge abschmieren] 50

[4.2.3 Zurücksetzen Gestänge Track und Mitte] 250

[4.2.4 Zurücksetzen Weitere Service-Arbeiten] -

[4.2.5 Zurücksetzen Düsenüberprüfung] 50

Düsen auswechseln.

Taste **G** drücken, um die Stunden zurücksetzen.

Mit Taste 🔛 bestätigen.

Siehe Abschnitt "Wartung" in der Bedienungsanleitung. Siehe Abschnitt "Wartung" in der Bedienungsanleitung. Siehe Abschnitt "Wartung" in der Bedienungsanleitung. Werksseitig nicht definiert.

Durchflussmenge prüfen. Bei mehr als 10 % Abweichung

## Menü 4.4 Reserviert

Funktion reserviert - Dieses Menü wird nicht genutzt

## Menü 4.5 Test

#### So testen Sie

Farbige Bildsymbole ermöglichen eine einfache Bedienung. Es werden die gezählten Impulse oder Werte in Milli-Ampere angezeigt.

Menü [4.5 Test]. Gewünschten Sensor auswählen und bestätigen. Den Sensor an der Spritze in Betrieb nehmen.

Sonderausstattung

| [4.5.1 Optionale Sensoren für Durchflussgeschwindigkeit]. | Aktive Funktion zur Sensorüberwachung (z.B.<br>Vorwärtsfahrt, Durchfluss starten).                                               |
|-----------------------------------------------------------|----------------------------------------------------------------------------------------------------|
| [4.5.2 Aktive Schalter]                                   | Schalter drücken, um zu prüfen, ob eine Zählung<br>registriert wird. Ist dies der Fall, ist Schalter- bzw.<br>Tastenfunktion OK. |
| [4.5.3 PrimeFlow Test]                                    | PrimeFlow Test der Düsen und PrimeFlow Rechner<br>am Gestänge.                                                                   |
| [4.5.4 Test der Eingänge]                                 | Siehe Sensoranzeigen. Frequenz, Schalter,<br>Analogeingänge.                                                                     |
| [4.5.5 Ventiltest].                                       | Selbsttest                                                                                                    |
| [4.5.3 Zurücksetzen der PrimeFlow Zähler].                | Fehler- und Datenfehlerzähler aller PrimeFlow Module zurücksetzen.                                                               |

## Menü 4.6 Geschw. Simulation

#### Anleitung zur Geschwindigkeitssimulation

Geschwindigkeit kann für bestimmte Zwecke simuliert werden. Dazu kann eine zweistellige Zahl eingegeben werden. Der Zustand bleibt gültig, bis der Controller neu gestartet oder der Wert auf "0" gesetzt wird.

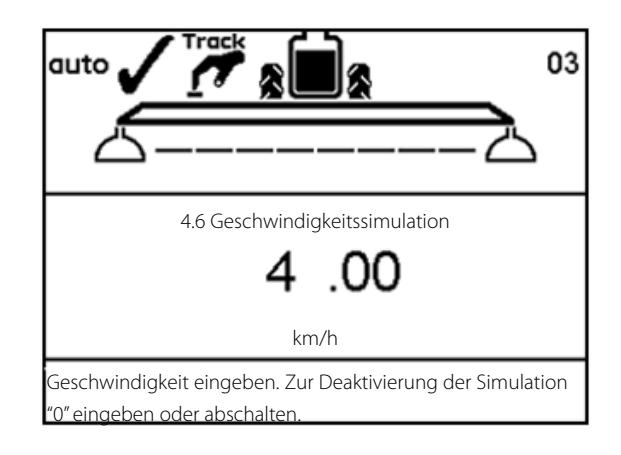
## Menü 4.7 Track Notfall

### Menü 4.7 Track Notfall

Bei Aufruf dieses Menüs wird die Bypass-Funktion aktiviert, so dass alle Sensoren ignoriert werden. Das System kann manuell bedient werden, damit das Gestänge per Hand geklappt und die Spritze zurück zum Betrieb gefahren werden kann. Im Menü kann Sensorstatus und Spannung überprüft werden. Dies ist für den HARDI Service-Techniker bei der Fehlersuche praktisch.

Folgende Sensoren können in folgenden Menüs überprüft werden:

Vorderer Sensor

- Hinterer Sensor
- Verriegelungssensor
- Gestängesensor

#### 4.7 Track Notfall » Vorderer Sensor 2,38 Volt Vorderer Sensor 1.9 Grad Hinterer Sensor Volt Hinterer Sensor Grad 5.00 Volt Gestängesensor 1 Gestängesensor 2 Klappung 0.80 Volt Verriegelungssensor Verriegelungssensor Verriegelt Dieses Menü nur im Notfall benutzen. Bei defektem Sensor

pritze in Mittelposition bringen und Gestänge einklappen

## Verriegelungssensor:

Zeigt dieser Sensor "Entriegelt" an (hohe Spannung) und befindet sich Track in Auto oder Manuell, so können die Schalter 'Links/rechts lenken' sowie 'Innere Sektion klappen' geschaltet werden. Andere Sensorsignale an den Controller nicht beachten.

Zeigt dieser Sensor "Verriegelt" an (niedrige Spannung) und befindet sich Track in Auto oder Manuell, so kann der Schalter 'Innere Sektion klappen' geschaltet werden. Andere Sensorsignale an den Controller nicht beachten. Automatische oder manuelle Lenkung ist nicht möglich.

Ist der Track Schalter auf "Mittelposition" geschaltet, wird versucht die Trapezverriegelung zu betätigen. Andere Sensormeldungen nicht beachten. Automatische Mittelpositionausrichtung wird nicht versucht. Automatische oder manuelle Lenkung ist nicht möglich.

Das Menü verlassen, nachdem das Gestänge in Transportstellung geklappt wurde. Damit wird die Spurverriegelung aktiviert, sofern diese nicht beschädigt ist. Als zusätzliche Sicherheit HC 6500 ausschalten und die Ölversorgung der Spritze schließen.

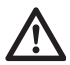

GEFAHR! Dieses Menü nur im Notfall benutzen. Nicht mit eingeklapptem Gestänge lenken! Alle Sicherheitssysteme sind ausgeschaltet.

### Menü 4.8 Computer CAN Status

### Menü 4.8 X Computer CAN Status

Dieses Menü zeigt an, ob zwischen Controller, Jobcom und Track Datenaustausch stattfindet. Siehe Abschnitt "Notbetrieb".

Folgende Untermenüs stehen zur Verfügung:

[4.8.1 Betriebszustand Computer] Anzeige des Betriebszustands mit möglichen Fehlerbeschreibungen

[4.8.2 Software Versionen Computer] Anzeige der Software Versionen mit möglichen Fehlerbeschreibungen

[4.8.3 Software Versionen Computer] Anzeige der Hardware Versionen mit möglichen Fehlerbeschreibungen

[4.8.4 Status Terminal HC 6500] Anzeige von Systemfehlern seit dem letzten Systemstart Taste G drücken, um Zähler zurückzusetzen.

[4.8.5 Status JobCom HC 6100] Anzeige von Systemfehlern seit dem letzten Systemstart Taste G drücken, um Zähler zurückzusetzen.

[4.8.6 Status Grip HC 6300] Anzeige von Systemfehlern seit dem letzten Systemstart Taste G drücken, um Zähler zurückzusetzen.

[4.8.7 Status SetBox HC 6400] Anzeige von Systemfehlern seit dem letzten Systemstart Taste G drücken, um Zähler zurückzusetzen.

[4.8.8 Status FluidBox HC 6200] Anzeige von Systemfehlern seit dem letzten Systemstart Taste C drücken, um Zähler zurückzusetzen.

### Menü 5. 1 Drucken

### Druckdaten

Dieses Menü enthält Funktionen zum Ausdruck von Daten.

Folgendes kann mit einem 12 Volt Drucker ausgedruckt werden:

[5.1.1 Registernummer] Ein bestimmtes Register ausdrucken.

[5.1.2 Alle Register] Register 1 bis 99. Nur aufgerufene Register ausdrucken.

[5.1.3 Konfiguration] Alle Controller-Einstellungen drucken.

Die Abbildung zeigt zwei Beispielausdrucke. Links der Ausdruck eines bestimmten Registers (Menü 5.1.1). Rechts der Ausdruck der Konfigurationsdaten (Menü 5.1.3).

| ************************* | *******     | ******                        | ********   |  |  |
|---------------------------|-------------|-------------------------------|------------|--|--|
| HARDI HC6500              |             | HARDI HC6500 - configuration  |            |  |  |
| *****                     | ******      |                               | *****      |  |  |
| Serial number             | o           | Date printed:                 | 11;03;08   |  |  |
| Register 2/BE             | NT          | Time printed:                 | 14;29      |  |  |
| Volume applied            | 1588 L      |                               |            |  |  |
| Area                      | 3 ha        | *****                         | *********  |  |  |
| Travelled spray distance  | 1.7 km      |                               |            |  |  |
| Start date                | 11.03.08    | Terminal Serial number:       | 7011376    |  |  |
| Start time                | 11:27       | JobCom Serial number:         | 7041057    |  |  |
| Stop date                 | 11.03.08    | Terminal SW version:          | 1.09       |  |  |
| Stop time                 | 15:40       | JobCom SW version:            | 1.12       |  |  |
| Time Used (spraying tim)  | 00          | Register:                     | 1          |  |  |
| Work rate                 | 8.75 ha/h   | Total volume applied:         | 1257 L     |  |  |
| Average spray speed       | 5.2 km/h    | Total area:                   | 1.91 ha    |  |  |
| Max. spray speed          | 9.7 km/h    | Tot travel spray distanc:     | 1.4 km     |  |  |
| Average volume rate       | 558 L/ha    | Start date:                   | 11;03;08   |  |  |
| Date printed              | 11.03.08    | Start time:                   | 11;00      |  |  |
| Time printed              | 15:55       | Stop date:                    | 11;03;08   |  |  |
| Notes                     | 0.000000000 | Stop time:                    | 11;47      |  |  |
|                           |             | Tot time used spray time:     | 0          |  |  |
|                           |             | Total work rate:              | 2.91 ha/h  |  |  |
|                           |             | Total averag spray speed:     | 2.2 km/h   |  |  |
|                           |             | Total max. spray speed:       | 7.2 km/h   |  |  |
|                           | 47          | Total averag volume rate:     | 657 L/ha   |  |  |
|                           |             | **************Configuration** | ********** |  |  |
|                           |             | Programmed volume rate:       | 200 L/ha   |  |  |
|                           |             | Selected register number:     | 1          |  |  |
|                           |             | GPS remote: OFF               |            |  |  |
|                           |             | Clock set up: 24              |            |  |  |
|                           |             | Language:                     | UK         |  |  |

## Menü 5.2 Datenübertragung

### Daten auf einen PC übertragen

Über diese Funktion werden Daten an einen Bürocomputer übertragen. Dazu kann z. B. das Programm Hyper Terminal von Microsoft Windows verwendet werden. Hyper Terminal muss aktiviert und ein Datenkabel (No. 72271600) angeschlossen sein. Des Weiteren wird eine 12-Volt Spannungsversorgung für den Controller und die SprayBox benötigt.

Vor der Übertragung sollte die Baud-Rate für Hyper Terminal auf eine der folgenden Raten eingestellt werden:

19200 baud

9600 baud (Voreinstellung beim HC 6500)

4800 baud

2400 baud

1200 baud

Der Controller und die Spraybox müssen mit 12 Volt versorgt werden. Wird das Display deinstalliert, ist ein Stromversorgungskabel (No. 72244500) notwendig.

Folgende Daten können gedruckt werden:

[5.2.1 Übertragung von Rohdaten]

[5.2.2 Hyper Terminal Service Report] Erlaubt die Anordnung der Daten in Spalten mit Spaltenkopf.

### Softkeys

Menüstruktur Softkeys

LEVEL 1 LEVEL 2 LEVEL 3 **LEVEL 4** 9 Schritte F1 Start/Anhalten F1 BoomFlush F2 Abbruch F1 Start/Anhalten 15 Schritte F1 AutoWash F2 FastFlush F2 Abbruch 39 Schritte F1 Start/Anhalten F3 MultiRinse F2 Abbruch F1 Edit filed Menge eingeben F2 AutoFill F2 Abbruch F1 Links EIN F2 Links AUS Arbeitsmaske F3 Enddüsen F3 Rechts EIN F4 Rechts AUS Arbeitsmaske F1 A EIN und B AUS F2 B EIN und A AUS F4 Dual Line F3 A und B EIN F4 Auto Modus

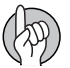

ACHTUNG! Siehe Abschnitt "Auto Funktionen" im Kapitel "Beschreibung".

### Einlagerung der Spritze

### Einlagerung

Werden Schlepper und Spritze abgestellt, sollte die Stromversorgung zur SetBox unterbrochen werden. So wird verhindert, dass das System Strom verbraucht.

Controller, SetBox and Grip müssen vor Feuchtigkeit geschützt und bei Schleppern ohne Kabine ausgebaut werden.

## Ersatzteile

### Ersatzteile

Ersatzteilinformationen können auf der Internetseite www.agroparts.com abgerufen werden. Die Registrierung bei www.agroparts.com ist kostenlos.

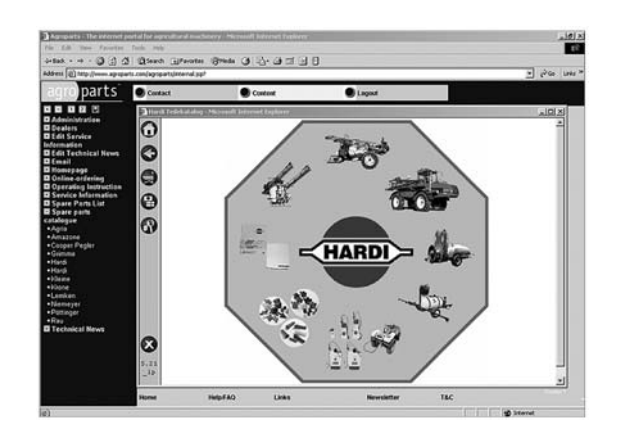

## Notbedienung

### Notfall

Bei Fehlfunktion den Computer CAN Status aufrufen. Der Test zeigt an, ob zwischen den einzelnen Einheiten Daten fließen. Folgendes Menü wird angezeigt:

4.8 Computer CAN Status

| 4.8.1 | Betriebsstatus Computersystem |
|-------|-------------------------------|
| 4.8.2 | Software Computersystem       |
| 4.8.3 | Hardware Computersystem       |
| 4.8.4 | Status Terminal HC6500        |
| 4.8.5 | Status JobCom HC 6050         |
| 4.8.6 | Status Grip HC6300            |
| 4.8.7 | Status SetBox HC6400          |
|       |                               |

#### 4.8 Computer CAN Status

- » 4.8.1 Betriebsstatus Computersystem
- 4.8.2 Software Computersystem
- 4.8.3 Hardware Versionen Computersystem
- 4.8.4 Status Terminal HC 6500
- 4.8.5 Status JobCom HC 6100 4.8.6 Status Grip HC 6300
- 4.8.7 Status SetBox HC 6400

Das System zeigt Masken mit ausführlichen Fehlerbeschreibungen

### Betriebsstörungen

### Fehlersuche - HC 6500

Anhand dieser Menüs lässt sich überprüfen, ob der Datenaustausch zwischen den einzelnen Systemkomponenten funktioniert. Die Funktion der einzelnen Module lässt sich auch anhand ihrer Leuchtdiode überprüfen. Diese leuchtet bei angeschaltem Gerät. Bei einem Fehler, d.h. wenn die CAN-Verbindung zum jeweiligen Gerät gestört ist, blinkt diese Diode in einem bestimmten Intervall.

Jeder Computer verfügt über eine Leuchtdiode als Zustandsanzeige. Diese wird zur Fehlersuche auf dem Feld sowie zur CAN-Datenkommunikation sowohl von Technikern als auch qualifizierten Fahrern verwendet.

Es folgt eine ausführliche Tabelle mit Warnmeldungen, die auf dem Bildschirm angezeigt werden.

ID gibt den Fehler-Code an, Pr die Priorität. Dies sind wichtige Informationen für den Service-Techniker.

| ID | Pr | Тур   | Anzeigentext                                          | Ursachen<br>Funktionsstörungen                                                                                                    | Ganzseitiger Hilfetext                                                                                                    |  |
|----|----|-------|-------------------------------------------------------|----------------------------------------------------------------------------------------------------|----------------------------------------------------------------------------------------------------|--|
| 01 | 1  | Alarm | 12V Sensor ohne Spannung                              | Bei Kurzschluss<br>SafeTrack in manuellem Betrieb.<br>Auto Modus ist deaktiviert.                                                                                                    | 12V Sensor ohne Spannung                                                                                                    |  |
| 02 | 2  | Alarm | 5V Sensor ohne Spannung                               | Bei Kurzschluss<br>SafeTrack in manuellem Betrieb.<br>Auto Modus ist deaktiviert.                                                                                                    | 5V Sensor ohne Spannung                                                                                                    |  |
| 03 | 3  | Alarm | Störung Track Verriegelungssensor                     | Sensorsignal ist schwächer als 0,5 V.<br>Alle SafeTrack Tasten sind deaktiviert.<br>Manuelle Lenkung, "Mittelposition" und "Innere Sektion<br>klappen" nur in Menü 4.7 möglich.                                                          | Störung Track Verriegelungssensor<br>Alle SafeTrack Tasten sind deaktiviert.<br>Manuelle Lenkung, "Mittelposition" und "Innere<br>Sektion klappen" nur in Menü 4.7 möglich.                                   |  |
| 04 | 4  | Alarm | Trapezverriegelung fälschlicherwei-<br>se geschlossen | Verriegelung wurde unbeabsichtigt geschlossen.<br>Alle SafeTrack Tasten sind deaktiviert.                                                                                                    | Verriegelung wurde unbeabsichtigt geschlos-<br>sen.<br>Fehlender Hydraulikdruck am Lockzylinder.<br>Verriegelungssensor falsch eingestellt.                                                                   |  |
| 05 | 5  | Alarm | Trapezverriegelung schließt nicht                     | Kein Signal an Sensor bei Verriegelung.<br>Alle SafeTrack Tasten sind deaktiviert.                                                                                                    | Kein Signal an Sensor bei Verriegelung.<br>Verriegelungssensor falsch eingestellt.<br>Mechanischer Defekt verhindert Verriegelung.<br>Hinterer Winkelsensor falsch eingestellt.                               |  |
| 06 | 6  | Alarm | Trapezverriegelung fälschlicherwei-<br>se gelöst      | Verriegelung wurde unbeabsichtigt gelöst.<br>Alle SafeTrack Tasten sind deaktiviert.                                                                                                    | Verriegelung wurde unbeabsichtigt gelöst.<br>Verriegelungssensor nicht richtig eingestellt.<br>Lockzylinder nicht in der richtigen Position.                                                                  |  |
| 07 | 7  | Alarm | Trapezverriegelung nicht geöffnet                     | Kein "Freigabe" Signal vom Verriegelungssensor beim<br>Betätigen von Auto zum Entriegeln.<br>Auto und Manuell sind deaktiviert.                                                                                                    | Trapezverriegelung nicht geöffnet.<br>Kein "Freigabe" Signal vom Verriegelungssensor<br>bei Verriegelung.<br>Kein Druck auf der Hydraulik.<br>Verriegelungssensor falsch eingestellt.<br>Mechanischer Fehler. |  |
| 08 | 8  | Alarm | Störung Track Sensor Gestänge                         | Signal vom Gestängesensor ist schwächer als 0,5 V.<br>Status des Gestängesensors ändert sich, ohne dass<br>"Innere Sektion klappen" aktiviert wurde.<br>Auto und Manuell sind deaktiviert.<br>Nur Funktion "Mittelposition" ist möglich. | Störung Track Sensor Gestänge.<br>Abbruch von Auto und Manueller Lenkung.<br>Nur Funktion "Mittelposition" ist möglich.                                                                                       |  |
| 09 | 9  | Alarm | Störung vorderer Track Sensor                         | Sensorsignal ist schwächer als 0,2V oder stärker als 4,8V.<br>Abbruch von Auto Lenkung bis System-Neustart.<br>SafeTrack in manuellem Betrieb.<br>Auto Modus ist deaktiviert.                                                            | Störung vorderer Track Sensor<br>Abbruch von Auto Lenkung.<br>Manuelle Lenkung und "Mittelposition" ist<br>möglich.<br>Sensor reparieren und System neu starten, um<br>Warnmeldung zu löschen.                |  |

| 10 | 10 | Alarm   | Störung hinterer Track Sensor         | Sensorsignal ist schwächer als 0,5V oder stärker als 4,5 V.<br>SafeTrack in manuellem Betrieb.<br>Auto und Manuell sind deaktiviert.                                                   | Störung hinterer Track Sensor<br>Abbruch von Auto Lenkung bis System-<br>Neustart.<br>Bei Auswahl von "Mittelposition" ist keine<br>Lenkung möglich. Trapezverriegelung wird ver-<br>sucht.<br>Manuelle Lenkung noch möglich. |
|----|----|---------|---------------------------------------|----------------------------------------------------------------------------------------------------|----------------------------------------------------------------------------------------------------|
| 11 | 11 | Alarm   | Störung Rührwerkventil                | AutoAgitation Fehlererkennung bei Selbsttest und bei<br>Spritzarbeit                                                                                                    | Störung Rührwerkventil Motor nicht angesch-<br>lossen.<br>Motor Kurzschluss oder blockiert. Sensor funk-<br>tioniert nicht.                                                                                                   |
| 12 | 12 | Alarm   | Störung Befüllventil                  | Fehlererkennung an Befüllventil bei Selbsttest<br>Folgende Fehler treten auf:<br>AutoWash ist möglich<br>AutoFill ist gesperrt.                                                        | Störung Befüllventil Motor nicht angeschlos-<br>sen, Kurzschluss oder blockiert. Sensor funktio-<br>niert nicht.                                                                                                    |
| 13 | 13 | Alarm   | Fehler im Flüssigkeitssystem          | SmartValve Saugventil steht nicht auf Spülwassertank<br>und Spülwasserfluss überschreitet 10 l/min.<br>Folgende Fehler treten auf:<br>AutoWash ist gesperrt.<br>AutoFill ist gesperrt. | Unzulässiger Durchfluss in Gestänge- und<br>Spülbehälterleitung.                                                                                                    |
| 14 | 14 | Alarm   | Kein Spülwasserfluss                  | Fehlererkennung an AutoAgitation-Ventil.<br>Folgende Fehler treten auf:<br>AutoWash ist gesperrt.<br>AutoFill ist möglich.                                                             | Spülwasserbehälter ist leer oder aus anderen<br>Gründen kein Spülwasserfluss.                                                                                                    |
| 15 | 15 | Alarm   | Störung Druckventil                   | Fehlererkennung an AutoAgitation-Ventil.<br>Folgende Fehler treten auf:<br>AutoWash ist gesperrt.<br>AutoFill ist gesperrt.                                                            | Störung Druckventil Motor nicht angeschlos-<br>sen.<br>Motor Kurzschluss oder blockiert. Sensor funk-<br>tioniert nicht.                                                                                                    |
| 16 | 16 | Alarm   | Störung Druckregler                   | Fehlererkennung an AutoAgitation-Ventil.<br>Folgende Fehler treten auf:<br>AutoWash ist gesperrt.<br>AutoFill ist möglich.                                                             | Störung Druckregler Motor nicht angeschlos-<br>sen, Kurzschluss oder blockiert.<br>Sensor funktioniert nicht.                                                                                                    |
| 17 | 17 | Alarm   | Störung Saugventil                    | Fehlererkennung an AutoAgitation-Ventil.<br>Folgende Fehler treten auf:<br>AutoWash ist gesperrt.<br>AutoFill ist gesperrt.                                                            | Störung Saugventil. Motor nicht angeschlos-<br>sen.<br>Motor Kurzschluss oder blockiert. Sensor funk-<br>tioniert nicht.                                                                                                    |
| 18 | 18 | Alarm   | Störung TankGauge                     | Bei Deaktivierung von TankGauge und Frequenz unter<br>50 Hz.<br>AutoWash ist gesperrt.<br>AutoFill ist gesperrt.                                                                       | Störung TankGauge<br>TankGauge Frequenz ist kleiner als 50 Hz.                                                                                                    |
| 19 | 19 | Warnung | Programmfehler Terminal               | MV-Hähne schließen                                                                                                    | Zapfwelle und somit Spritzbetrieb abschalten.<br>Stromversorgung und somit Hydraulik abschal-<br>ten.                                                                                                    |
| 20 | 20 | Warnung | Programmfehler JobCom                 | MV-Hähne schließen                                                                                                    | Zapfwelle und somit Spritzbetrieb abschalten.<br>Stromversorgung und somit Hydraulik abschal-<br>ten.                                                                                                    |
| 21 | 21 | Warnung | Programmfehler Grip                   | MV-Hähne schließen                                                                                                    | Zapfwelle und somit Spritzbetrieb abschalten.<br>Stromversorgung und somit Hydraulik abschal-<br>ten.                                                                                                    |
| 22 | 22 | Warnung | Programmfehler SetBox                 | MV-Hähne schließen                                                                                                    | Zapfwelle und somit Spritzbetrieb abschalten.<br>Stromversorgung und somit Hydraulik abschal-<br>ten.                                                                                                    |
| 23 | 23 | Warnung | Programmfehler FluidBox               |                                                                                                    | Zapfwelle und somit Spritzbetrieb abschalten.<br>Stromversorgung und somit Hydraulik abschal-<br>ten.                                                                                                    |
| 24 | 24 | Warnung | Keine CAN-bus Verbindung zu<br>JobCom | MV-Hähne schließen                                                                                                    | Zapfwelle und somit Spritzbetrieb abschalten.<br>Stromversorgung und somit Hydraulik abschal-<br>ten.                                                                                                    |
| 25 | 25 | Warnung | Keine CAN-bus Verbindung zu<br>SetBox | MV-Hähne schließen                                                                                                    | Zapfwelle und somit Spritzbetrieb abschalten.<br>Stromversorgung und somit Hydraulik abschal-<br>ten.                                                                                                    |
| 26 | 26 | Warnung | Keine CAN-bus Verbindung zu Grip      | MV-Hähne schließen                                                                                                    | Zapfwelle und somit Spritzbetrieb abschalten.<br>Stromversorgung und somit Hydraulik abschal-<br>ten.                                                                                                    |

| 27 | 27 | Warnung                       | Keine CAN-bus Verbindung zu<br>FluidBox                    |                                                                                                    | Zapfwelle und somit Spritzbetrieb abschalten.<br>Stromversorgung und somit Hydraulik abschal-<br>ten.                                                                                 |
|----|----|-------------------------------|------------------------------------------------------------|----------------------------------------------------------------------------------------------------|----------------------------------------------------------------------------------------------------|
| 28 | 28 | Vorgang<br>nicht mög-<br>lich | Gestängeklappung über Track.<br>Spritze in Mittelposition. | Anwender will Gestänge klappen, Trapez ist nicht verrie-<br>gelt.<br>"Innere Sektion klappen" ist gesperrt.                                                                                                    | Gestängeklappung über Track, Spritze in<br>Mittelposition.<br>Bei nicht verriegelter Spritze und Aktivierung<br>von "Innere Sektion klappen". Gestänge klappt<br>nicht.               |
| 29 | 29 | Vorgang<br>nicht mög-<br>lich | Track klappt Gestänge aus                                  | Bei Schaltung von "Manuell" oder "Auto" wenn Gestänge<br>als nicht geklappt erkannt wird.<br>Bei Erkennung des Gestänges als geklappt wird die<br>Trapezverriegelung entriegelt und die Meldung versch-<br>windet.<br>Auto und Manuell sind gesperrt. | Track klappt Gestänge aus<br>Bei Schaltung von "Manuell" oder "Auto" wenn<br>Gestänge als nicht geklappt erkannt wird.<br>Gestänge ausklappen.                                        |
| 30 | 30 | Vorgang<br>nicht mög-<br>lich | Hauptschalter ist EIN                                      | Bei Betätigung des Softkeys für BoomFlush, FastFlush,<br>MultiRinse bei angeschaltetem Hauptschalter.<br>Vorgang startet nicht bei Tastenbetätigung.                                                                                                  | Hauptschalter ist EIN.<br>Vor Anschalten von AutoWash Hauptschalter<br>ausschalten.                                                                                                   |
| 31 | 31 | Vorgang<br>nicht mög-<br>lich | Haupttank nicht leer                                       | Bei Betätigung des Softkeys für BoomFlush, FastFlush,<br>MultiRinse bei nicht leerem Haupttank.<br>Vorgang startet nicht bei Tastenbetätigung.                                                                                                    | Haupttank nicht leer. AutoWash kann nicht<br>gestartet werden.                                                                                                    |
| 32 | 32 | Vorgang<br>nicht mög-<br>lich | Kein Spülwasser                                            | Bei Betätigung des Softkeys für BoomFlush, FastFlush<br>oder MultiRinse und zu wenig Wasser im<br>Spülwasserbehälter.<br>Vorgang startet nicht bei Tastenbetätigung.                                                                                  | Nicht genug Spülwasser für das gewählte<br>Programm. AutoWash kann nicht gestartet<br>werden.                                                                                         |
| 33 | 33 | Vorgang<br>nicht mög-<br>lich | Lenkung ist nicht aktiv -<br>Geschwindigkeit zu hoch!      | Bei zu hoher Geschwindigkeit für automatische Lenkung<br>(SafeTrack ESP).<br>SafeTrack ist gesperrt.<br>Bei Betätigung von SafeTrack Auto wird Lenkung aktivi-<br>ert.                                                                                | Geschwindigkeit für automatische Lenkung zu<br>hoch. Langsamer fahren!                                                                                                    |
| 34 | 34 | Wartezusta<br>nd              | Hydraulikpumpe 2 anschalten                                | Position der Ventile laut AutoWash Tabelle.<br>Nach Betätigung des Softkeys geht Computer zum<br>nächsten Schritt.<br>Siehe auch Bildschirmanzeige.                                                                                                   | Doppelpumpe muss zur Spülung der<br>Schläuche angeschaltet werden.<br>Bei entsprechender Warnanzeige<br>Doppelpumpe über Hydraulikhebel ab/schal-<br>ten.                             |
| 35 | 35 | Wartezusta<br>nd              | Hydraulikpumpe 2                                           | Position der Ventile laut AutoWash Tabelle.<br>Nach Betätigung des Softkeys geht Computer zum<br>nächsten Schritt.<br>Siehe auch Bildschirmanzeige.                                                                                                   | Doppelpumpe muss ausgeschaltet werden,<br>damit keine Mittel in Gestängeleitungen<br>gelangen.<br>Bei entsprechender Warnanzeige<br>Doppelpumpe über Hydraulikhebel ab/schal-<br>ten. |
| 36 | 36 | Wartezusta<br>nd              | Anhalten                                                   | Bei Betätigung eines Softkeys.<br>Siehe auch Bildschirmanzeige.                                                                                                    | AutoWash wird bei Tastenbetätigung angehal-<br>ten.                                                                                                    |
| 37 | 37 | Warnung                       | PrimeFlow Leitungsfehler                                   |                                                                                                    | Kein Kontakt mit PrimeFlow SMCUs.<br>Wahrscheinlich aufgrund eines beschädigten<br>Kabels oder Anschlussfehlers der Spannungs-<br>/Datenleitung.                                      |
| 38 | 38 | Warnung                       | Kein Signal an Sektion 1                                   | Erkennung durch H-Brücke an 12C Bus                                                                                                    | Kein Signal an Sektion 1                                                                                                    |
| 39 | 39 | Warnung                       | Kein Signal an Sektion 2                                   | Erkennung durch H-Brücke an 12C Bus                                                                                                    | Kein Signal an Sektion 2                                                                                                    |
| 40 | 40 | Warnung                       | Kein Signal an Sektion 3                                   | Erkennung durch H-Brücke an 12C Bus                                                                                                    | Kein Signal an Sektion 3                                                                                                    |
| 41 | 41 | Warnung                       | Kein Signal an Sektion 4                                   | Erkennung durch H-Brücke an 12C Bus                                                                                                    | Kein Signal an Sektion 4                                                                                                    |
| 42 | 42 | Warnung                       | Kein Signal an Sektion 5                                   | Erkennung durch H-Brücke an 12C Bus                                                                                                    | Kein Signal an Sektion 5                                                                                                    |
| 43 | 43 | Warnung                       | Kein Signal an Sektion 6                                   | Erkennung durch H-Brücke an 12C Bus                                                                                                    | Kein Signal an Sektion 6                                                                                                    |
| 44 | 44 | Warnung                       | Kein Signal an Sektion 7                                   | Erkennung durch H-Brücke an 12C Bus                                                                                                    | Kein Signal an Sektion 7                                                                                                    |
| 45 | 45 | Warnung                       | Kein Signal an Sektion 8                                   | Erkennung durch H-Brücke an 12C Bus                                                                                                    | Kein Signal an Sektion 8                                                                                                    |
| 46 | 46 | Warnung                       | Kein Signal an Sektion 9                                   | Erkennung durch H-Brücke an 12C Bus                                                                                                    | Kein Signal an Sektion 9                                                                                                    |
| 47 | 47 | Warnung                       | Kein Signal an Sektion 10                                  | Erkennung durch H-Brücke an 12C Bus                                                                                                    | Kein Signal an Sektion 10                                                                                                    |
| 48 | 48 | Warnung                       | Kein Signal an Sektion 11                                  | Erkennung durch H-Brücke an 12C Bus                                                                                                    | Kein Signal an Sektion 11                                                                                                    |

| 49 | 49 | Warnung | Kein Signal an Sektion 12         | Erkennung durch H-Brücke an 12C Bus                                   | Kein Signal an Sektion 12                                                                                                    |
|----|----|---------|-----------------------------------|-----------------------------------------------------------------------|----------------------------------------------------------------------------------------------------|
| 50 | 50 | Warnung | Kein Signal an Sektion 13         | Erkennung durch H-Brücke an 12C Bus                                   | Kein Signal an Sektion 13                                                                                                    |
| 51 | 51 | Warnung | Kein Signal an Nebenleitung       |                                                                       |                                                                                                    |
| 52 | 52 | Warnung | Elektronische Sicherung 1 ist an  | Elektrothermische Sicherung misst Spannungsabfall.                    |                                                                                                    |
| 53 | 53 | Warnung | Elektronische Sicherung 2 ist an  | Elektrothermische Sicherung misst Spannungsabfall.                    |                                                                                                    |
| 54 | 54 | Warnung | Elektronische Sicherung 3 ist an  | Elektrothermische Sicherung misst Spannungsabfall.                    |                                                                                                    |
| 55 | 55 | Warnung | Elektronische Sicherung 4 ist an  | Elektrothermische Sicherung misst Spannungsabfall.                    |                                                                                                    |
| 56 | 56 | Warnung | Spülwasserbehälter ist nicht voll | Nach Befüllen des Haupttanks und bei leerem<br>Spülwasserbehälter.    | Spülwasserbehälter auffüllen!                                                                                                 |
| 57 | 57 | Warnung | Haupttank fast leer               | Haupttank ist leer (TankGauge Werteinstellung in Menü<br>2.5.2)       | Haupttank fast leer. Beachte zu verbleibende<br>Strecke vor Verlassen des Schlags.                                            |
| 58 | 58 | Warnung | Teilbreiten AUS                   | Wenn Hauptschalter AN ist und eine oder mehr<br>Teilbreiten AUS sind. | Beachte, dass eine oder mehr Teilbreiten aus-<br>geschaltet sind.                                                             |
| 59 | 59 | Warnung | Spritzdruck zu hoch               | Spritzdruck zu hoch (Grenzwerteinstellung in Menü<br>2.5.31).         | Geschwindigkeit senken oder Düsen mit grö-<br>ßerer Leistung verwenden.                                                       |
| 60 | 60 | Warnung | Spritzdruck zu niedrig            | Spritzdruck zu niedrig (Grenzwerteinstellung in Menü<br>2.5.3.2)      | Düsen mit weniger Leistung verwenden oder<br>Geschwindigkeit erhöhen, sofern sicher genug.                                    |
| 61 | 61 | Warnung | Geschwindigkeit zu hoch           | Geschwindigkeit zu hoch (Grenzwerteinstellung in<br>Menü 2.5.5.1)     | Geschwindigkeit senken. Druck wird zu hoch.                                                                                   |
| 62 | 62 | Warnung | Geschwindigkeit zu niedrig        | Geschwindigkeit zu niedrig (Grenzwerteinstellung in<br>Menü 2.5.5.2)  | Geschwindigkeit erhöhen, sofern sicher genug.<br>Druck wird zu niedrig.                                                       |
| 63 | 63 | Warnung | Ausbringmenge zu hoch             | Ausbringmenge zu hoch (Grenzwerteinstellung in % in<br>Menü)          | Geschwindigkeit erhöhen sofern sicher, oder<br>Düsengröße wechseln.<br>Schläuche und Filter des Druckreglers überprü-<br>fen. |
| 64 | 64 | Warnung | Ausbringmenge zu niedrig          | Ausbringmenge zu niedrig (Grenzwerteinstellung in %<br>in Menü)       | Geschwindigkeit senken oder Düsengröße<br>wechseln.<br>Druckregler überprüfen.                                                |
| 65 | 65 | Warnung | Gebläsedrehzahl zu hoch           | Gebläsedrehzahl zu hoch (Grenzwerteinstellung in<br>Menü 2.5.4.1)     | Gebläsedrehzahl senken                                                                                                    |
| 66 | 66 | Warnung | Gebläsedrehzahl zu niedrig        | Gebläsedrehzahl zu niedrig (Grenzwerteinstellung in<br>Menü 2.5.4.2)  | Gebläsedrehzahl erhöhen                                                                                                    |
| 67 | 67 | Warnung | Zapfwellendrehzahl zu niedrig     | Zapfwellendrehzahl zu niedrig (Grenzwerteinstellung in<br>Menü)       | Zapfwellendrehzahl erhöhen                                                                                                    |
| 68 | 68 | Warnung | Zapfwellendrehzahl zu hoch        | Zapfwellendrehzahl zu hoch (Grenzwerteinstellung in<br>Menü)          | Zapfwellendrehzahl senken                                                                                                    |
| 69 | 69 | Warnung | Leiter nicht hochgezogen          |                                                                       | Leiter hochziehen. Zum Schutz von Leiter bzw.<br>Kultur.                                                                      |
| 70 | 70 | Warnung | Windgeschwindigkeit zu hoch       | Windgeschwindigkeit zu hoch (Grenzwerteinstellung in<br>Menü)         | Spritzvorgang abbrechen und eventuell einen<br>anderen Düsentyp wie HARDI LowDrift ver-<br>wenden.                            |
| 71 | 71 | Warnung | Lufttemperatur zu hoch            | Lufttemperatur zu hoch (Grenzwerteinstellung in Menü).                | Spritzvorgang abbrechen und eventuell einen anderen Düsentyp verwenden.                                                       |
| 72 | 72 | Warnung | Lufttemperatur zu niedrig         | Lufttemperatur zu niedrig (Grenzwerteinstellung in<br>Menü).          | Lufttemperatur zu niedrig                                                                                                    |
| 73 | 73 | Warnung | Relativ. Luftf. zu hoch           | Rel. Luftf. zu hoch (Grenzwerteinstellung in Menü)                    | Relative Luftfeuchtigkeit zu hoch                                                                                             |
| 74 | 74 | Warnung | Rel. Luftf. zu niedrig            | Rel. Luftf. zu niedrig (Grenzwerteinstellung in Menü)                 | Relative Luftfeuchtigkeit zu niedrig                                                                                          |
| 75 | 75 | Warnung | Opt. Sensor 1 zu hoch             | Grenzwerteinstellung in Menü                                          |                                                                                                    |
| 76 | 76 | Warnung | Opt. Sensor 1 zu niedrig          | Grenzwerteinstellung in Menü                                          |                                                                                                    |
| 77 | 77 | Warnung | Opt. Sensor 2 zu hoch             | Grenzwerteinstellung in Menü                                          |                                                                                                    |

| 78 | 78 | Warnung    | Opt. Sensor 2 zu niedrig                     | Grenzwerteinstellung in Menü                                                                  |                                                                                                    |
|----|----|------------|----------------------------------------------|-----------------------------------------------------------------------------------------------|----------------------------------------------------------------------------------------------------|
| 79 | 79 | Warnung    | Opt. Sensor 3 zu hoch                        | Grenzwerteinstellung in Menü                                                                  |                                                                                                    |
| 80 | 80 | Warnung    | Opt. Sensor 3 zu niedrig                     | Grenzwerteinstellung in Menü                                                                  |                                                                                                    |
| 81 | 81 | Warnung    | Opt. Sensor 4 zu hoch                        | Grenzwerteinstellung in Menü                                                                  |                                                                                                    |
| 82 | 82 | Warnung    | Opt. Sensor 4 zu niedrig                     | Grenzwerteinstellung in Menü                                                                  |                                                                                                    |
| 83 | 83 | Erinnerung | Abbruch auf Tastendruck                      | Durch Betätigung eines Softkeys                                                               | AutoWash wird auf Tastendruck abgebrochen.                                                                                                    |
| 84 | 84 | Erinnerung | AutoWash fertig                              | Nach Programm-Ende                                                                            | AutoWash fertig                                                                                                    |
| 85 | 85 | Erinnerung | FastFiller Ventil, Reibung zu hoch           | Nach Ventil-Selbsttest                                                                        | Zu hohe Reibung am AutoAgitation Ventil<br>oder fehlerhafte Verkabelung. Das Ventil wird<br>in absehbarer Zeit ausfallen. Für Reparatur sor-<br>gen.                                                                                                    |
| 86 | 86 | Erinnerung | Druckventil, Reibung zu hoch                 | Nach Ventil-Selbsttest                                                                        | Reibung am Druckventil ist zu hoch oder<br>fehlerhafte Verkabelung. Das Ventil wird in<br>absehbarer Zeit ausfallen. Für Reparatur sor-<br>gen.                                                                                                    |
| 87 | 87 | Erinnerung | Saugventil, Reibung zu hoch                  | Nach Ventil-Selbsttest                                                                        | Reibung am Saugventil zu hoch oder fehler-<br>hafte Verkabelung. Das Ventil wird in absehba-<br>rer Zeit ausfallen. Für Reparatur sorgen.                                                                                                    |
| 88 | 88 | Erinnerung | Filter und Bremsen überprüfen                | In regelmäßigen Abständen laut Extended Menü.<br>(Überprüfung nur bei eingeschaltetem System) | Saug- und Druckfilter müssen überprüft wer-<br>den.<br>Der Cyclone Filter befindet sich vorn an der<br>Spritze unter der rechten Verkleidung.<br>Auch Leitung und Düsenfilter überprüfen.<br>Bremsen prüfen.                                                          |
| 89 | 89 | Erinnerung | Gestänge und Spurverriegelung<br>abschmieren | In regelmäßigen Abständen laut Extended Menü.<br>(Überprüfung nur bei eingeschaltetem System) | Das Gestänge muss jetzt abgeschmiert wer-<br>den.<br>Die Schmierstellen sind mit gelben Aufklebern<br>gekennzeichnet. Ansonsten siehe<br>Betriebsanleitung.                                                                                                    |
| 90 | 90 | Erinnerung | Div. Punkte abschmieren                      | In regelmäßigen Abständen laut Extended Menü.<br>(Überprüfung nur bei eingeschaltetem System) | Das Spurverriegelung muss jetzt abgeschmiert<br>werden.<br>Die Schmierstellen sind mit gelben Aufklebern<br>gekennzeichnet. Ansonsten siehe<br>Betriebsanleitung.                                                                                                    |
| 91 | 91 | Erinnerung | Diverse Service-Maßnahmen                    | In regelmäßigen Abständen laut Extended Menü.<br>(Überprüfung nur bei eingeschaltetem System) | Siehe Betriebsanleitung zwecks spezieller<br>Pflege und Wartung.                                                                                                    |
| 92 | 92 | Erinnerung | Düsen überprüfen                             | In regelmäßigen Abständen laut Extended Menü.<br>(Überprüfung nur bei eingeschaltetem System) | Die Durchflussrate pro Minute an jeder einzel-<br>nen Düse überprüfen.<br>Dazu wird eine Stoppuhr und ein guter<br>Messbecher benötigt.<br>Test mit sauberem Wasser durchführen.<br>Düsen mit mehr als 10 % der Nennleistung im<br>Neuzustand müssen entsorgt werden. |
| 93 | 93 | Erinnerung | Stoppuhr steht auf Null                      |                                                                                               | Stoppuhr steht auf Null                                                                                                    |
| 94 | 94 | Geändert   | Track in manuellem Betrieb                   |                                                                                               | Der Fahrer hat Track auf manuellen Betrieb<br>gestellt                                                                                                    |
| 95 | 95 | Geändert   | Track in Auto                                |                                                                                               | Der Fahrer hat Track auf Automatikbetrieb<br>gestellt                                                                                                    |
| 96 | 96 | Geändert   | Track ist verriegelt                         |                                                                                               | Fahrer hat Track verriegelt                                                                                                    |
| 97 | 97 | Geändert   | Rückwärtsfahrt                               |                                                                                               | Fahrzeug befindet sich im Rückwärtsgang                                                                                                    |

| 98  | 98  | Geändert | Track ist entriegelt                  |                                                                                                    | Verriegelung wird als gelöst erkannt.<br>Hydraulikdruck vorhanden.<br>Verriegelungssensor falsch eingestellt.                                                                                                    |
|-----|-----|----------|---------------------------------------|----------------------------------------------------------------------------------------------------|----------------------------------------------------------------------------------------------------|
| 99  | 99  | Alarm    | PrimeFlow Datenkabelschwäche          | JobCom kann die von ihm gesendeten Daten nicht<br>empfangen.<br>Auf Vollduplexbetrieb schalten (Datenübertragung in<br>beide Richtungen).<br>Defektes Datenkabel wird nur im Halbduplexmodus<br>erkannt (nur rechtes Ende empfängt).<br>Defektes Datenkabel wird im Vollduplexmodus nicht<br>erkannt (Datenübertragung in beide Richtungen). | Fehler in PrimeFlow bus-Leitung erkannt.<br>Ein Stromkreis zur Fehlerbehandlung ist freige-<br>geben.<br>PrimeFlow ist voll funktionsfähig.                                                                                   |
| 100 | 100 | Alarm    | Zu wenig Spannung an PrimeFlow        | JobCom misst die Versorgungsspannung für PrimeFlow<br>hinter der Sicherung für linkes und rechtes Gestänge bei<br>Al11 und Al12. Warnanzeige bei Spannung unter 14 Volt.                                                                                                    | Spannungsversorgung durch ausgelöste<br>Sicherung oder zu häufigem und schnellem<br>Schalten der Sektionen erschöpft.                                                                                                    |
| 101 | 101 | Warnung  | PrimeFlow Versorgungskabel defekt     | Nach Wiederherstellung der Versorgung meldet SMCU<br>Versorgungsspannung zu niedrig.<br>Die erste Warnmeldung nach Systemstart über zu gerin-<br>ge Spannungsversorgung ist ungültig.<br>Die erste Warnmeldung über zu geringe<br>Spannungsversorgung nach "Zu wenig Spannung an<br>Supercap" ist ungültig.                                  | PrimeFlow Computer schlecht verkabelt. Eine<br>der beiden Versorgungskabel ist gelöst oder<br>Stecker sind korrodiert und bieten hohen<br>Widerstand.                                                                         |
| 102 | 102 | Warnung  | PrimeFlow Rechner defekt              | SMCU antwortet nicht auf Statusanfrage<br>Keine Statusanfrage bei "Zu wenig Spannung an<br>Supercap".                                                                                                    | Interner Fehler im PrimeFlow Rechner. Kann<br>durch zwei oder mehr Defekte im PrimeFlow<br>Datenkabel ausgelöst sein. PrimeFlow<br>Datenkabel überprüfen                                                                      |
| 103 | 103 | Warnung  | Klappung mit unverriegeltem<br>Pendel | Bei Betätigung von FoldCenterIn, ist FoldLeftIn oder<br>FoldRightIn und Pendel gelöst.                                                                                                    | Klappung mit unverriegeltem Pendel                                                                                                    |
| 104 | 104 | Warnung  | Gestängehälfte gelöst                 | Die Taste FoldLeftIn bzw. FoldRightIn ist nicht gedrückt,<br>doch die vier Sensoren der jeweils äußeren Sektionen<br>schalten von 'Spritzbetrieb' auf 'Kein Spritzbetrieb' bei<br>Schaltung von 'Transportbetrieb' auf 'Kein<br>Transportbetrieb'.                                                                                           | Gestängehälfte gelöst                                                                                                    |
| 105 | 105 | Geändert | Rührwerk in Automatikbetrieb          | Fahrgeschwindigkeit ist höher als 0,5 km/h,<br>Hauptschalter AN/AUS = AN                                                                                                    | Rührwerk in Automatikbetrieb                                                                                                    |
| 106 | 106 | Warnung  | Druckregler im Endstopp               | Warnung wird angezeigt wenn der Computer versucht<br>mit dem Druckregler den Druck zu erhöhen, aber der<br>Encoder gibt keine Signale wil die Endschalter den<br>Motor abgestellt haben.<br>Der Alarm darf nicht beim Hochfahren des Computer<br>auftreten.<br>Druckregelung bleibt unverändert.                                             | JobCom erkennt das der Druckregler nicht<br>mehr dreht und kann dadurch den Druck und<br>die Ausbringmenge nicht erhöhen.<br>Zapfwellendrehzahl erhöhen.<br>Rührwerksleistung verringern.<br>Auf interne Leckagen überprüfen. |
| 107 | 107 | Alarm    | Hang Sensor Fehler                    | Alarm ist aktiv wenn 2.2.4.3 Hangspiegelung aktiviert<br>und/oder wenn 2.2.4.4 Hangausgleich in Stufen aktiviert<br>ist.<br>Der Alarm erscheint wenn das Sensorsignal schwächer<br>als 0,2 V oder stärker als 4,8 V ist.                                                                                                    | Sensor und Kabel am Pendel überprüfen.<br>HeadLandAssist deaktivieren.<br>Hangausgleich in Stufen deaktivieren.                                                                                                    |
| 108 | 108 | Alarm    | Gestängehöhe Sensor Fehler            | Der Alarm ist aktiev wenn 2.2.4.2 Gestängehöhe am<br>Vorgewende aktiviert ist.<br>Der Alarm erscheint wenn das Sensorsignal schwächer<br>als 0,2 V oder stärker als 4,8 V ist.                                                                                                    |                                                                                                    |
| 109 | 109 | Alarm    | Drucksensor Alarm                     | Der Alarm tritt auf, wenn des Sensorsignal on Al26<br>(J10_33, J11_33) unterhalb 3mA oder überhalb 21mA<br>gemessen wird.                                                                                                    | Kabelverbindungen des Drucksensor in dem<br>Armaturenverteiler hinten am Gestänge prü-<br>fen.                                                                                                    |

### **Test und Feineinstellung**

#### Feineinstellung der Durchflusskonstante - PPU

Die Kalibrierung des Durchflussmessers wird mit Klarwasser durchgeführt. Bei Zugabe von Pestiziden oder Dünger kann sich das Ergebnis ändern und sich auf die angezeigten Endwerte auswirken. Das trifft vor allem dann zu, wenn die angezeigte Menge nicht gleich der tatsächlichen Spritzmenge ist. Folgende Formeln können verwendet werden, um am Durchflussmesser PPU eine Feineinstellung vorzunehmen.

Neue PPU = (PPU x angezeigte Menge Liter) / Ausgebrachte Menge Liter

Beispiel: Der Spritztank ist mit 2400 Liter Spritzflüssigkeit gefüllt. Nach dem Ausspritzen zeigte das Display ein Total von 2300 Liter an. (Original PPU = 120.0)

Neue PPU = (120.0 (original PPU) x 2300 (angezeigte Menge)) / 2400 (gespritztes Volumen) = 115.0

Hinweis: Hier handelt es sich um ein umgekehrtes Verhältnis:

\* Um die angezeigte Menge zu erhöhen, wird der PPU-Wert verkleinert.

\* Um die angezeigte Menge zu verkleinern, wird der PPU-Wert vergrößert.

#### AMP Stecker Kabelbelegung

| AMP Stecker | Box  | Farbe   |
|-------------|------|---------|
| 2           | +    | Braun   |
| 3           | Sig. | Blau    |
| 1           | -    | Schwarz |

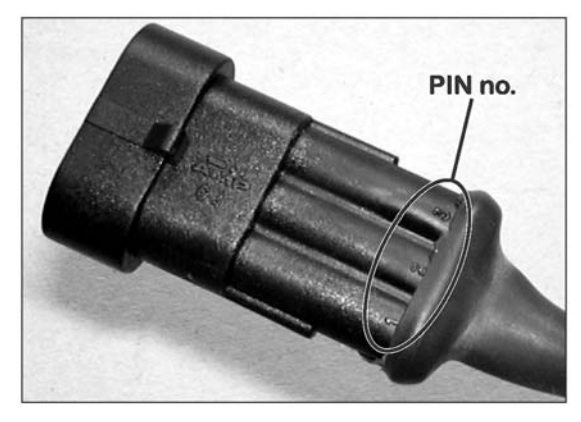

#### **Test Durchflussmesser**

Braunes Kabel an Batterie + 12 Volt

Schwarzes Kabel an Masse

Blaues Kabel an Multimeter +

- 1. Prüfen ob der Rotor frei dreht.
- 2. Jeder Rotorflügel hat einen Magneten, von dem ein Pol zu sehen
- ist. Überprüfen, ob alle 4 Magneten vorhanden sind.

3. Jeder zweite Magnet hat dieselbe Polung. Reihenfolge ist also N - S - N - S.

- 4. Masse vom Multimeter mit Masse der Batterie verbinden.
- 5. Multimeter auf Volt Gleichstrom stellen.

6. Durch langsames Drehen des Rotors meldet dieser ca. 8,0 +/- 1 Volt (Diode ein) und 0,3+/-0,1 Volt (Diode aus) an jedem zweiten Magneten.

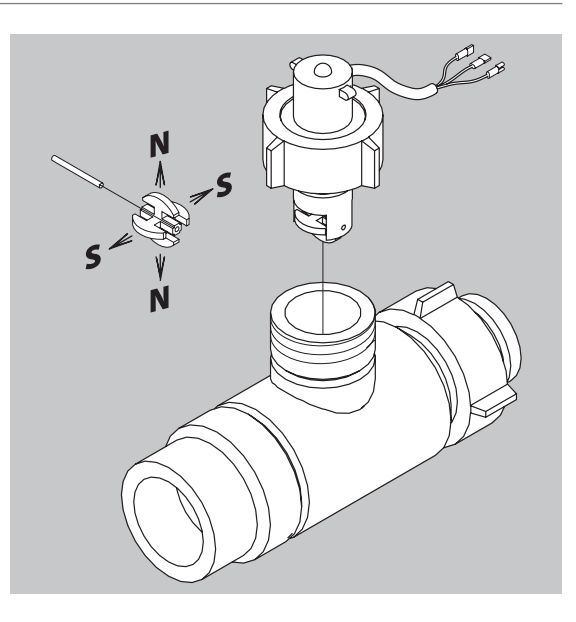

## 13 - Test und Feineinstellung

### Test Geschwindigkeitssensor

Braunes Kabel an Batterie + 12 Volt

Schwarzes Kabel an Masse

Blaues Kabel an Multimeter +

- 1. Masse des Multimeters mit Masse der Batterie verbinden.
- 2. Multimeter auf Volt Gleichstrom stellen.

3. Ein metallisches Objekt (3 bis 5 mm) vor den Sensor halten. Dieser meldet 1,4 +/- 0,2 Volt (Diode ein).

4. Nach Entfernen des Objekts meldet der Sensor 12,0 +/- 1,0 Volt. Diode ist AUS.

## Spezifikationen

### Spezifikationen

| Netzspannung:                               | 12 Volt Gleichstrom                                    |  |  |  |  |  |
|---------------------------------------------|--------------------------------------------------------|--|--|--|--|--|
| Minimale Spannung                           | 9 Volt Gleichstrom                                     |  |  |  |  |  |
| Maximale Spannung                           | 16 Volt Gleichstrom                                    |  |  |  |  |  |
| Spannungsspitze                             | 28 Volt Gleichstrom                                    |  |  |  |  |  |
| Umgebungstemperatur                         | – 5°C bis + 70°C                                       |  |  |  |  |  |
| Speicher Flash PROM nicht flüchtig          |                                                        |  |  |  |  |  |
| Digitale Wandler (Option 2,3 und4)          | Quadratsignal                                          |  |  |  |  |  |
| Frequenz 0.5 Hz bis 2 kHz                   |                                                        |  |  |  |  |  |
| Steuerimpuls hoch                           | 4,0 bis 12,0 Volt DC                                   |  |  |  |  |  |
| Steuerimpuls tief                           | 0,0 bis 2,0 Volt DC                                    |  |  |  |  |  |
| Analoge Wandler (Option 1)                  |                                                        |  |  |  |  |  |
| Spannung 12 V                               |                                                        |  |  |  |  |  |
| Eingang 4 bis 20 mA                         |                                                        |  |  |  |  |  |
| Mindestgeschwindigkeit für Volumeneinstellu | lindestgeschwindigkeit für Volumeneinstellung 0.5 km/h |  |  |  |  |  |

### Durchflussbereiche der Durchflussmesser

| Gehäuse | Gehäusekennung (A) | Bereich  | Durchmesser |        | PPU |  |
|---------|--------------------|----------|-------------|--------|-----|--|
|         |                    | L/min    | mm          | Wert   |     |  |
| S/67    | Eine Nut           | 5 - 150  | 13.5        | 120.00 |     |  |
| S/67    | Keine Nut          | 10 - 300 | 20.0        | 60.00  |     |  |
| S/67    | Zwei Nuten         | 35 - 600 | 36.0        | 17.00  |     |  |

Druckverlust bei 13.5 mm ist 1 bar bei 150 l/min.

## Elektrische Verbindungen

### Stecker und Sicherungen

Bei den Sicherungen handelt es sich um Sicherungen mit 10 A, 15 A und 30 A.PrimeFlow 30 A/10 A PCB GlassicherungStecker AMP Super Seal 1.5 mit 2,3 und 4 Polen.13-poliger ISO 11446 Stecker

### Materialien und Wiederverwertung

#### Entsorgung von Elektronikartikeln

Karton: Kann bis zu 99% wiederverwertet werden und sollte daher entsprechenden Sammelsystemen zugeführt werden. Polyäthylen: Recycelbar.

Wenn Controller und Spraybox nicht mehr betriebsfähig sind, müssen diese gründlich gereinigt werden. Die synthetischen Teile können verascht werden. Die Platinen und Metallteile können verschrottet werden.

#### Verpackungsinformationen

Das verwendete Verpackungsmaterial ist umweltfreundlich und kann sicher entsorgt oder verascht werden.

## Diagramme

### Tabelle für Kalibrierdaten

| Menü                     | Funktion       | 1 - Wert | 2 - Wert | 3 - Wert |
|--------------------------|----------------|----------|----------|----------|
| [3.2.1 DURCHFLUSSKONSTA] | Durchfluss PPU |          |          |          |
| [3.1.X.1 Konstante]      | Drehzahl PPU   |          |          |          |
| [3.4 Regelkonstante]     | %              |          |          |          |